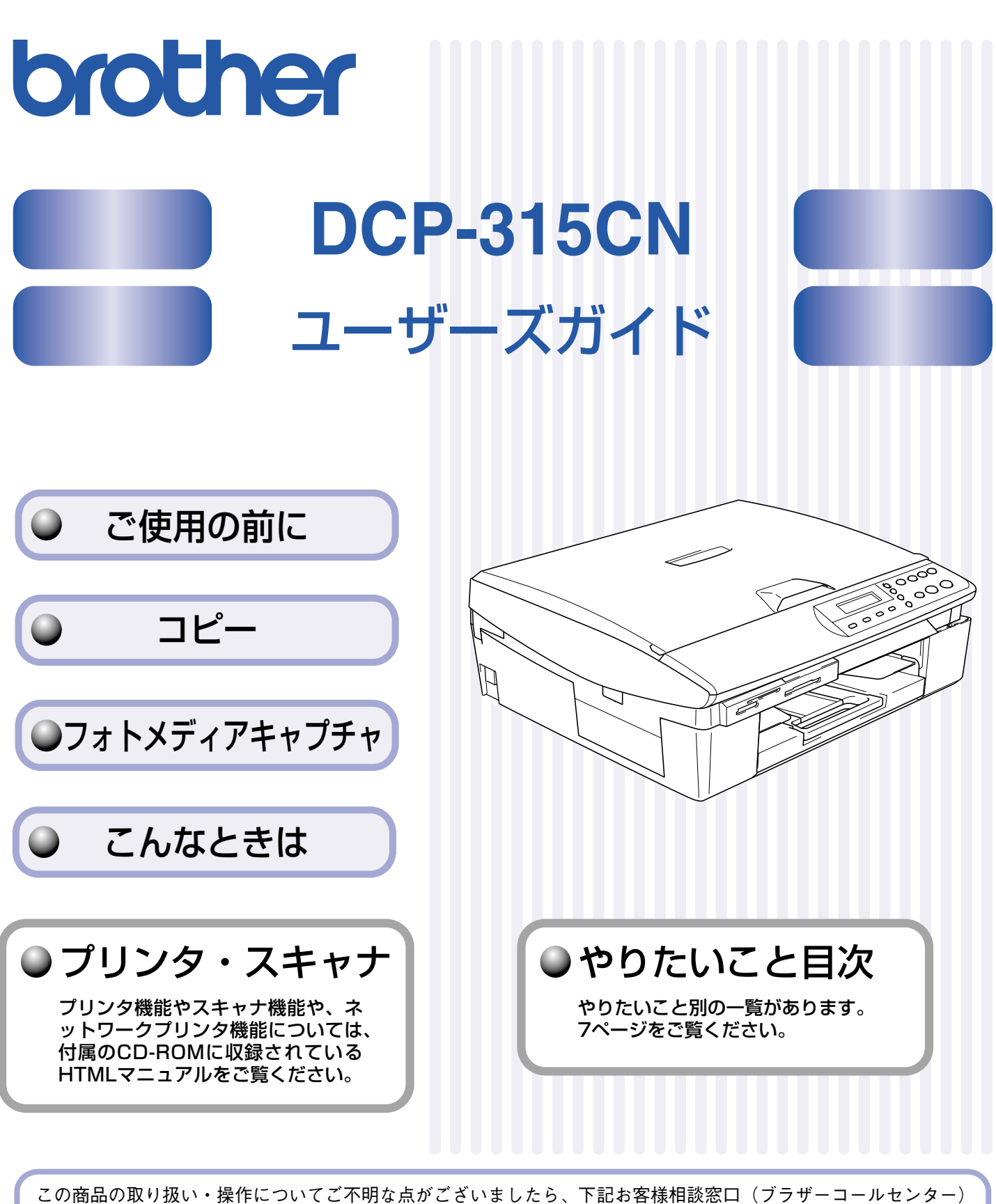

この商品の取り扱い・操作についてご不明な点がございましたら、下記お客様相談窓口(ブラザーコールセンター にお気軽にお問い合わせください。 ※電話番号はおかけ間違いのないようご注意ください。

お客様相談窓口

ブラザーコールセンターは、ブラザー販売株式会社が運営しています。

受付時間:月~金 9:00~20:00 ※上記番号がつながりにくいときは、 土 9:00~17:00 「**052-824-5149**」にご連絡ください。 日・祝日および当社(ブラザー販売(株))休日は休みとさせていただきます。 サービス&サポートページ(ブラザーソリューションセンター):http://solutions.brother.co.jp

本書は、なくさないように注意し、いつでも手に取ってみることができるようにしてください。

# ユーザーズガイドの構成

本機には、以下のユーザーズガイドが同梱されています。

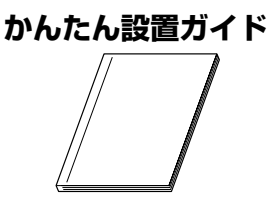

本機をお使いいただくための準備について記載しています。

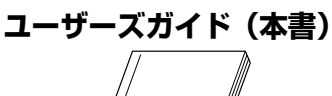

コピー、フォトメディアキャプチャ、本機のお手入れ、困ったとき、などにつ いて記載しています。

**CD-ROM** 

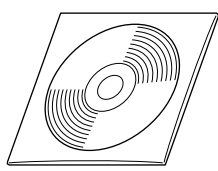

付属の CD-ROM には、本書の内容も含めたユーザーズガイドが HTML 形式で 収録されています。コピーなどの機能に加え、プリンタ、スキャナなど、パソ コンと接続して使う機能や、ネットワーク環境で使う機能についても記載して います。

 Windows<sup>®</sup>をお使いの場合、パソコンにドライバをインストールすると、Windows<sup>®</sup>のスタートメニューからユーザーズガイド (HTML 形式)を閲覧できます。
 [スタート]メニューから、[すべてのプログラム(プログラム)] – [Brother] – [DCP-315CN] – [ユーザーズガイド] を 選んでください。

🛿 最新のユーザーズガイドは、ブラザーソリューションセンター(http://solutions.brother.co.jp)からダウンロードできます。

# 本書のみかた

### ■ 本書で使用されている記号

本書では、下記の記号が使われています。

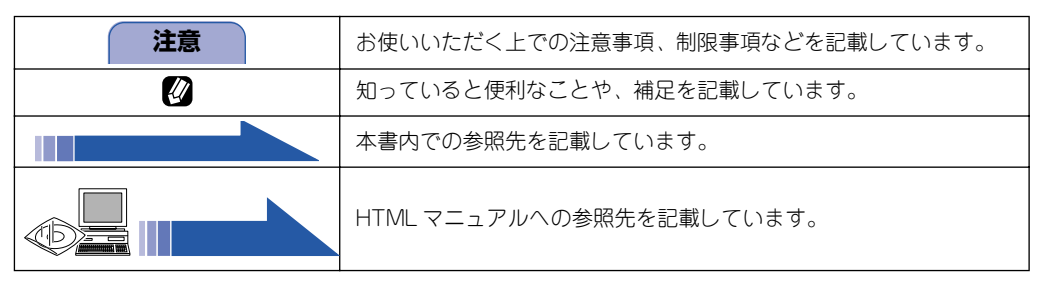

# ユーザーズガイド(HTML 版)の表示画面と操作

HTML マニュアルの表示画面と操作を簡潔に説明します。

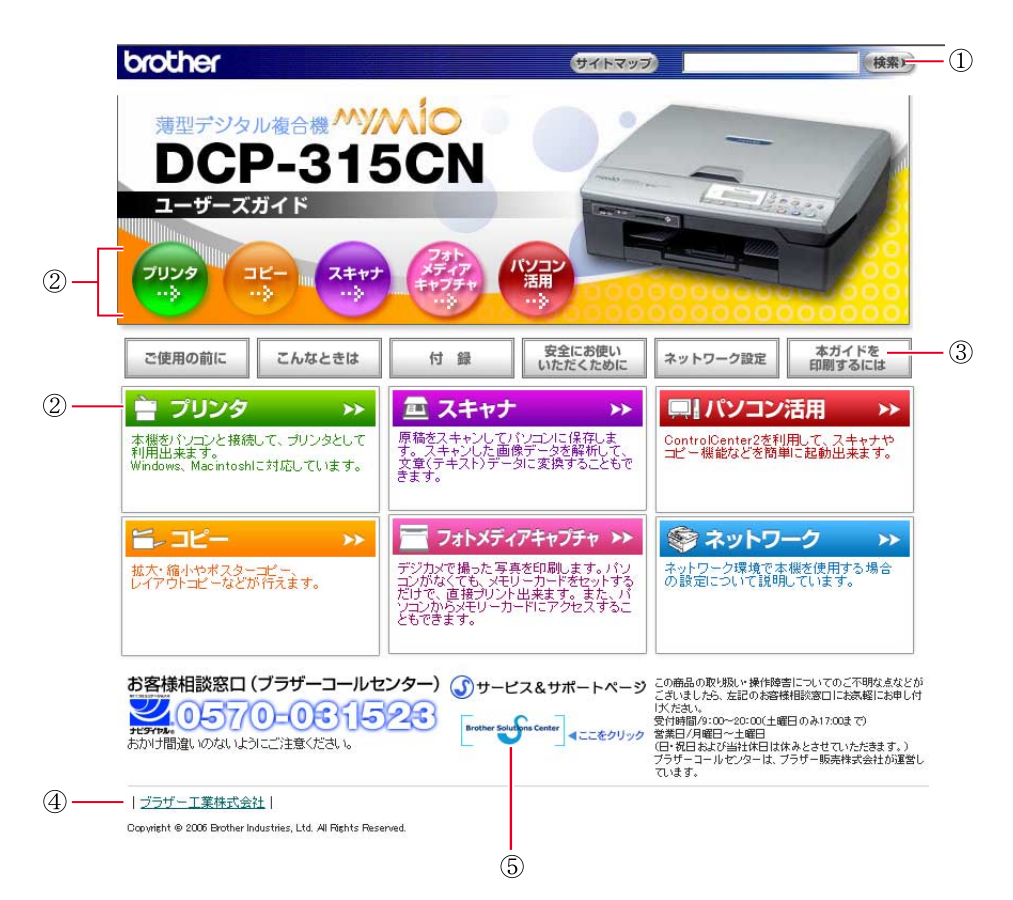

| 1 | 本ガイドの文書内で単語や単語の一部(文字列)を検索することができます。                       |
|---|-----------------------------------------------------------|
| 2 | 各機能のページ(章)に移動します。                                         |
|   | 「ご使用の前に」<br>ご使用の前に知っておいていただきたい内容を説明しています。                 |
|   | 「こんなときは」<br>日常のお手入れや困ったときの解決方法などを説明しています。                 |
| 3 | 「付録」<br>機能一覧/仕様/用語集/索引/ご注文シート/アフターサービスのご案内を説明しています。       |
|   | 「安全にお使いいただくために」<br>本製品を安全にお使いいただくために、守っていただきたい事項を説明しています。 |
|   |                                                           |
|   | ネットワーク接続でこ利用になる場合の内容を説明しています。                             |
|   | T本力Tトを印刷するには」<br>HTMLマニュアルの印刷方法を説明しています。                  |
| 4 | ブラザー工業株式会社のホームページに移動します。                                  |
| 5 | ブラザーソリューションセンターのホームページに移動します。                             |

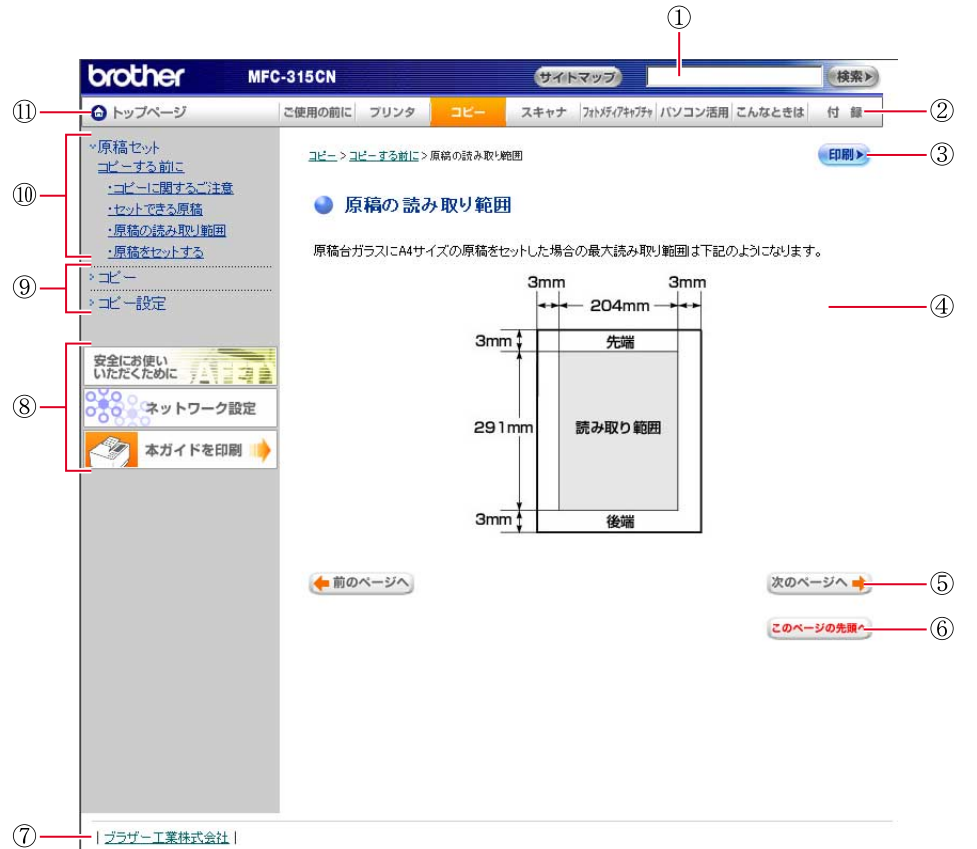

| Copyright © 2006 Brother Industries, Ltd. All Rights Reserved. |
|----------------------------------------------------------------|

| 1  | 本ガイドの文書内で単語や単語の一部(文字列)を検索することができます。                       |
|----|-----------------------------------------------------------|
| 2  | 各機能のページ(章)に移動します。                                         |
| 3  | 現在のページを印刷します。                                             |
| 4  | 操作内容を表示します。                                               |
| 5  | 次のページに移動します。                                              |
| 6  | 現在のページの最上部に移動します。                                         |
| 7  | ブラザー工業株式会社のホームページに移動します。                                  |
|    | 「安全にお使いいただくために」<br>本製品を安全にお使いいただくために、守っていただきたい事項を説明しています。 |
| 8  | 「ネットワーク設定」<br>ネットワーク接続でご利用になる場合の内容を説明しています。               |
|    | 「本ガイドを印刷するには」<br>HTML マニュアルの印刷方法を説明しています。                 |
| 9  | 大見出しです。                                                   |
| 10 | 中見出し・小見出しです。                                              |
| 11 | トップページに移動します。                                             |

# 安全にお使いいただくために

このたびは本製品をお買い上げいただきましてまことにありがとうございます。

この「安全にお使いいただくために」では、お客さまや第三者への危害や損害を未然に防ぎ、本製品を安全にお 使いいただくために、守っていただきたい事項を示しています。

| ▲ 警告 | 誤った取り扱いをすると、人が死亡または重傷を負う可能性がある内容を示します。      |
|------|---------------------------------------------|
| ▲ 注意 | 誤った取り扱いをすると、人が傷害を負ったり、物的損害の発生が想定される内容を示します。 |

| $\bigcirc$ | 「してはいけないこと」を示しています。     | 0 | 「しなければいけないこと」を示しています。    |
|------------|-------------------------|---|--------------------------|
|            | 「さわってはいけないこと」を示しています。   |   | 「電源プラグを抜くこと」を示しています。     |
|            | 「分解してはいけないこと」を示しています。   |   | 「火気に近づいてはいけないこと」を示しています。 |
|            | 「水場で使ってはいけないこと」を示しています。 |   |                          |

#### 注意

- 本機は、情報処理装置など電波障害自主規制協議会(VCCI)の基準に基づく、クラスB情報技術装置です。本機は、 家庭環境で使用することを目的としていますが、本機がラジオやテレビ受信機に近接して使用されると、受信障害を引き起こすことがあります。ユーザーズガイドに従って正しい取り扱いをしてください。
- 本製品は、厳重な品質管理と検査を経て出荷しておりますが、万一不具合がありましたら、「お客様相談窓口(ブラザー コールセンター)0570-031523」までご連絡ください。
- お客さまや第三者が、本製品の使用の誤り、使用中に生じた故障、その他の不具合、または本製品の使用によって受けられた損害については、法令上賠償責任が認められる場合を除き、当社は一切その責任を負いませんので、あらかじめご了承ください。
- ユーザーズガイドなど、付属品を紛失した場合は、お買い上げの販売店にてご購入いただくか、ダイレクトクラブ(裏 表紙)へご注文ください。

### 使用についてのご注意

| ▲ 警告                                                                       |                                                                                  |                                                    |                                                                                                    |  |
|----------------------------------------------------------------------------|----------------------------------------------------------------------------------|----------------------------------------------------|----------------------------------------------------------------------------------------------------|--|
| 火災、感電、やけど、けが                                                               | の原因になります。                                                                        |                                                    |                                                                                                    |  |
| <ul> <li>分解、改造をしないでください。修理などは販売店にご相談ください。分解、改造した場合は保障の対象外になります。</li> </ul> | <ul> <li>煙が出たり、変なにおいがしたときは、すぐに電源プラグやACアダプタをコンセントから外し、コールセンターにご相談ください。</li> </ul> | ●本機を落としたり、破損したときは、電源プラグをコンセントから外し、コールセンターにご相談ください。 | ● 内部 に水や異物が入ったときは、電源プラグやバッテリーをはずして、コールセンターにご相談ください。                                                  |  |
|                                                                            |                                                                                  |                                                    |                                                                                                    |  |
| ● 本機に水や薬品、ペッ<br>りしないよう、またぬ<br>さい。<br>万一、液体が入ったとき<br>ントから抜いて、コーノ<br>い。      | トの尿などの液体が入った<br>うさないようにご注意くだ<br>きは、電源コードをコンセ<br>ルセンターにご相談くださ                     | ● 火気を近づけないで<br>ください。                               | ●電源コードのホコリ<br>などは定期的にとっ<br>てください。湿気など<br>で絶縁不良の原因と<br>なります。<br>電源コードをコンセ<br>ントから抜き、乾いた<br>布でふいてください。 |  |
|                                                                            |                                                                                  |                                                    | •                                                                                                    |  |

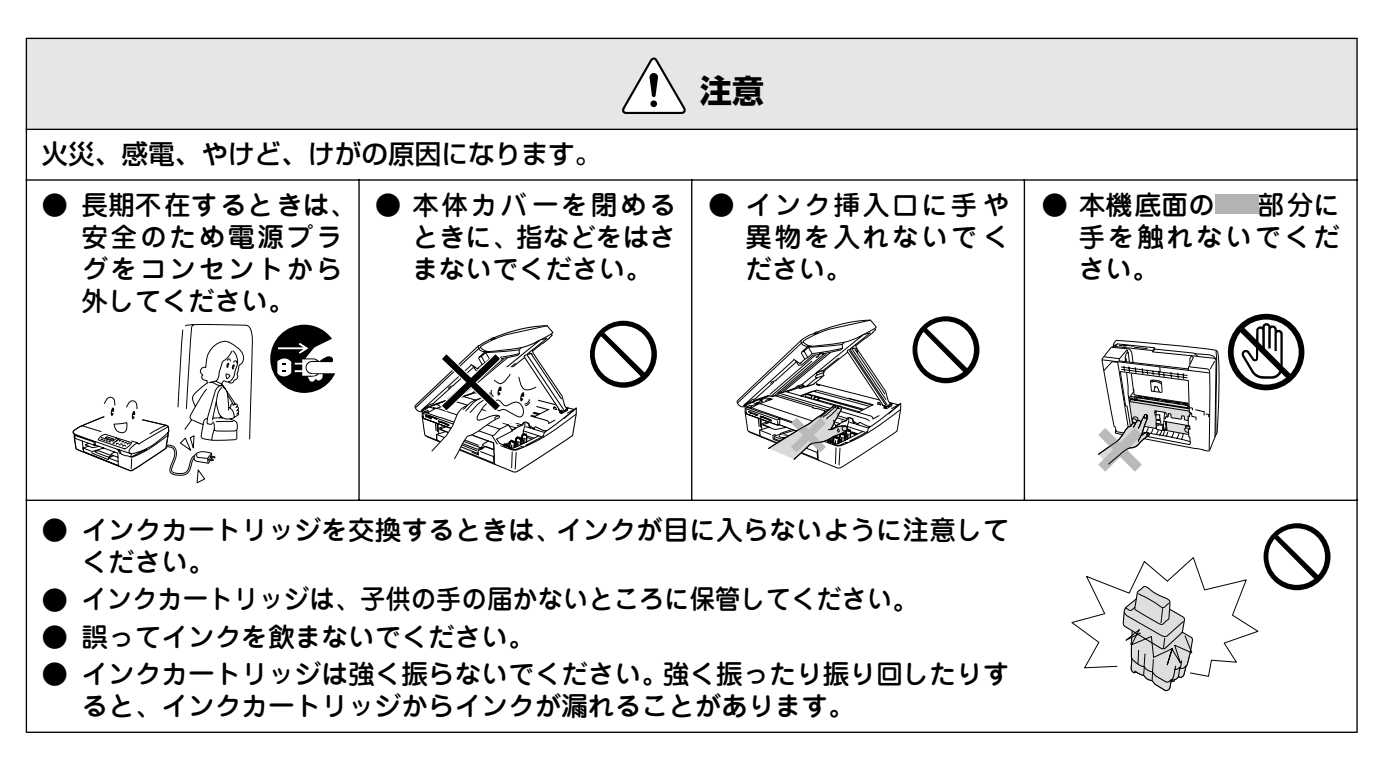

# 正しくお使いいただくために

# 本機の使用について

| <ul> <li>動作中に電源コードを抜いたり、開閉部を開けたりしないでください。</li> </ul>                                                     | ● 本機の前方には物を<br>置かないでください。<br>記録紙の排出の妨げに<br>なります。                | ● 本機の上に重い物を置<br>いたり、強く押さえた<br>りしないでください。<br>誤動作の原因となりま<br>す        | <ul> <li>指定以外の部品は使用しないでください。</li> <li>誤動作の原因となります。</li> </ul>                                                                                        |
|----------------------------------------------------------------------------------------------------|-----------------------------------------------------------------|--------------------------------------------------------------------|----------------------------------------------------------------------------------------------------|
|                                                                                                    |                                                                 |                                                                    |                                                                                                    |
| ● 室内温度を急激に変<br>えないでください。<br>装置内部が結露するお<br>それがあります。                                                       | ● 停電中は使用できま<br>せん。<br>本機はAC電源を必要と<br>しているため、停電時は<br>使用できなくなります。 | ● しわ、折れのある紙、<br>湿っている紙などは<br>使用しないでくださ<br>い。                       | ● 記録紙は直射日光、高<br>温、高湿を避けて保管<br>してください。                                                                                                    |
|                                                                                                    |                                                                 |                                                                    |                                                                                                    |
| ● 本機をお使いいただ<br>ける環境の範囲は次<br>のとおりです。<br>温度:10~35℃<br>湿度:20~80%<br>(結露なし)                                  | ● 記録部にはさわらな<br>いでください。                                          | ● 本機を持ち上げると<br>きは、本機の底面を<br>持ってください。本体<br>カバーを持つと、本機<br>が傾いてしまいます。 | <ul> <li>インクカートリッジ<br/>を分解しないでくだ<br/>さい。インクが漏れる<br/>原因になります。</li> <li>インクの補充はでき<br/>ません。必ず弊社指定<br/>のインクカートリッ<br/>ジをお使いください。<br/>指定り外のインクを</li> </ul> |
|                                                                                                    |                                                                 |                                                                    | 使用すると、プリント<br>ヘッドなどを損傷す<br>る原因になります。                                                                                                    |
| ● 品質を保つためには、<br>電源コードを抜かな<br>いで電源キーを使用<br>してください。電源<br>コードを抜いた場合<br>は、日付と時刻の設定<br>をし直してください。<br>(17 ページ) |                                                                 |                                                                    |                                                                                                    |

# 目 次

| ユーザーズガイドの構成                                 | 1  |
|---------------------------------------------|----|
| 本書のみかた                                      | 1  |
| ■ 本書で使用されている記号                              | 1  |
| ユーザーズガイド(HTML 版)の                           |    |
| 表示画面と操作                                     | 2  |
| 安全にお使いいただくために                               | 4  |
| 使用についてのご注意                                  | 5  |
| 正しくお使いいただくために                               | 6  |
| 本機の使用について                                   | 6  |
| 目 次                                         | 7  |
| やりたいこと目次                                    | 9  |
| ■ コピー                                       | 9  |
| ■ フォトメディアキャプチャ                              | 9  |
| <ul> <li>■ ノリンタ</li> <li>■ フ+ ++</li> </ul> | 10 |
| <ul> <li>■ イヤマノ</li> <li>■ その他</li> </ul>   | 10 |
|                                             |    |

#### 

# かならずお読みください

. .

| 各部の名称とはたらき            | . 12 |
|-----------------------|------|
| エラーランプについて            | 16   |
| 電源ボタンについて             | 16   |
| 日付と時刻を設定する            | . 17 |
| 記録紙のセット               | 18   |
|                       | 18   |
| セットできる記録紙             | 18   |
| 記録紙の印刷範囲              | 19   |
| 記録紙のセットのしかた           | 20   |
| 液晶ディスプレイのコントラストを設定する. | . 23 |
| エラー音の音量を設定する          | . 23 |

| 原稿セット                                                       |                |
|-------------------------------------------------------------|----------------|
| ピーする前に                                                      | 26             |
| コピーに関するご注意                                                  |                |
| セット (ごる) 尿禍                                                 | 20<br>26       |
| 原稿をセットする                                                    |                |
|                                                             |                |
| コピー                                                         |                |
| ピーする                                                        | 28             |
| 1部コピーする                                                     |                |
| 複数部コピーする                                                    | 28             |
| 時的に設定を変えてコピーする                                              | 29             |
| 囲貨を没えてコビーする                                                 | 29             |
|                                                             |                |
| 記録紙サイズを変えてコピーする                                             |                |
| 明るさを変えてコピーする                                                |                |
| 例) L 判の与具をハカキ(光沢紙)にコヒ-<br>  2 in1 コピー / 4 in1 コピー / ポスターコピ- | -9る33<br>-する34 |
|                                                             | 9 8            |
| コピー設定                                                       |                |
| く使う設定に変える                                                   | 35             |
| 記録紙の種類を設定する                                                 |                |
| 印刷品質に合わせて設定を変える                                             | 36             |
|                                                             |                |

### デジカメプリント

| 写真を印刷する前に               | 40 |
|-------------------------|----|
| 使用できるメモリーカード            | 40 |
| メモリーカードをセットする           |    |
| インデックスプリントを印刷する         | 42 |
| 写真を印刷する                 | 43 |
| 例) L 判、2L 判、ハガキに写真を印刷する |    |
| 例) A4サイズの記録紙に写真を印刷する    |    |
| DPOF データを使って写真を印刷する     |    |
| よく使う設定に変える              | 47 |
| 印刷品質に合わせて設定を変える         |    |
| 原稿に合わせて設定を変える           |    |
| 画像トリミングの設定を変更する         | 51 |
| ふちなし印刷の設定を変更する          | 51 |

# スキャン TO カード

| スキャナで読み取った原稿をメモリーカー<br>保存する   | ·ドに<br>52 |
|-------------------------------|-----------|
| スキャナで読み取った原稿をメモリーカードに<br>保存する |           |
| よく使う設定に変える                    |           |

第 1 章 ご使用の前に

7

白谷

# 第4章 こんなときは......55

### 日常のお手入れ

| 本機が汚れたら                                                                                                    | 56                    |
|----------------------------------------------------------------------------------------------------|-----------------------|
| 本機の外側を清掃する                                                                                                    |                       |
| 原稿台ガラスを清掃する                                                                                                   |                       |
| キャビネット内部を清掃する                                                                                                 |                       |
| 給紙ローラーを清掃する                                                                                                   | 57                    |
| 紙がつまったときは                                                                                                    | 58                    |
| 記録部につまった記録紙を取り除く                                                                                              |                       |
| 記録紙挿入口につまった記録紙を取り除く                                                                                           |                       |
| インクがなくなったときは                                                                                                  | 60                    |
|                                                                                                    |                       |
| インクカートリッジを交換する                                                                                                | 60                    |
| インクカートリッジを交換するインク残量を確認する                                                                                      | 60<br>62              |
| インクカートリッジを交換する                                                                                                | 60<br>62<br><b>63</b> |
| インクカートリッジを交換する                                                                                                | 60<br>62<br>          |
| インクカートリッジを交換する<br>インク残量を確認する<br>に印刷が汚いときは<br>定期メンテナンスについて<br>プリントヘッドをクリーニングする                                 |                       |
| インクカートリッジを交換する<br>インク残量を確認する<br>印刷が汚いときは<br>定期メンテナンスについて<br>プリントヘッドをクリーニングする<br>印刷品質をチェックする                   |                       |
| インクカートリッジを交換する<br>インク残量を確認する<br>印刷が汚いときは<br>定期メンテナンスについて<br>プリントヘッドをクリーニングする<br>印刷品質をチェックする<br>印刷位置のズレをチェックする | 60<br>                |

### 困ったときは

| 消耗品を注文したいときは            | 66 |
|-------------------------|----|
| ご注文シートを印刷する             | 66 |
| 設定内容を知りたいときは            | 67 |
| 設定内容リストを印刷する            | 67 |
| 機能や操作のしかたを知りたいときは       | 67 |
| 機能案内リストを印刷する            | 67 |
| エラーメッセージ                | 68 |
| 故障かな?と思ったときは            | 69 |
| 初期状態に戻す                 | 72 |
| 本機を強制リセットする(修理を依頼される前に) |    |
| 本機を輸送するときは              | 72 |

### 付 録......73

| 機能一覧                       |    |
|----------------------------|----|
| 仕様                         |    |
| 使用環境                       |    |
| Windows <sup>®</sup> の場合   |    |
| Macintosh <sup>®</sup> の場合 | 79 |
| 用語解説                       |    |
| 索 引                        |    |
| 特許、規制                      |    |
| 国際エネルギースタープログラム            |    |
| VCCI 規格                    |    |
| 商標について                     |    |
| 関連製品のご案内                   | 84 |
| 消耗品                        |    |
| 専用紙·推奨紙                    |    |
| ご注文シート                     |    |
|                            |    |

アフターサービスのご案内

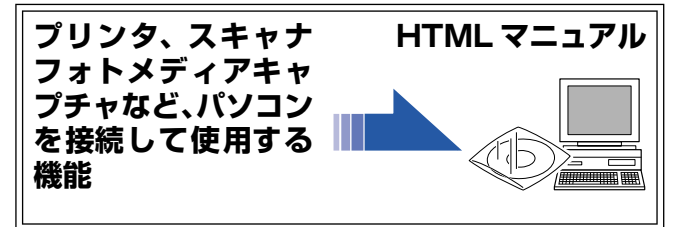

# やりたいこと目次

### ■ コピー

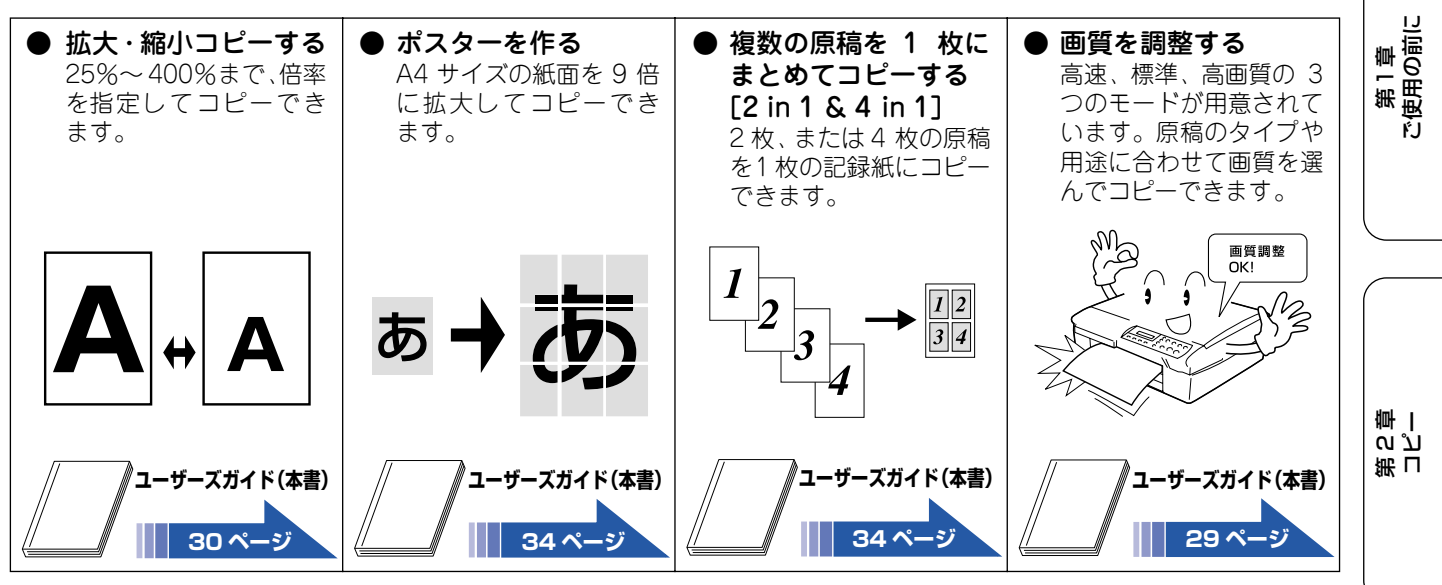

# ■ フォトメディアキャプチャ

| <ul> <li>メモリーカードにある写真を印刷する<br/>[デジカメプリント]<br/>パソコンがなくても、コンパクトフラッシュ<sup>®</sup>、<br/>スマートメディア®など<br/>デジタルカメラのメモ<br/>リーカードから直接、写<br/>真を印刷できます。</li> </ul> | ● スキャンした画像を<br>メモリーカードに保<br>存する<br>[スキャン TOカード]<br>スキャンした原稿をパ<br>ソコンを使用せずに直<br>接メモリーカードに保<br>存できます。 | <ul> <li>メモリーカードをリムーバブルディスクとして利用する<br/>カードスロットにセットしたメモリーカードは、パソコン上で「リムーバブルディスク」として使用できます。</li> </ul> | <ul> <li>ネットワークでメモ<br/>リーカードを利用する<br/>[ネットワークメディ<br/>アカードアクセス]</li> <li>ネットワークで接続され<br/>た複数のパソコンから、</li> <li>本機のカードスロットに</li> <li>セットしたメモリーカー</li> <li>ドにアクセスできます。</li> </ul> | 第3章<br>フォトメディアキャプチャ |
|----------------------------------------------------------------------------------------------------|----------------------------------------------------------------------------------------------------|----------------------------------------------------------------------------------------------------|----------------------------------------------------------------------------------------------------|---------------------|
|                                                                                                    |                                                                                                    |                                                                                                    |                                                                                                    | 第4章<br>がときは         |
| ユーザーズガイド(本書)<br>43 ページ                                                                                                    | ユーザーズガイド(本書)<br>52 ページ                                                                              | HTML 7=17ル                                                                                           | HTMLマニュアル                                                                                                    | ۲ الم<br>الم        |
| MITMI マニュアルは、付属の                                                                                                    | DCD-ROM に収録されています。                                                                                  |                                                                                                    |                                                                                                    |                     |

Windows<sup>®</sup> のパソコンにドライバをインストールした後は、Windows<sup>®</sup> の[スタート]メニューからも閲覧できます。⇒ 1 ページ 「ユーザーズガイドの構成」

口錄

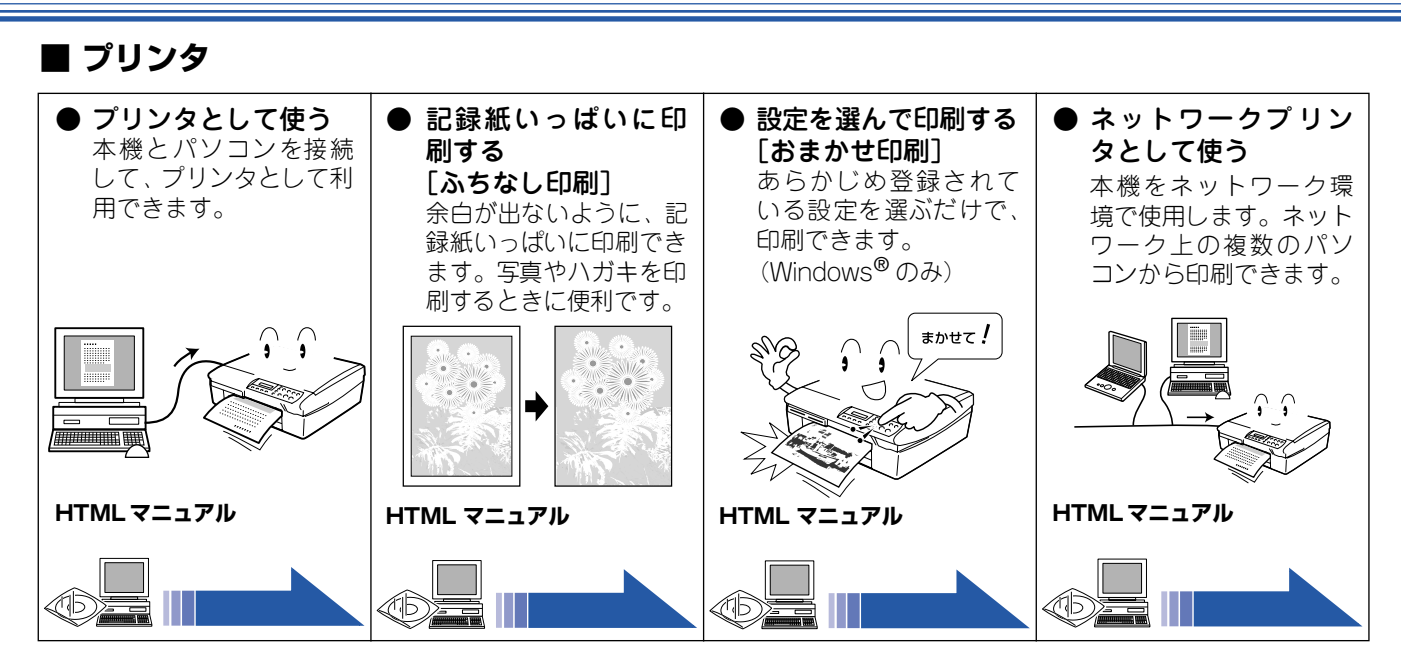

### ■ スキャナ

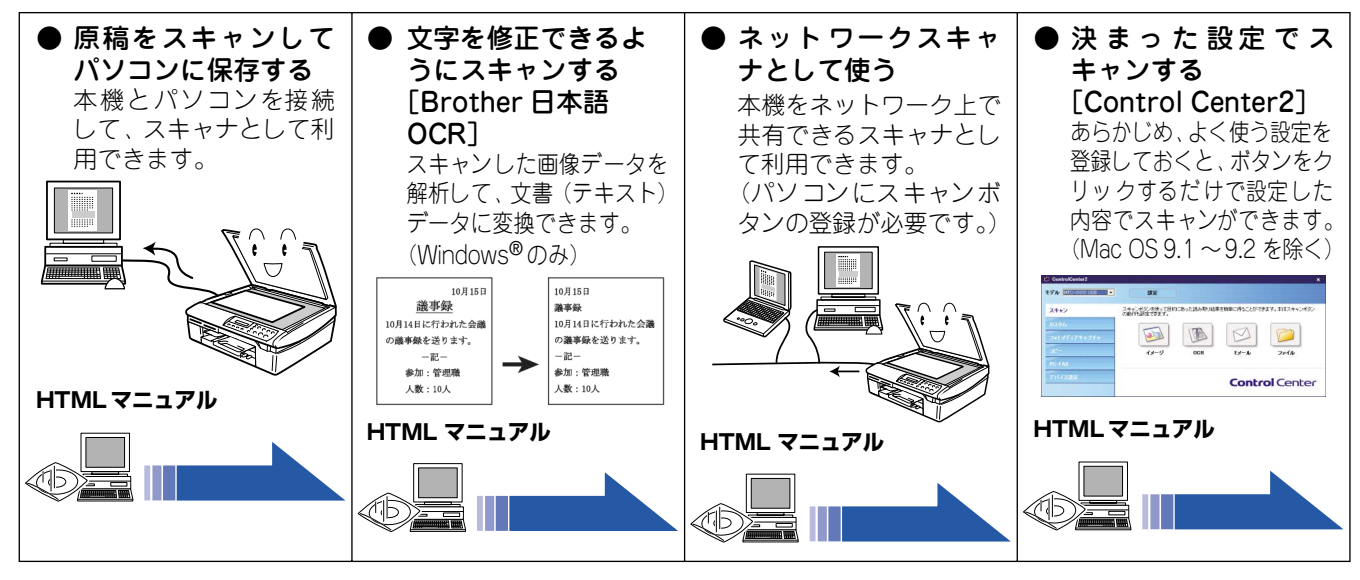

### ■ その他

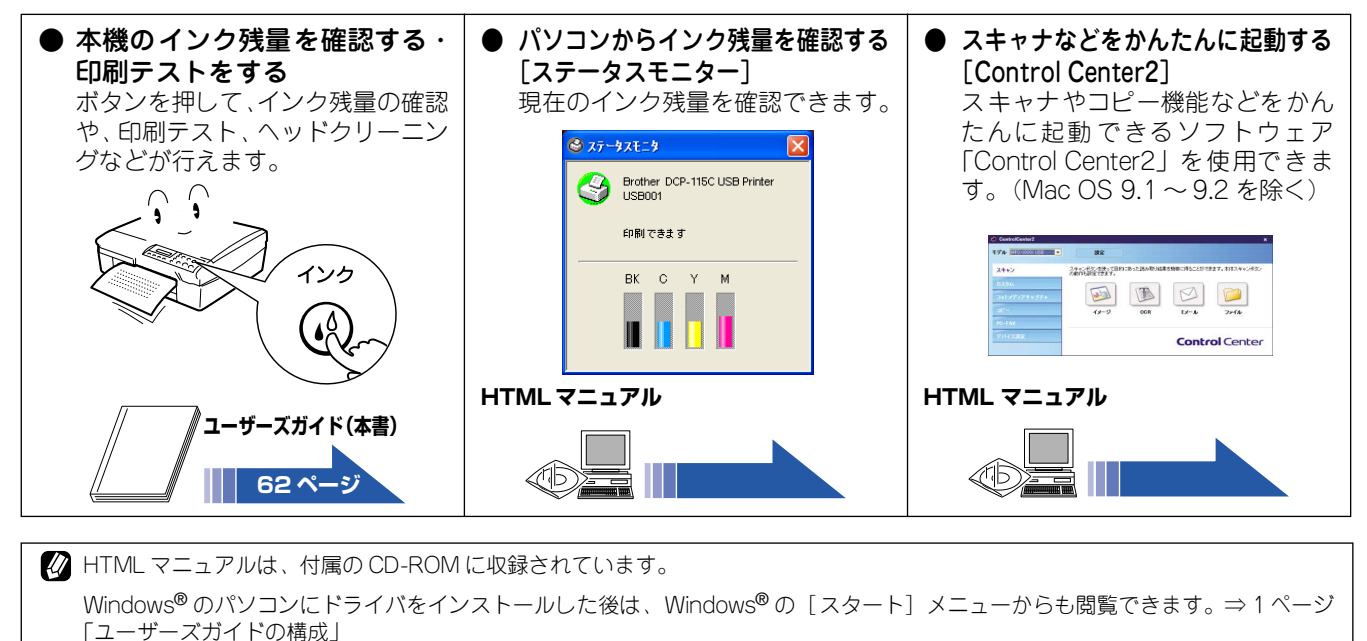

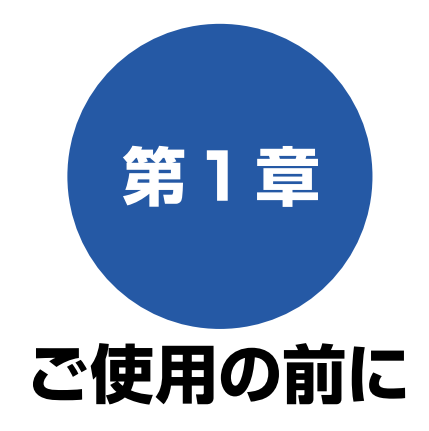

#### かならずお読みください

| <ul> <li>各部の名称とはたらき</li> <li>■ 正面図</li> <li>■ 内面図</li> <li>■ 操作パネル</li> <li>エラーランプについて</li> <li>電源ボタンについて</li> </ul>                                                                                                    | <b>12</b><br>.12<br>.13<br>.14<br>.16<br>.16              |
|----------------------------------------------------------------------------------------------------|-----------------------------------------------------------|
| <ul> <li>■ 電源ボタンを On にする</li> </ul>                                                                                                    | 16                                                        |
| 日付と時刻を設定する                                                                                                    | 17                                                        |
| <ul> <li>記録紙のセット</li> <li>専用紙・推奨紙</li> <li>セットできる記録紙</li> <li>カールしている記録紙について</li> <li>記録紙の印刷範囲</li> <li>記録紙のセットのしかた</li> <li>普通紙をセットする場合</li> <li>封筒をセットする場合</li> <li>ハガキ、L判サイズの記録紙をセットする場合</li> <li>光沢紙をセットする場合</li> </ul> | <b>18</b><br>.18<br>.19<br>.19<br>.20<br>.20<br>.21<br>21 |
| 液晶ディスプレイのコントラストを設定する                                                                                                    | 23                                                        |
| エラー音の音量を設定する                                                                                                    | 23                                                        |

第1章 ご使用の前に

第 こ ピ 雪 一

# 各部の名称とはたらき

■ 正面図

かならずお読みください

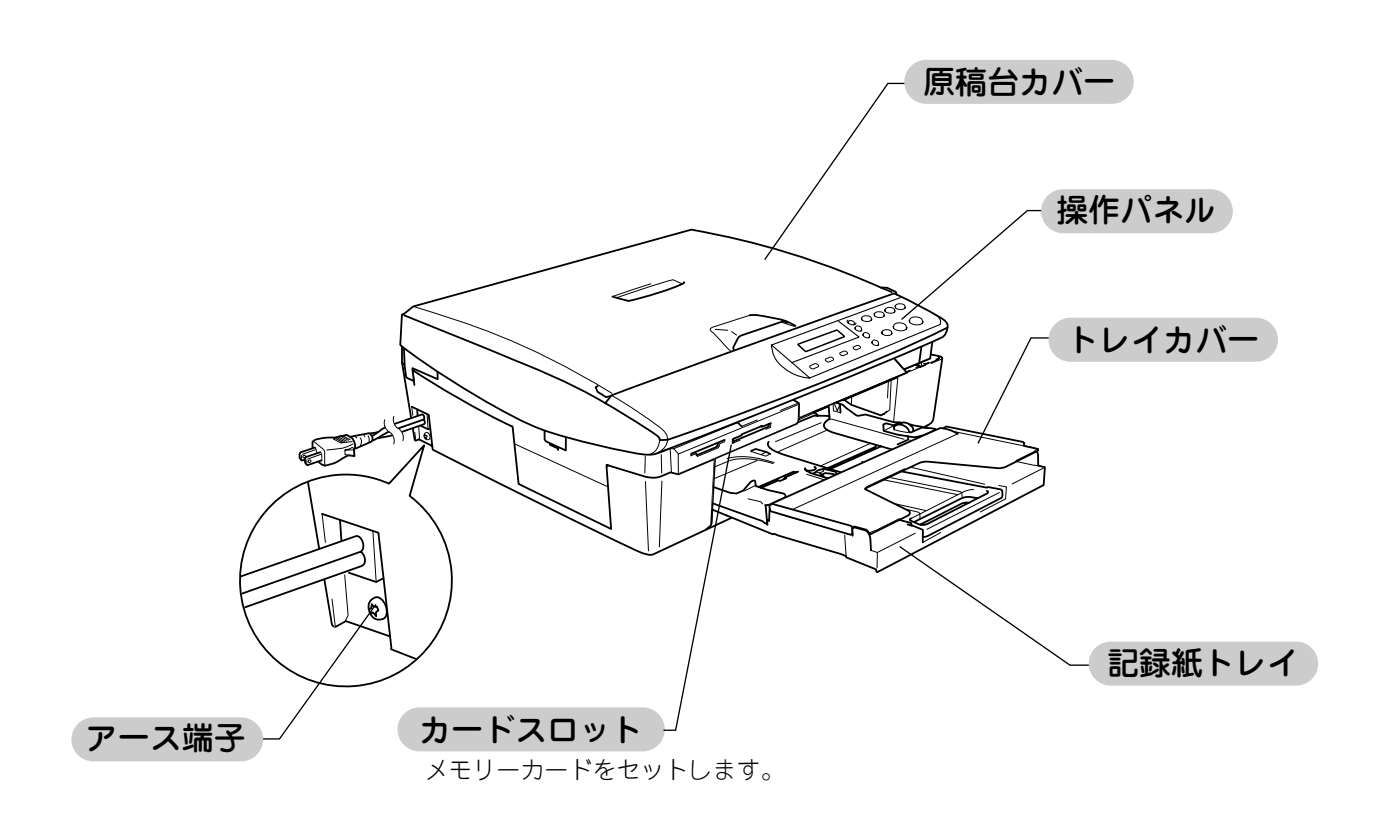

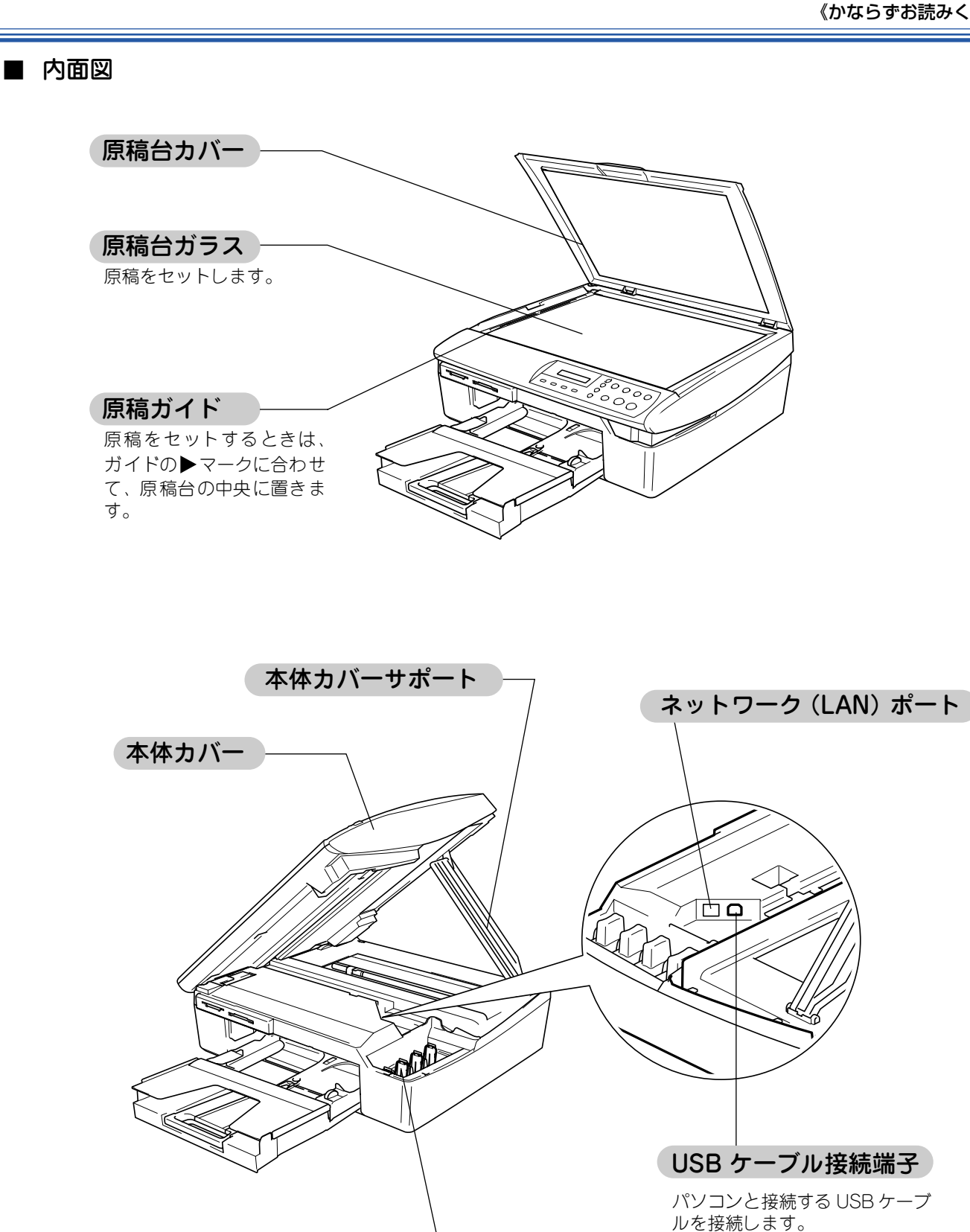

インク挿入口 インクカートリッジを セットします。

第1章 ご使用の前に

第 こ ビ 雪

第3章 フォトメディアキャプチャ

第 4 章 こんなときは

碶 ţ

### ■ 操作パネル

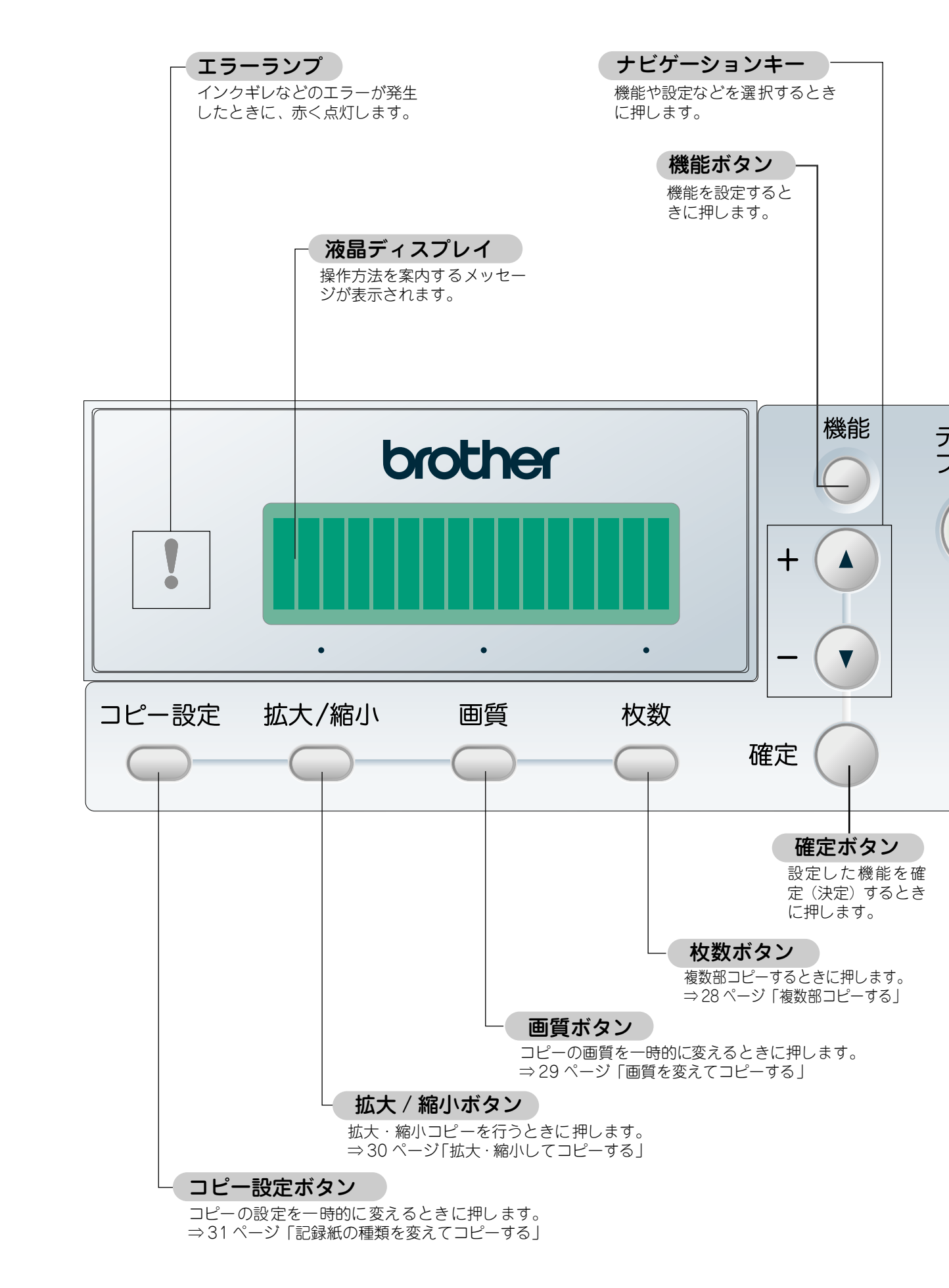

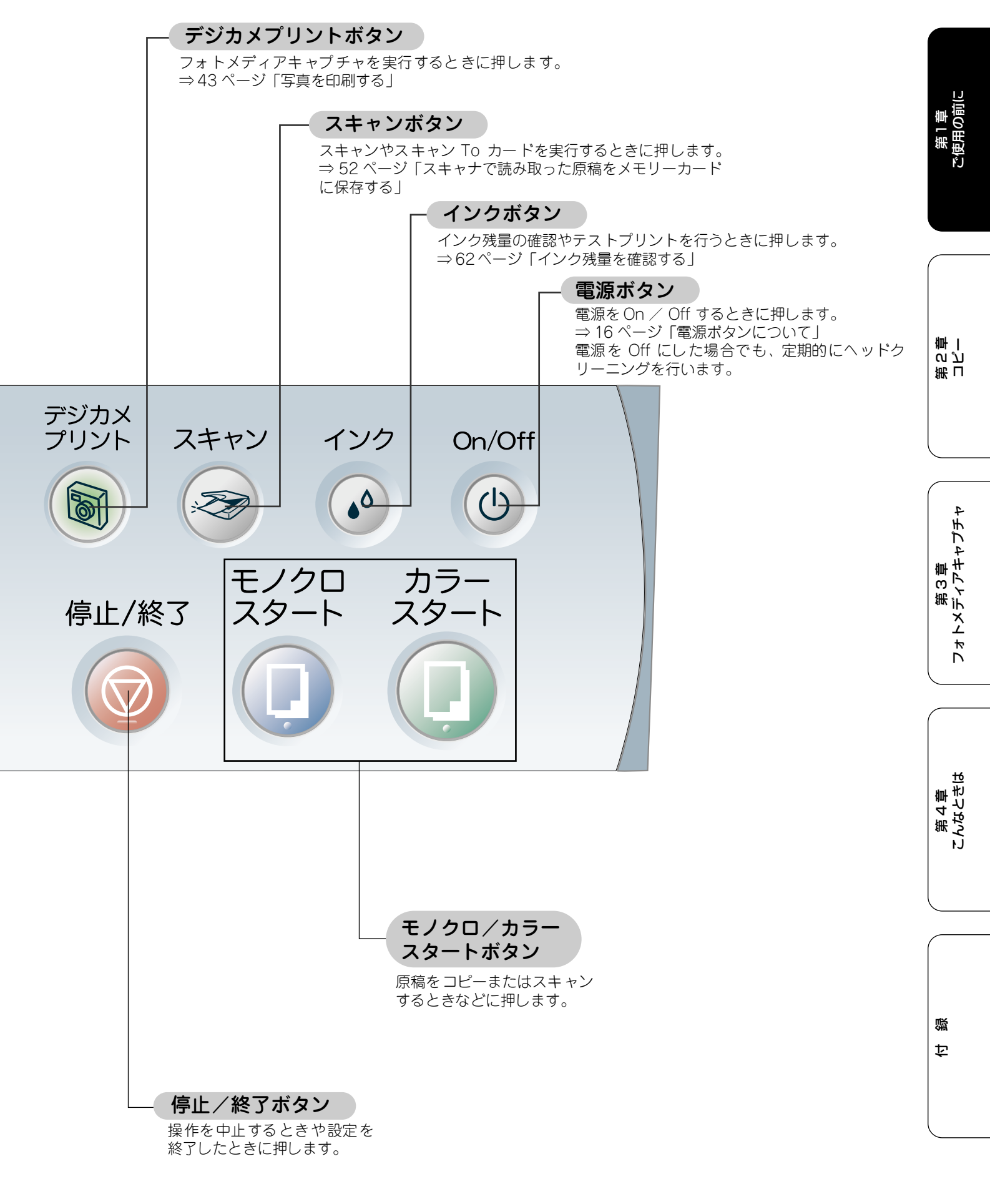

15

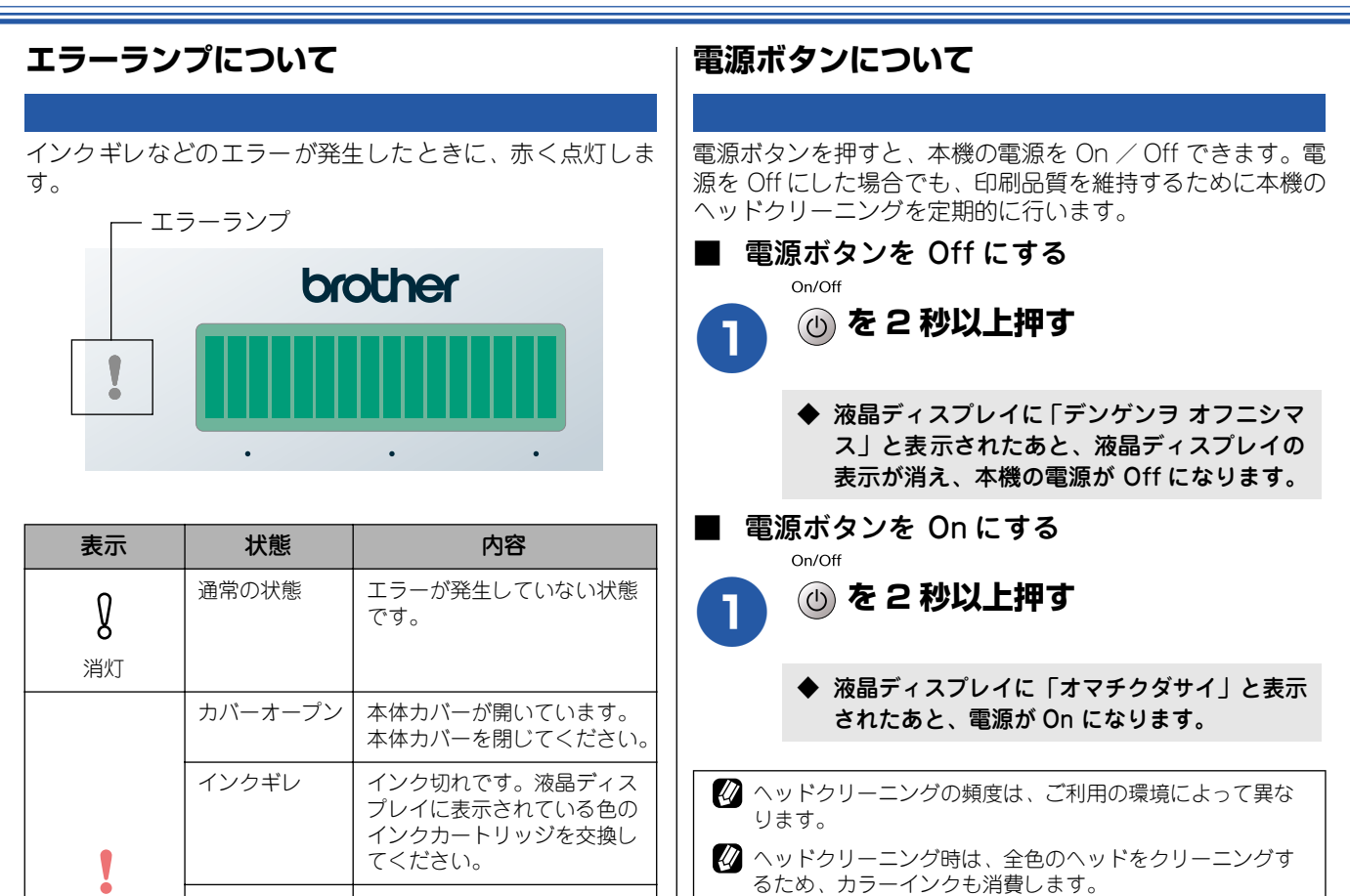

記録紙を記録紙トレイにセッ

トしてください。または紙づ まりのチェック・処置をして

液晶ディスプレイの表示を確

ください。

認してください。

記録紙エラー

その他

赤色点灯

# 日付と時刻を設定する

現在の日付と時刻を合わせます。この日付と時刻は本機が自動メンテナンスを行うときやスキャン TO カードのファイル名としても使われます。(液晶ディスプレイには、時計は表示されません。)

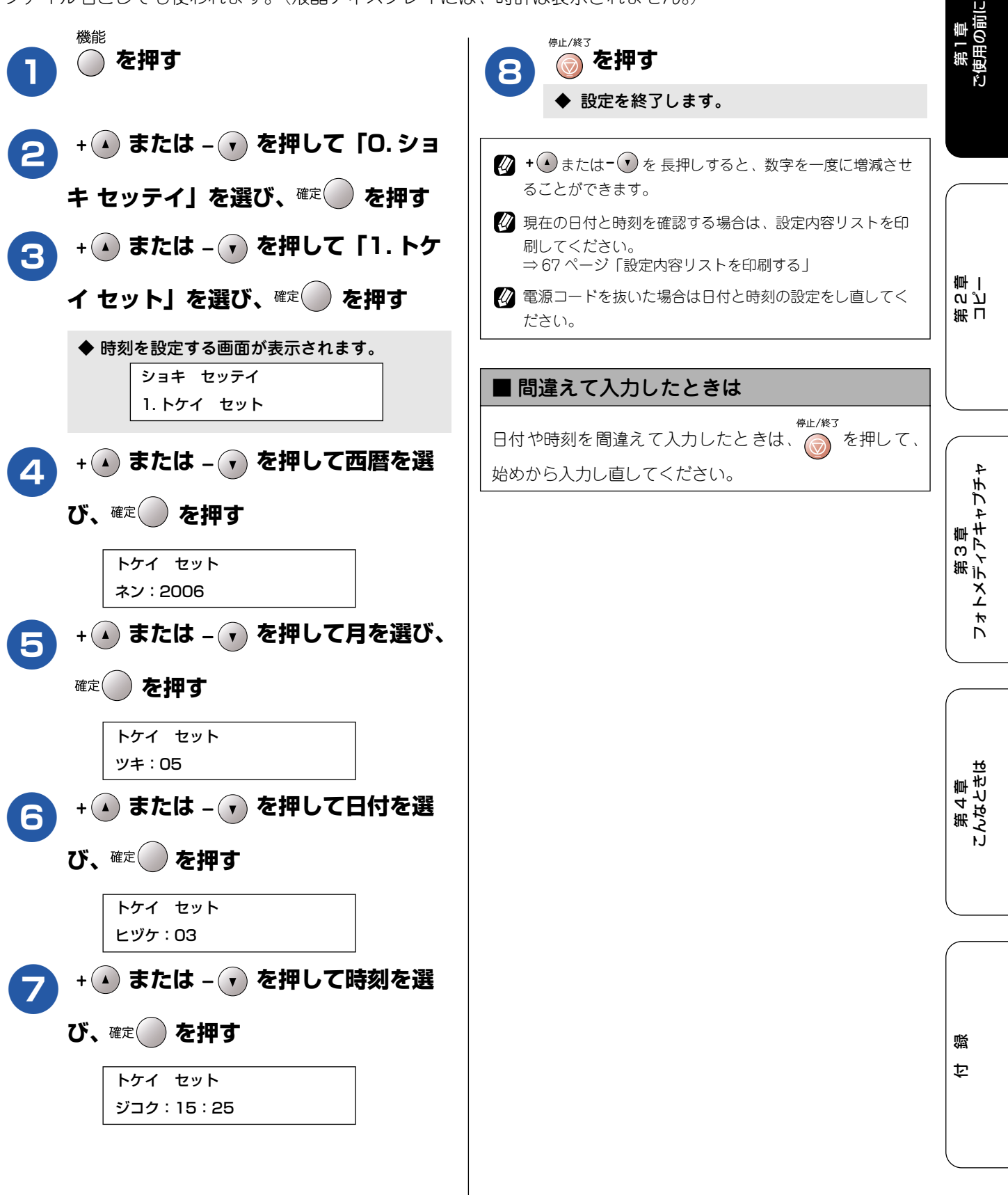

17

# 記録紙のセット

印刷品質は記録紙の種類によって大きく左右されます。以下の説明をよくお読みになり、目的に合った記録紙を選んで ください。また、記録紙をセットしたときは、本機の「記録紙タイプ」(⇒35ページ「記録紙の種類を設定する」)ま たはプリンタドライバの「用紙種類」の設定を変更してください。 記録紙には色々な種類があるので、大量に購入される前に試し印刷されることをお勧めします。

### 専用紙・推奨紙

印刷品質維持のため、下記の弊社純正の専用紙をご利用になることをお勧めします。

| 記録紙種類 | 商品名              | 型番(サイズ)                       | 枚数      |
|-------|------------------|-------------------------------|---------|
| 普通紙   | 上質普通紙            | BP60PA (A4)                   | 250 枚入り |
| 光沢紙   | 写真光沢紙            | BP60GLA(A4)、<br>BP60GLLJ(L 判) | 20 枚入り  |
| マット紙  | インクジェット紙(マット仕上げ) | BP60MA (A4)                   | 25 枚入り  |

🙆 専用紙は、ご注文シートを使ってダイレクトクラブでご購入いただけます。⇒ 66 ページ「消耗品を注文したいときは」

また、OHP フィルムは以下の推奨品をお使いください。

Transparency 3M Transparency Film (型番:CG3410)

### セットできる記録紙

記録紙トレイには、以下の種類の記録紙をセットできます。

|           |                                                               | 記録紙トレイ        | 用紙サイズ                       |                                                             |                                          |
|-----------|---------------------------------------------------------------|---------------|-----------------------------|-------------------------------------------------------------|------------------------------------------|
| 記録紙の種類    | 厚さ                                                            | にセット<br>できる枚数 | コピー                         | デジカメ<br>プリント                                                | プリンタ                                     |
| 普通紙       | 64g/m <sup>2</sup> ~ 120g/m <sup>2</sup><br>(0.08mm ~ 0.15mm) | 100           | A4、B5、A5                    | A4                                                          | A4、レター、<br>エグゼクティブ、<br>B5(JIS)、A5、A6     |
|           |                                                               | 50            | _                           | _                                                           | リーガル                                     |
| インクジェット紙  | 64g/m <sup>2</sup> ~ 200g/m <sup>2</sup><br>(0.08mm ~ 0.25mm) | 20            | A4、B5                       | A4                                                          | A4、レター、<br>エグゼクティブ、                      |
| 光沢紙       | 220g/m <sup>2</sup> 以下<br>(0.25mm 以下)                         | 20            | A4、B5                       | A4<br>L判 <sup>(<b>*</b>1)</sup> 、2L判 <sup>(<b>*</b>2)</sup> | B5(JIS)、A5、A6、<br>リーガル                   |
| OHP フィルム  | 0.13mm 以下                                                     | 10            | A4、B5                       | —                                                           | ┃L判(*╹)、2L判(*²)                          |
| 封筒        | 75g/m <sup>2</sup> ~95g/m <sup>2</sup>                        | 10            | _                           | _                                                           | DL 封筒、COM-10、<br>C5 封筒、モナーク、<br>洋形 4 号封筒 |
| ポストカード    | 0.28mm 以下                                                     | 20            | —                           | —                                                           | 102mmX152mm                              |
| インデックスカード | 120g/m <sup>2</sup> 以下<br>(0.15mm 以下)                         | 30            | _                           | _                                                           | 127mmX208mm                              |
| はがき       | 0.23mm 以下                                                     | 30            | 100mmX148mm、<br>200mmX148mm | _                                                           | 100mmX148mm、<br>148mmX200mm              |

(**\*** 1) 89mm × 127mm, (**\*** 2) 127mm × 178mm

| 注思          |                                                     |
|-------------|-----------------------------------------------------|
| ■ 指定:       | なれた記録紙でも、以下の状態の記録紙は使用できません。                         |
| ・傷 <i>れ</i> | 'ついている記録紙・カールしている記録紙・シワのある記録紙・留め金のついた記録紙            |
| ・すう         | 「に印刷された記録紙(写真つきはがきを含む)                              |
| ■ 指定」       | ↓外の記録紙は使用できません。誤って使用すると、故障や紙づまりの原因になります。封筒の場合は、斜めに送 |
| り込          | ŧれたり、汚れたりします。                                       |

■ 往復はがきには、「折ってあるタイプのもの」と「折り目はあるが折っていないタイプのもの」があります。「折ってあるタイプのもの」を使用すると往復はがきの後端に汚れなどが発生することがありますので、「折り目はあるが折っていないタイプのもの」をご使用ください。

( <u>\*\*</u>==

#### ■ カールしている記録紙について 記録紙の印刷範囲 特に、はがきや光沢紙(L 判、2L 判)はカールしてい る場合があるため、曲がりやそりを直して使用してくだ 記録紙には印刷できない部分があります。以下の図と表に、 印刷できない部分を示します。なお、図と表の A、B、C、D、 はそれぞれ対応しています。 **D**; C Î Î Î Î A 2mm 以上 ÌΒ はプリントできない部分です。 (単位:mm) 記録紙 А В С D Α4 エグゼクティブ 2mm 以上 3 3 3 3 官製はがき レター・リーガル 洋形 4号 12 24 3 3 ※印刷できない部分の数値(A, B, C, D)は、概算値です。 また、この数値はお使いの記録紙やプリンタドライバに よっても変わることがあります。 少上記の数値は、プリンタ機能でふちなし印刷を行っていな い場合の数値です。ふちなし印刷を行っている場合、印刷 できる範囲はお使いの OS やプリンタドライバによって異

なります。

さい。

2mm 以上

で使用の前に

第 こ で ゴ 二

第3章 フォトメディアキャプチャ

第 4 章 こんなときは

礖 饣

### 記録紙のセットのしかた

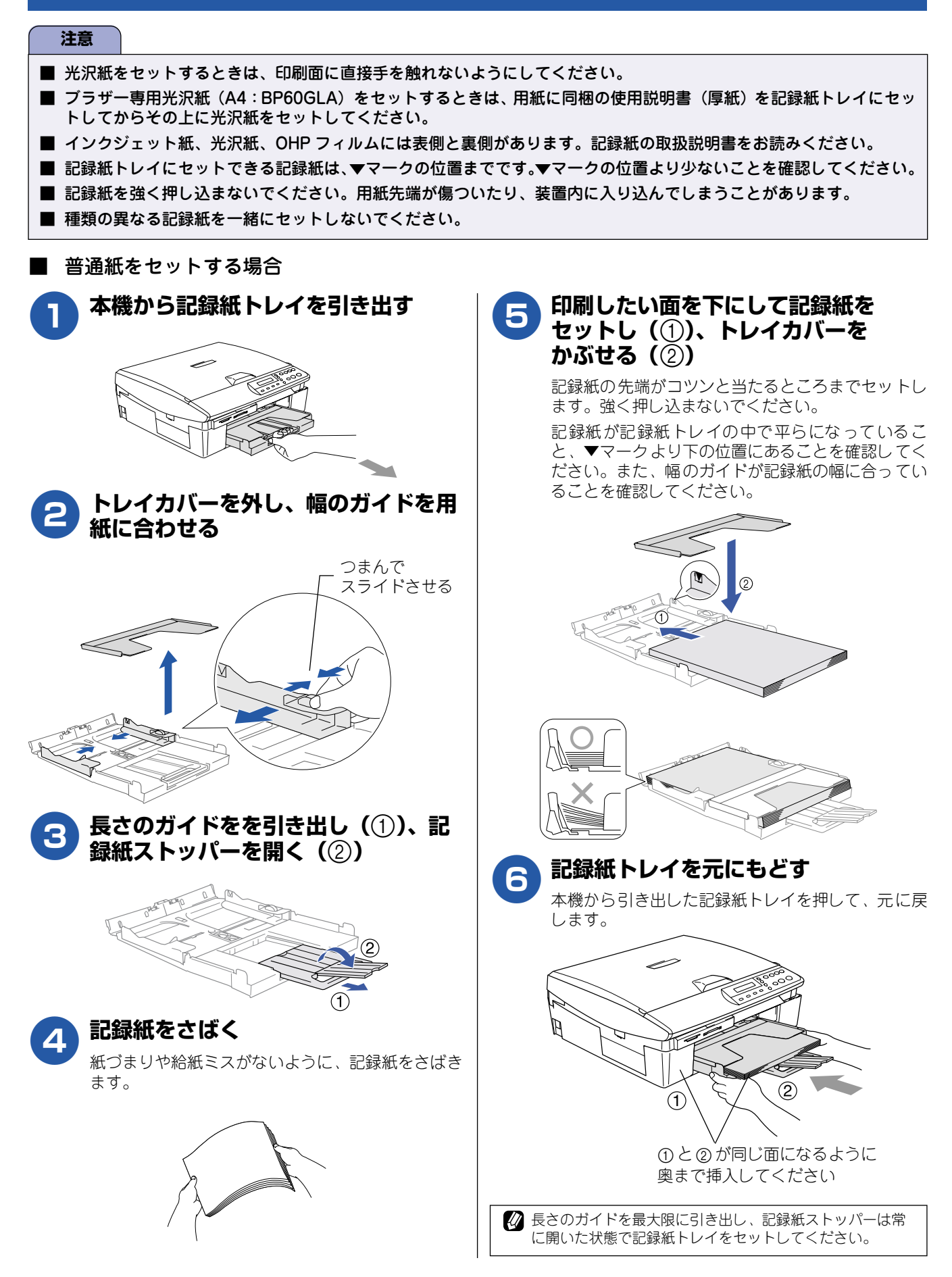

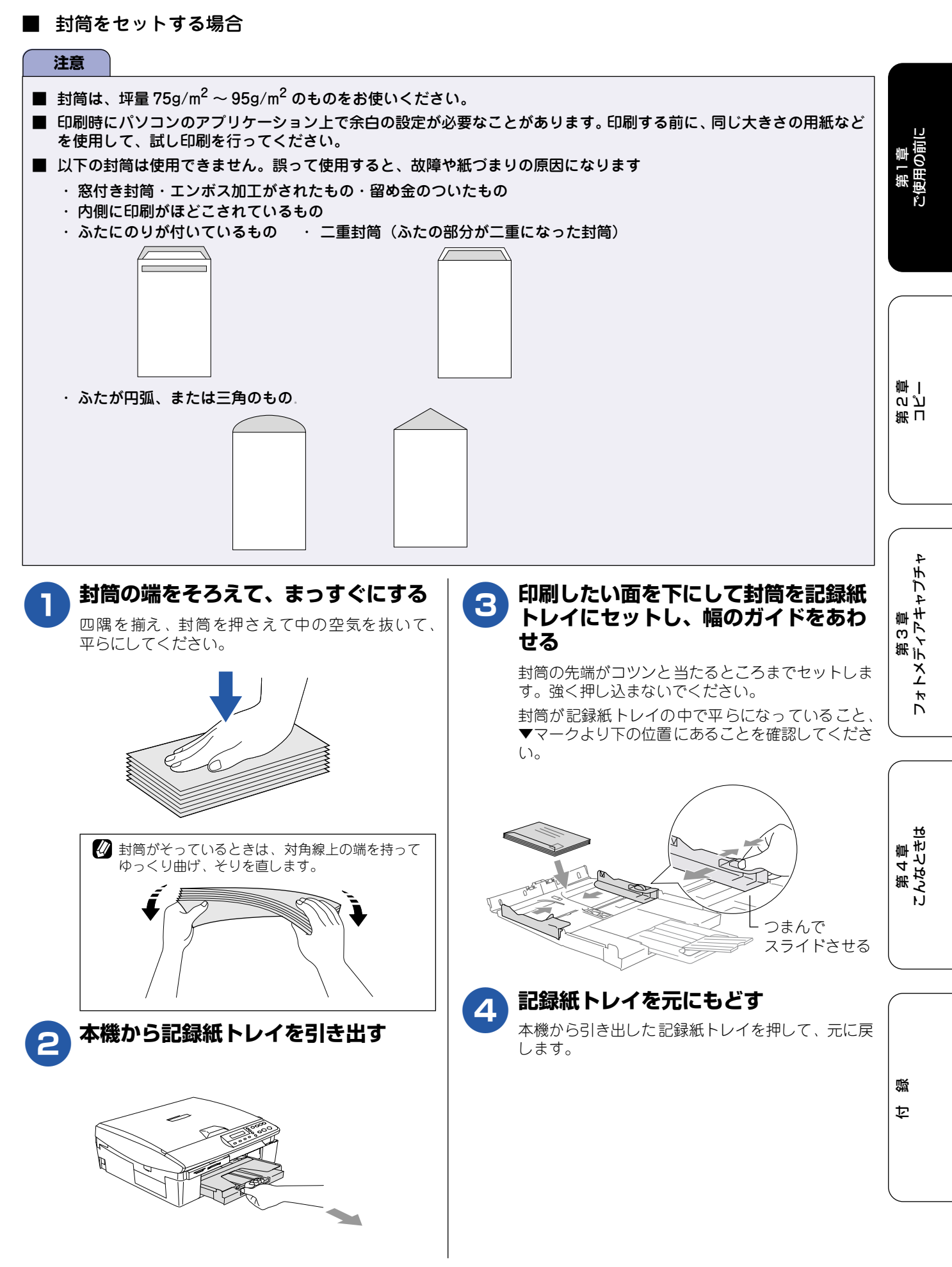

#### 《かならずお読みください》

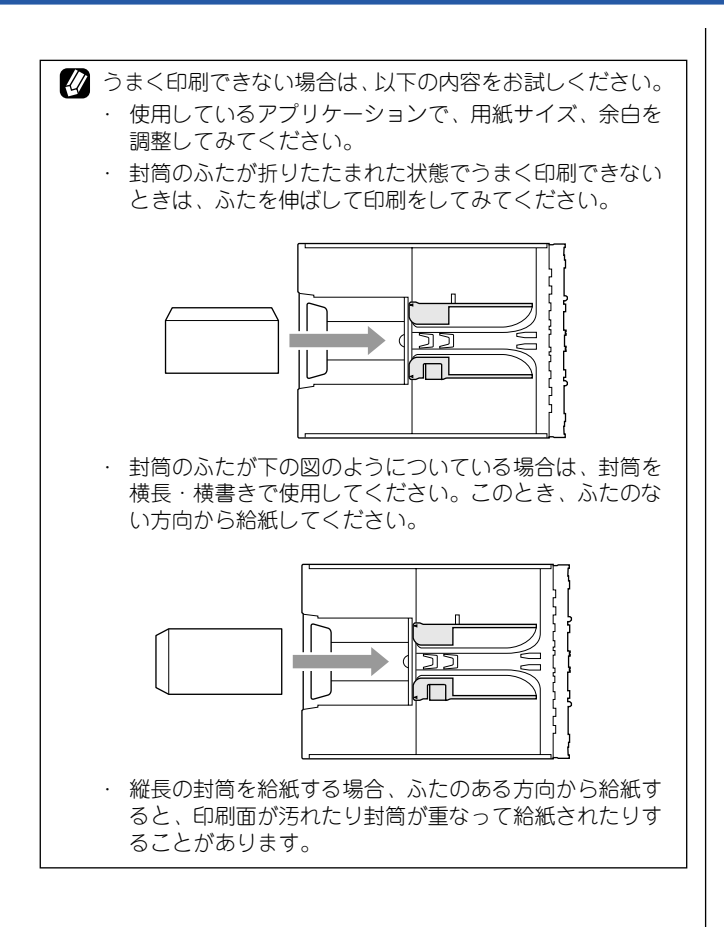

#### ■ ハガキ、L判サイズの記録紙をセットする場合

ハガキをセットする場合は記録紙トレイの手前のつまみ(①)を、L判サイズの記録紙をセットする場合は記録紙トレイの奥のつまみ(②)を立てます。

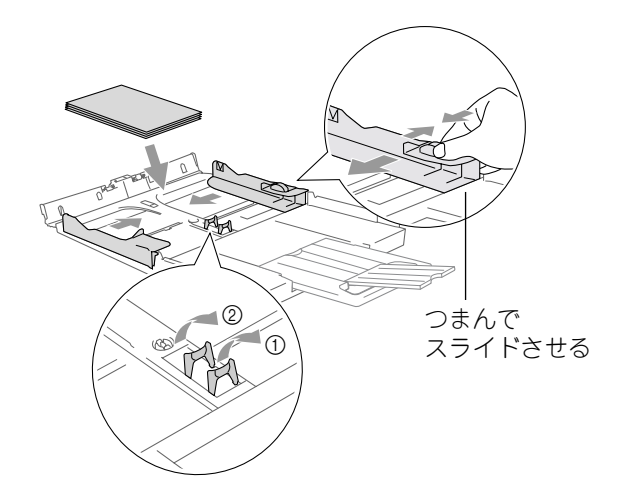

#### ■ 光沢紙をセットする場合

光沢紙は、紙を良くさばいてセットします。枚数が少ない場合など、光沢紙がうまく引き込まれないときは、光 沢紙に付属している補助紙を合わせてセットします。

#### 注意

■ 補助紙を使っても光沢紙がうまく引き込まれないとき (光沢紙が2~3枚づつ送られたりするとき)は、補 助紙を外して光沢紙を1枚づつセットしてください。

# 液晶ディスプレイのコントラストを設定する

液晶ディスプレイが見にくいときは、液晶ディスプレイの見やすさ(コントラスト)を設定します。お買い上げ 時は、「コク」に設定されています。

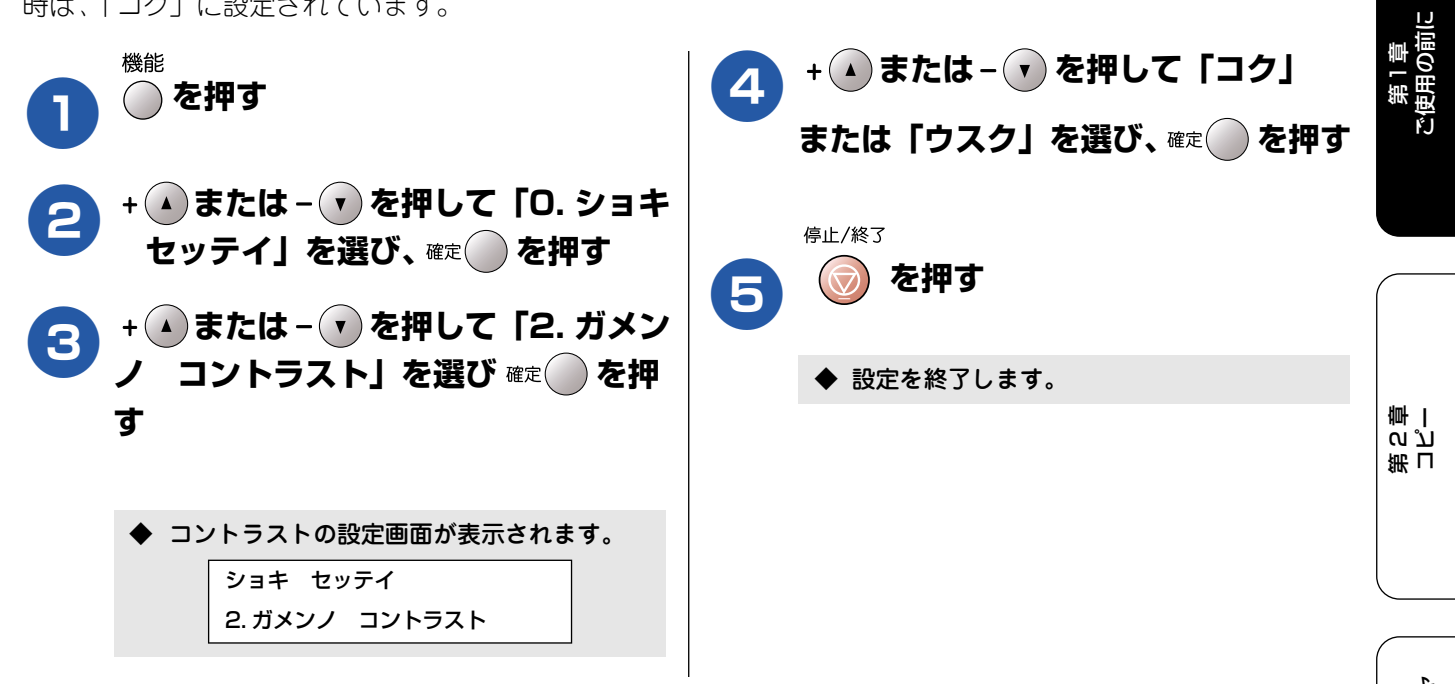

# エラー音の音量を設定する

間違った操作をしたときや紙づまりなど本機に異常が起きたときに「ビー」というブザー音(エラー音)が鳴り ます。このときの音量を調整します。 お買い上げ時は「ショウ」に設定されています。

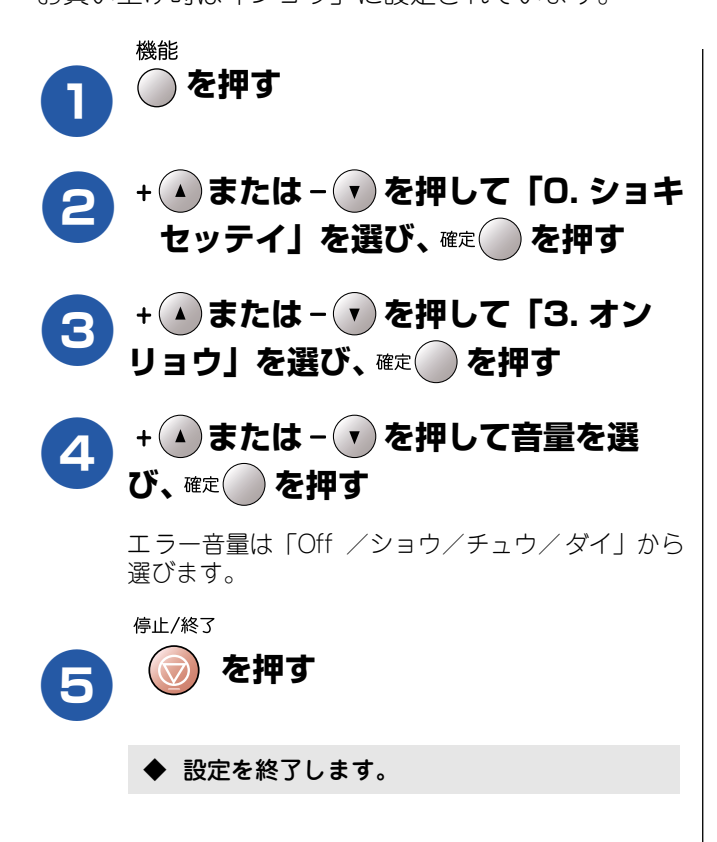

第3章 フォトメディアキャプチャ

第 4 章 こんなときは

口口

#### Memo

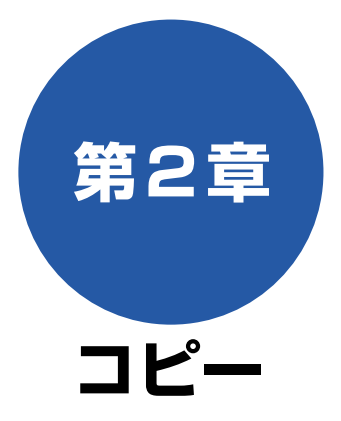

#### 原稿セット

| <ul> <li>コピーする前に</li> <li>コピーに関するご注意</li> <li>法律で禁止されているもの         <ul> <li>(絶対にコピーしないでください)</li> <li>著作権のあるもの</li> <li>その他注意を要するもの</li> <li>記録紙について</li> <li>原稿台について</li> <li>セットできる原稿</li> <li>原稿の読み取り範囲</li> </ul> </li> </ul> | <b>26</b><br>26<br>26<br>26<br>26<br>26<br>26<br>26<br>26<br>26<br>26<br>26<br>26 |
|----------------------------------------------------------------------------------------------------|-----------------------------------------------------------------------------------|
| 原稿をセットする                                                                                                    | 27                                                                                |
| コピー                                                                                                    |                                                                                   |
| <b>コピーする</b><br>1 部コピーする<br>複数部コピーする                                                                                                    | <b>28</b><br>28<br>28                                                             |
| <ul> <li>一時的に設定を変えてコピーする</li> <li>■ 設定を変更できる項目</li> <li>画質を変えてコピーする</li> <li>拡大・縮小してコピーする</li> </ul>                                                                                                    | <b>29</b><br>29<br>29<br>                                                         |
| 記録紙の種類を変えてコピーする<br>記録紙サイズを変えてコピーする                                                                                                    | 31<br>31<br>32                                                                    |
| 1937 こ 刊の与具をハカキ(元水紙)に<br>コピーする<br>2 in1 コピー /4 in1 コピー /<br>ポスターコピーする                                                                                                    |                                                                                   |

#### コピー設定

| よく使う設定に変える          | 35 |
|---------------------|----|
| ■ 設定を変更できる項目        |    |
| 記録紙の種類を設定する         | 35 |
| 印刷品質に合わせて設定を変える     |    |
| ■ 画質の設定を変える         |    |
| ■ 明るさの設定を変える        |    |
| ■ コントラスト(濃淡)の設定を変える |    |
| ■ カラーの設定を変える        |    |

第1章 ご使用の前に

第 2 章 コピー

25

# コピーする前に

### 原稿セット

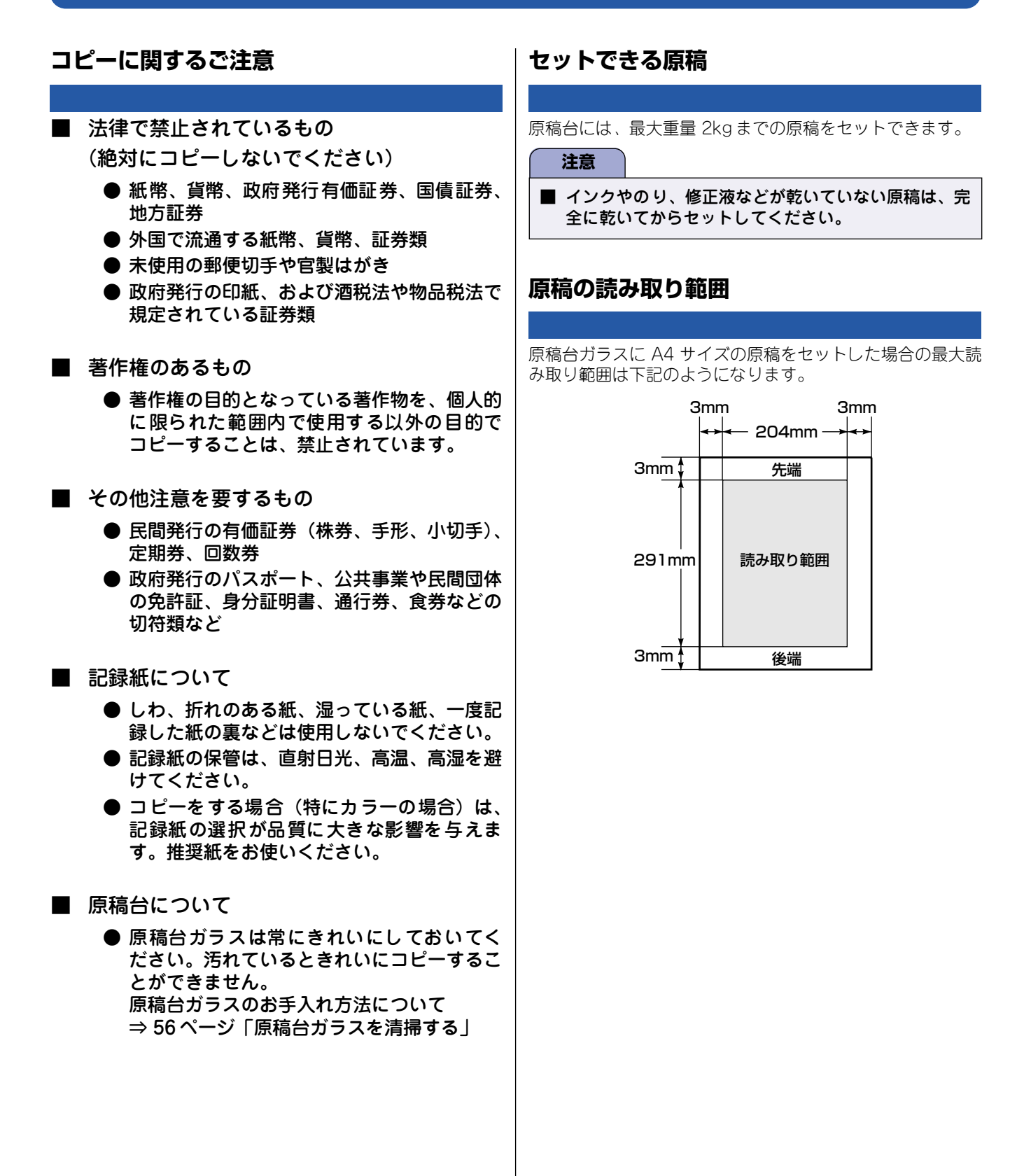

### 原稿をセットする

原稿台の原稿ガイドに合わせて、原稿をセットします。

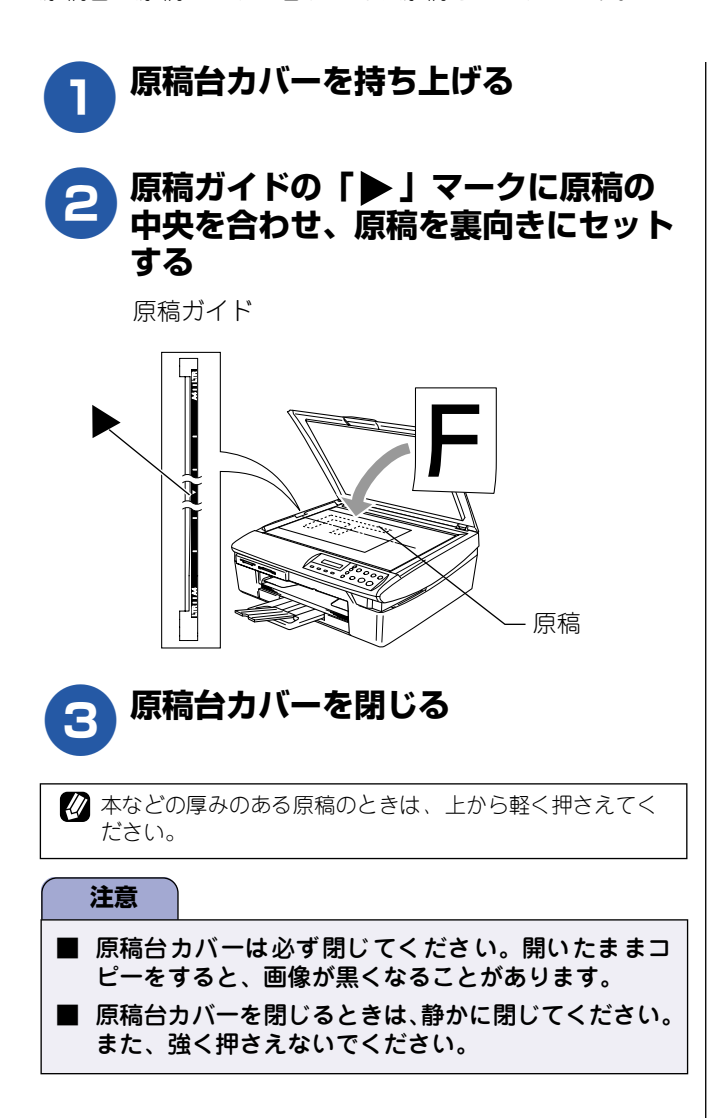

第1章 ご使用の前に

第3章 フォトメディアキャプチャ

第 4 章 こんなときは

口錄

# コピーする

カラーまたはモノクロでコピーします。

「
 「
 「
 稿台ガラスはきれいにしておきましょう。汚れているときれいなコピーができません。
 原稿台ガラスのお手入れ方法について ⇒ 56 ページ「原稿台ガラスを清掃する」

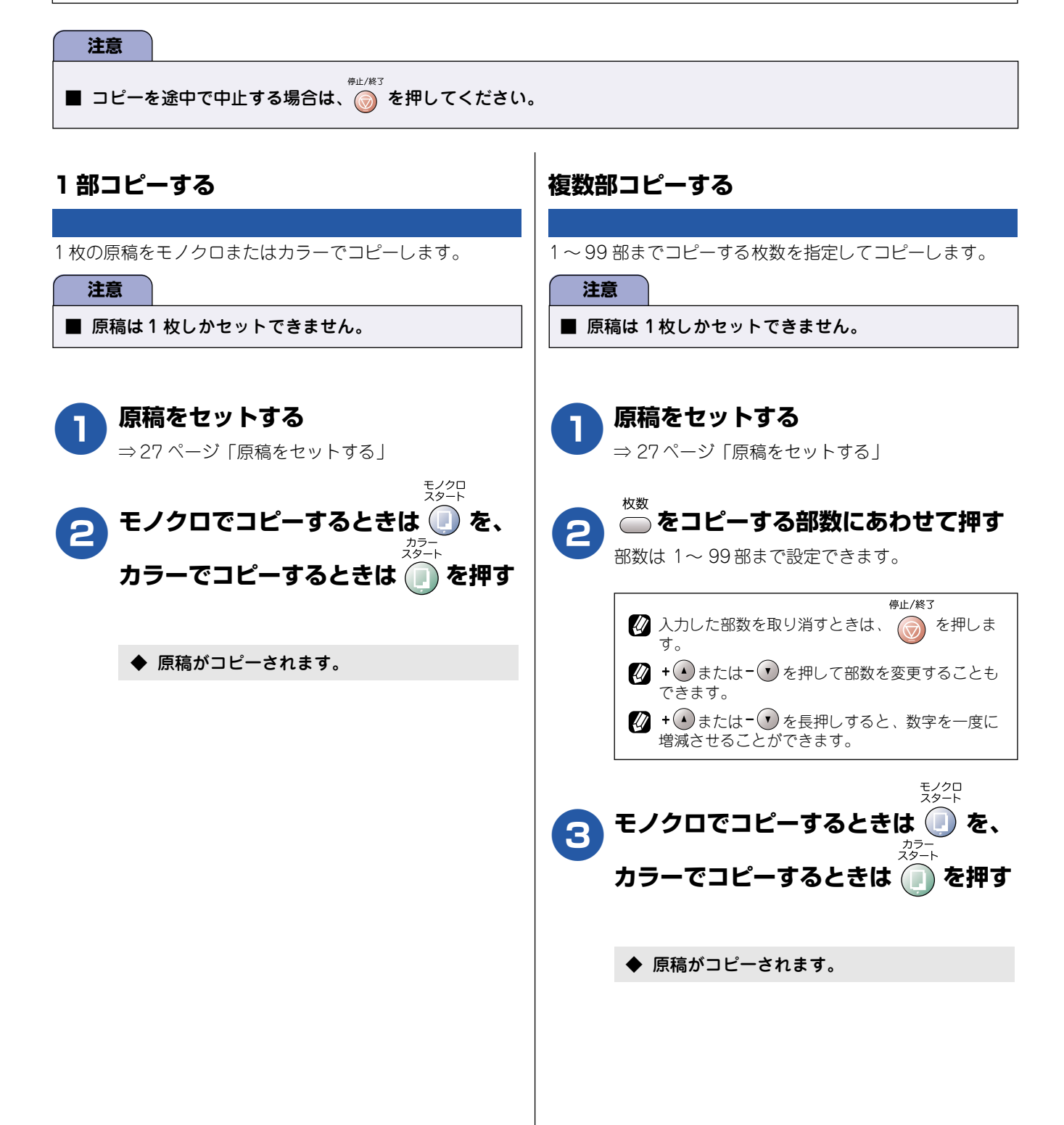

コピー

第1章 ご使用の前に

第い専った

# 一時的に設定を変えてコピーする

拡大・縮小してコピーしたり、原稿や使用する記録紙によって最適な設定を選んだりできます。ここで設定した 内容は、コピーが終了してから約60秒後に元に戻ります。

#### ■ 設定を変更できる項目

| 設定する内容     | 項目名           | 設定値                                                                                                    | 参照ページ |
|------------|---------------|----------------------------------------------------------------------------------------------------|-------|
| 画質を変える     | コピー ガシツ       | コウソク/ヒョウジュン/コウガシツ                                                                                                    | 29ページ |
| 拡大・縮小する    | カクダイ / シュクショウ | カスタム (25-400%) / 204% ハガキ→ A4 / 200%<br>/ 142% A5 → A4 / 115% B5 → A4 / 113% L バ<br>ンタテ→ハガキ/ 100% トウバイ/86% A4 → B5 /<br>77% L バンヨコ→ハガキ/ 69% A4 → A5 / 50% /<br>46% A4 →ハガキ | 30ページ |
| 記録紙タイプを変える | キロクシ タイプ      | フツウシ/インクジェットシ/コウタクシ/ OHP<br>フィルム                                                                                                    | 31ページ |
| 記録紙サイズを変える | キロクシ サイズ      | A4 / B5 / A5 / ハガキ                                                                                                    | 31ページ |
| 明るさを変える    | アカルサ          | —□□■□□+(5段階)                                                                                                    | 32ページ |
| レイアウトを変える  | レイアウト コピー     | Off (1 in 1) / 2 in 1 (タテナガ) / 2 in 1 (ヨコナ<br>ガ) / 4 in 1 (タテナガ) / 4 in 1 (ヨコナガ) /ポ<br>スター(3x3)                                                                            | 34ページ |
| コピー枚数を変える  | コピー マイスウ      | 1~99                                                                                                    | _     |

### 画質を変えてコピーする

速くコピーしたい場合、よりきれいにコピーしたい場合は、一時的に画質の設定を変えます。お買い上げ時は、「ヒョウジュ ン」に設定されています。

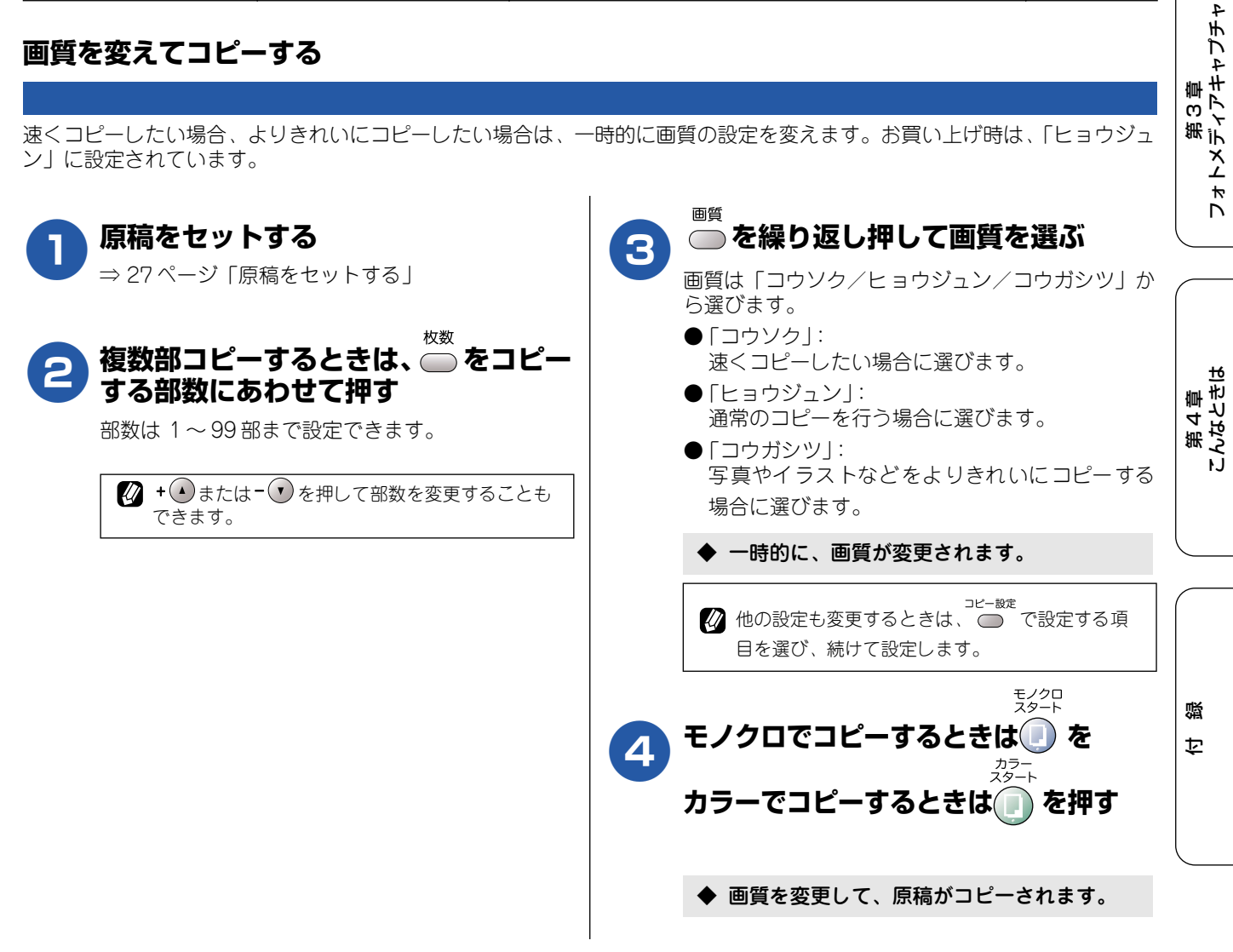

#### 拡大・縮小してコピーする [拡大・縮小コピー] 拡大、または縮小してコピーします。 注意 ■ 原稿によっては画像が欠ける場合があります。 原稿をセットする (\*3)「カスタム(25-400%)」を選んだときは、 ⇒27ページ「原稿をセットする」 +(▲)または-(▼)を押して倍率を選び、 枚数 mec()を押してください。 複数部コピーするときは、 🧰 をコピー する部数にあわせて押す ◆ 一時的に、コピーの倍率が変更されます。 部数は1~99部まで設定できます。 🖉 用紙サイズはコピーしたい記録紙の大きさに合わ せて、予め設定しておいてください。 🕢 + 🕢 または- 🕡 を押して部数を変更することも ⇒31ページ「記録紙サイズを変えてコピーする」 できます。 🚺 他の設定も変更するときは、ユビー競走で設定する項 目を選び、続けて設定します。 拡大/縮小 ● を押す モノクロ スタート モノクロでコピーするときは 🕕 を、 + 🔺 または - 🕐 を押して倍率を選 5 カフー スタート び、確定 🌔 を押す カラーでコピーするときは 廁 を押す 倍率は、以下から選びます。 設定できる倍率 ◆ 設定した倍率で、原稿がコピーされます。 カスタム (25-400%) (\*3) 204% ハガキ→ A4 200% $142\% A5 \rightarrow A4$ 115% B5 → A4 113% L バンタテ→ハガキ (\*2) 100% トウバイ 86% A4 → B5 77% L バンヨコ→ハガキ (\* 1) 69% A4 → A5 50% 46% A4 →ハガキ <sup>(\*1)</sup> L 判ヨコ向きの写真(89mm × 127mm)をハガキにフィットさ せます。

(\*2) L 判タテ向きの写真(127mm X 89mm)をハガキにフィットさ せます。

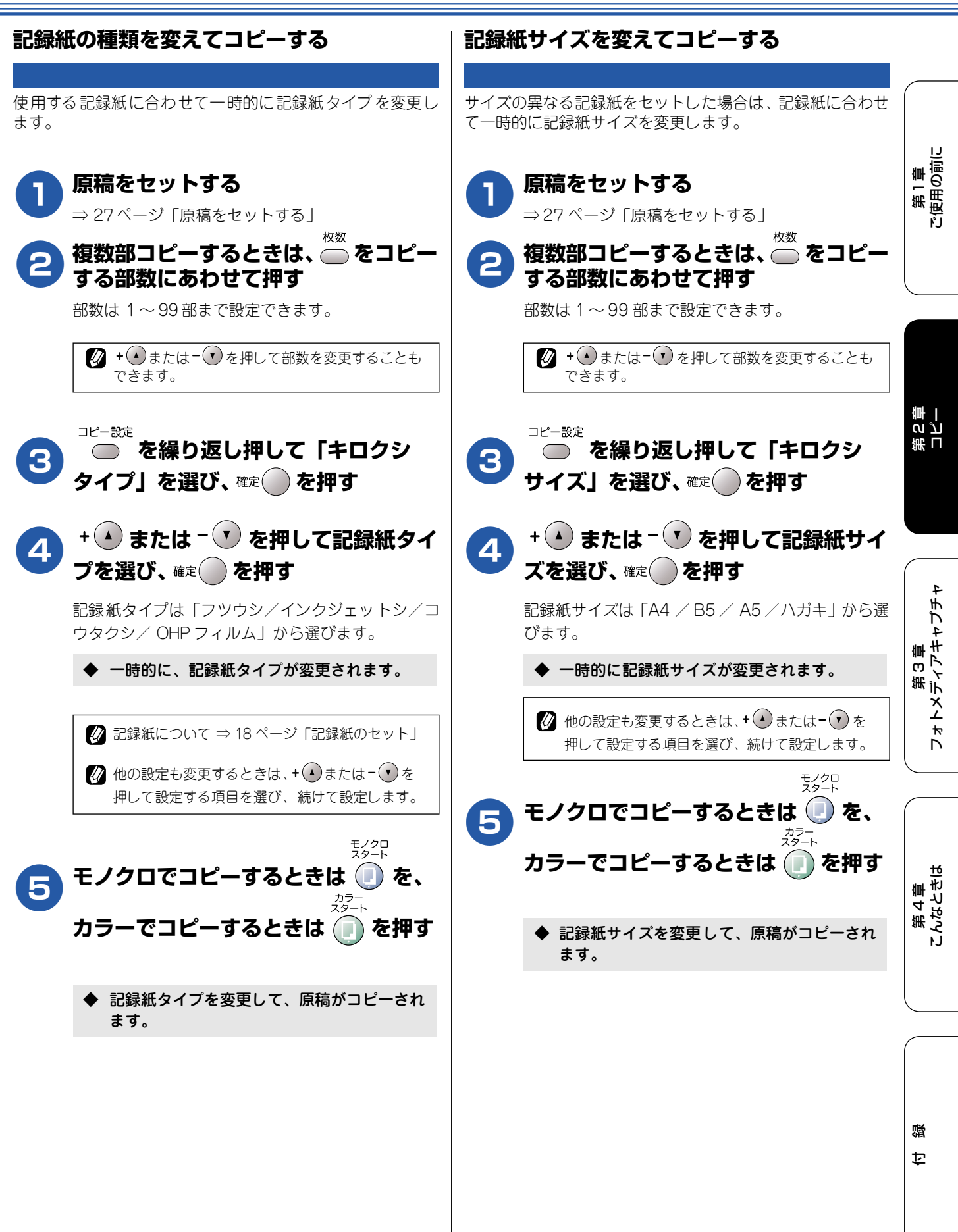

31

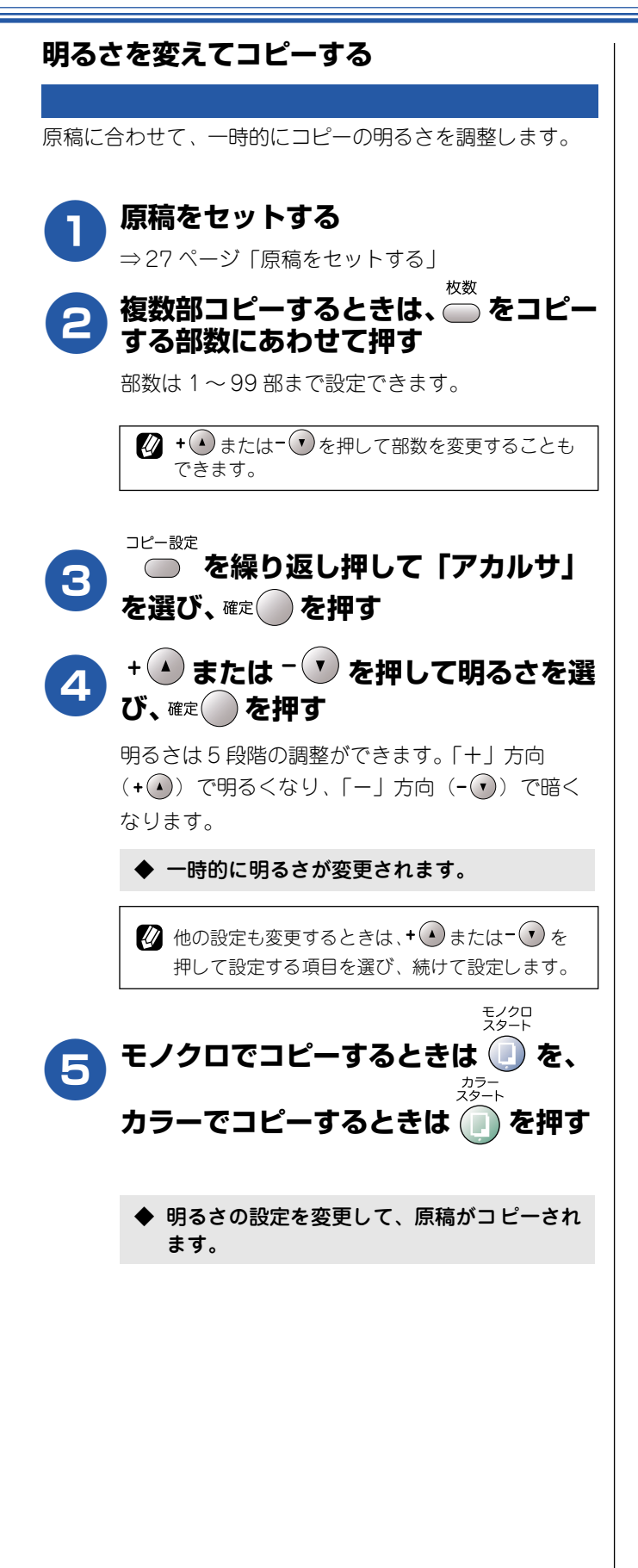

### 例)L 判の写真をハガキ(光沢紙)にコピーする

L 判の写真を、ハガキサイズの光沢紙にコピーする手順を例にして説明します。

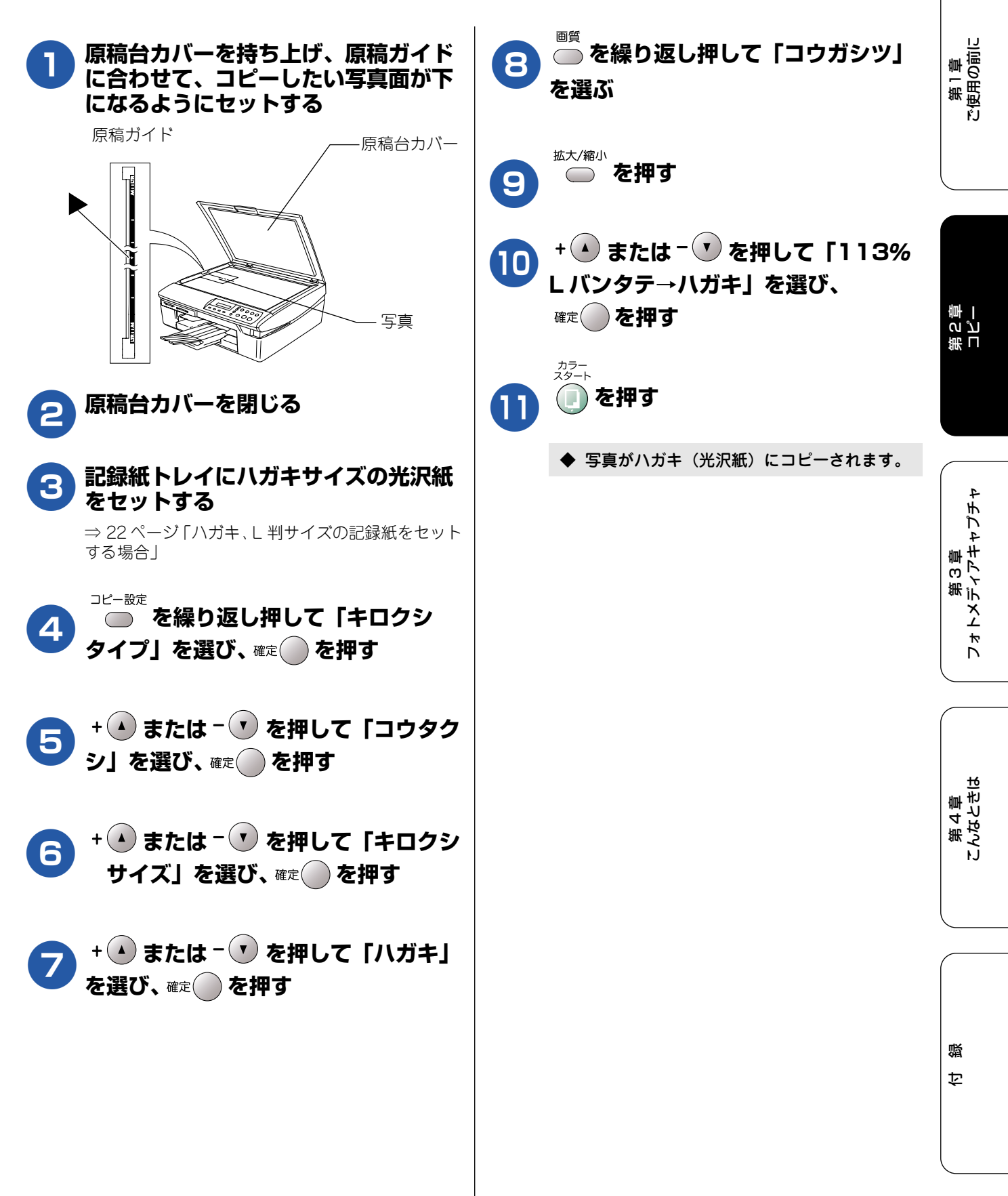

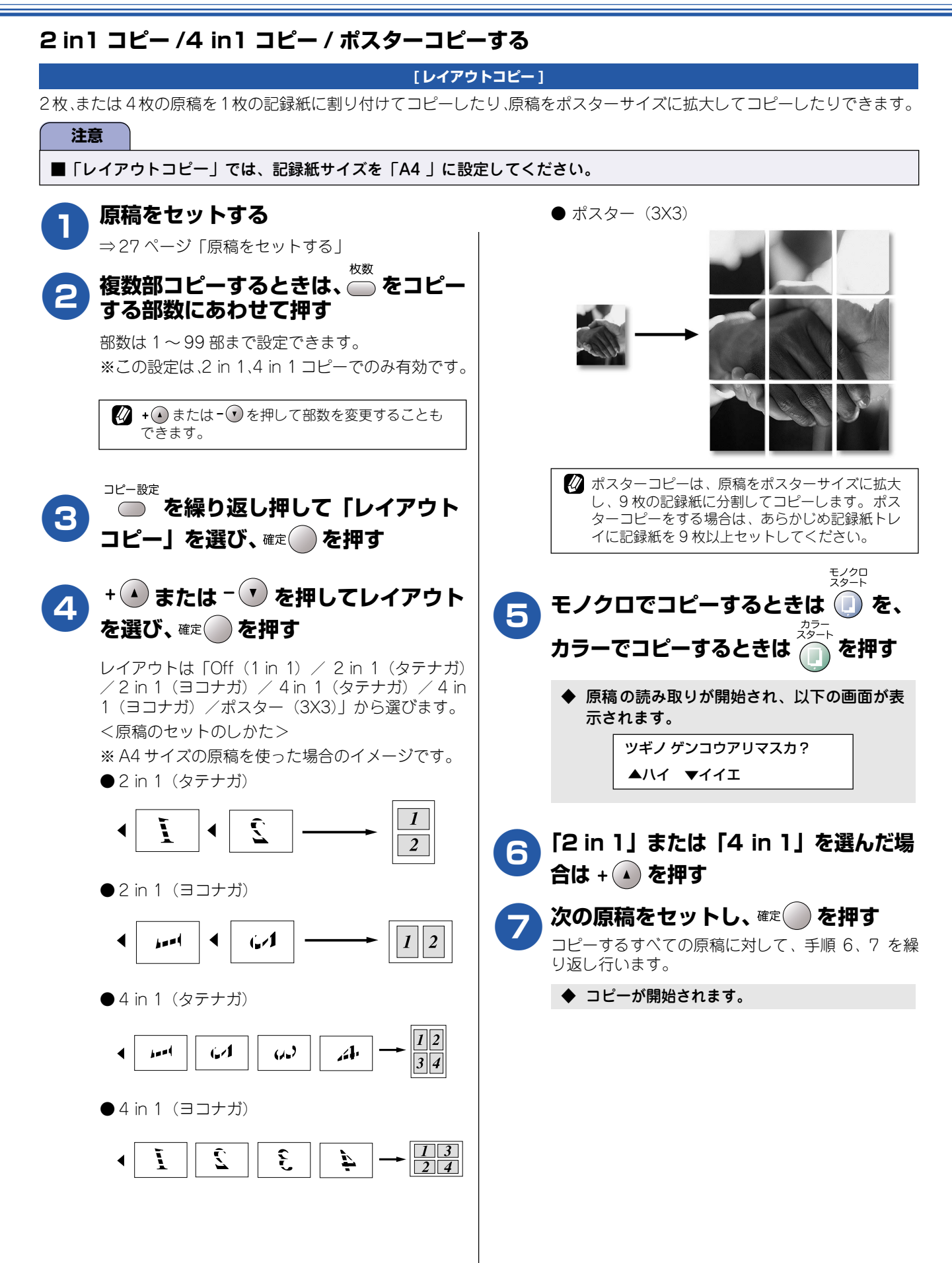

碶

乜

35

# よく使う設定に変える

お買い上げ時の本機の設定を変えることができます。ここで設定した内容は、コピーが終了しても、次に設定を 変えるまで有効です。

#### ■ 設定を変更できる項目

| 設定する内容     | 項目名       |      | 設定値                               | 参照ページ  |
|------------|-----------|------|-----------------------------------|--------|
| 記録紙タイプを変える | キロクシ タイプ  |      | フツウシ/インクジェットシ/コウタ<br>クシ/ OHP フィルム | 35 ページ |
| 画質を変える     | コピー ガシツ   |      | コウソク/ヒョウジュン/コウガシツ                 | 36 ページ |
| 明るさを変える    | アカルサ      |      | ——□□■□□+(5段階)                     | 36 ページ |
| コントラストを変える | コントラスト    |      | ——□□■□□+(5段階)                     | 37 ページ |
| カラーの設定を変える | カラー チョウセイ | レッド  | ——□□■□□+(5段階)                     | 37 ページ |
|            |           | グリーン | ——□□■□□+(5段階)                     |        |
|            |           | ブルー  | ——□□■□□+(5段階)                     |        |

### 記録紙の種類を設定する

記録紙の種類(「フツウシ」)を変更します。ここで変更した内容は、次に設定を変更するまで有効です。

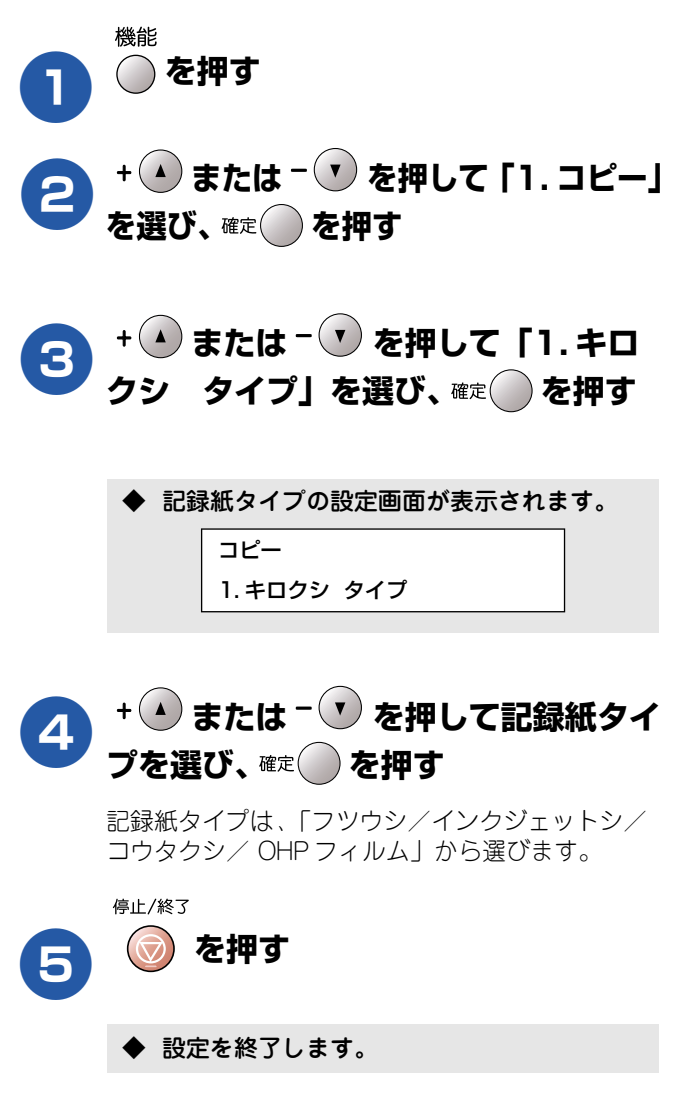

コピー設定

第 こ 「 「 「 単

第1章 ご使用の前に

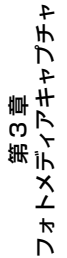
#### 印刷品質に合わせて設定を変える

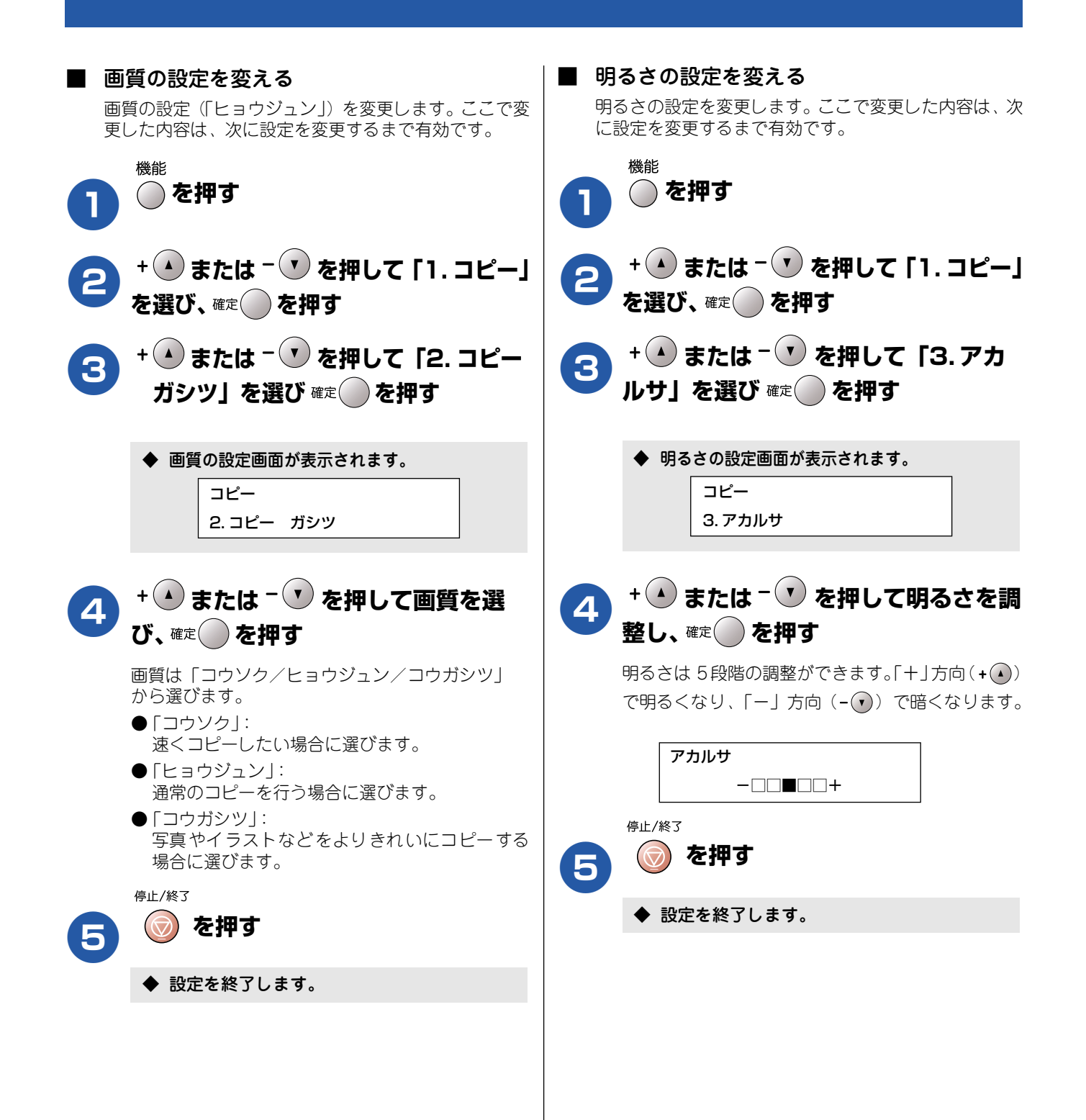

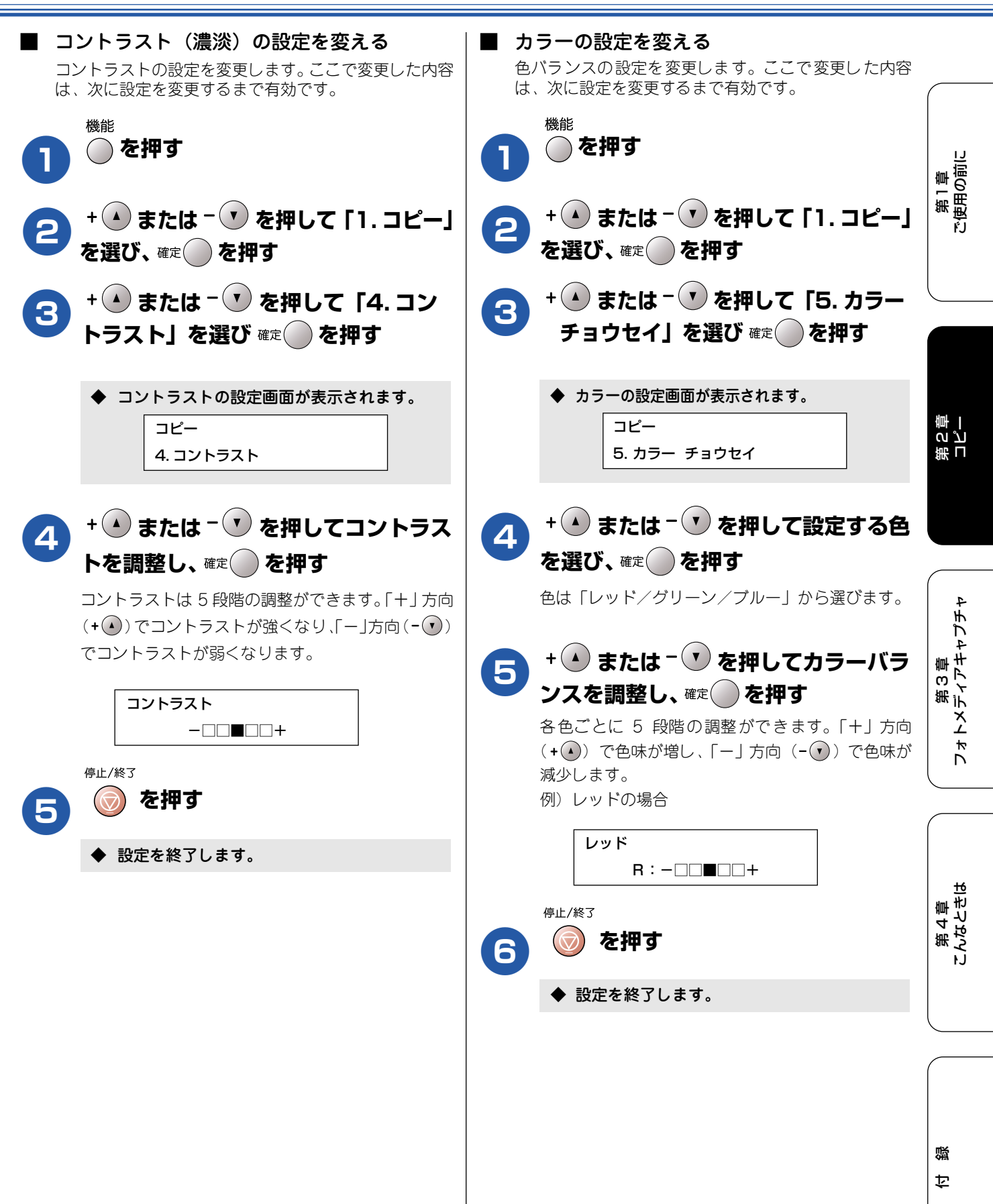

#### Memo

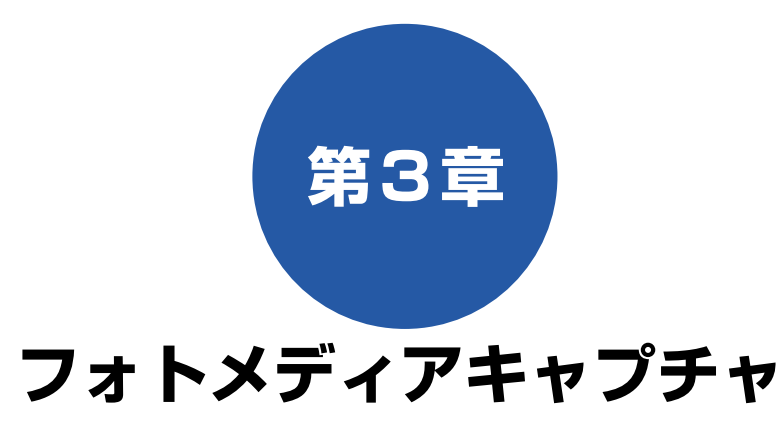

#### デジカメプリント

| 写真を印刷する前に                                                                                                    | 40                                                              |
|----------------------------------------------------------------------------------------------------|-----------------------------------------------------------------|
| 使用できるメモリーカード                                                                                                    | 40                                                              |
| メモリーカードをセットする                                                                                                    | 41                                                              |
| ■ メモリーカードのアクセス状況                                                                                                    | 41                                                              |
| インデックスプリントを印刷する                                                                                                    | 42                                                              |
| 写真を印刷する                                                                                                    | 43                                                              |
| 例)L 判、2L 判、ハガキに写真を印刷する .                                                                                                    | 44                                                              |
| 例) A4 サイズの記録紙に写真を印刷する                                                                                                    | 45                                                              |
| DPOF データを使って写真を印刷する                                                                                                    | 46                                                              |
|                                                                                                    |                                                                 |
| よく使う設定に変える                                                                                                    | 47                                                              |
| よく使う設定に変える<br>■ 設定を変更できる項目                                                                                                    | <b> 47</b><br>47                                                |
| よく使う設定に変える<br>■ 設定を変更できる項目<br>印刷品質に合わせて設定を変える                                                                                                    | <b> 47</b><br>47<br>47                                          |
| よく使う設定に変える<br>■ 設定を変更できる項目<br>印刷品質に合わせて設定を変える<br>■ 画質の設定を変える                                                                                                    | <b>47</b><br>47<br>47<br>47                                     |
| よく使う設定に変える<br>■ 設定を変更できる項目<br>印刷品質に合わせて設定を変える<br>■ 画質の設定を変える<br>■ プリントサイズの設定を変える                                                                                                    | <b>47</b><br>47<br>47<br>47<br>48                               |
| よく使う設定に変える<br>■ 設定を変更できる項目                                                                                                    | <b>47</b><br>47<br>47<br>47<br>47<br>47<br>48<br>48             |
| よく使う設定に変える<br>■ 設定を変更できる項目<br>印刷品質に合わせて設定を変える                                                                                                    | <b>47</b><br>47<br>47<br>47<br>47<br>48<br>48<br>49<br>49       |
| よく使う設定に変える<br>■ 設定を変更できる項目<br>印刷品質に合わせて設定を変える<br>■ 画質の設定を変える<br>■ ブリントサイズの設定を変える<br>                                                                                                    | <b>47</b><br>47<br>47<br>47<br>47<br>48<br>48<br>49<br>49<br>49 |
| よく使う設定に変える<br>■ 設定を変更できる項目<br>印刷品質に合わせて設定を変える<br>■ 面質の設定を変える<br>■ ブリントサイズの設定を変える<br>原稿に合わせて設定を変える<br>■ 明るさの設定を変える<br>■ コントラスト(濃淡)の設定を変える<br><br>■ 画質強調の設定を変える                                 | <b>47</b><br>47<br>47<br>47<br>48<br>48<br>49<br>49<br>49<br>50 |
| よく使う設定に変える<br>■ 設定を変更できる項目<br>印刷品質に合わせて設定を変える<br>■ 画質の設定を変える<br>■ ブリントサイズの設定を変える<br>原稿に合わせて設定を変える<br>■ 明るさの設定を変える<br>■ コントラスト(濃淡)の設定を変える<br>■ 画質強調の設定を変える<br>■ 画質強調の設定を変える<br>■ 個くシングの設定を変更する | <b>47</b><br>47<br>47<br>47<br>48<br>49<br>49<br>49<br>50<br>50 |

#### スキャン TO カード

| スキャナで読み取った原稿をメモリーカードに<br>保存する | 52 |
|-------------------------------|----|
| スキャナで読み取った原稿をメモリーカードに         |    |
| 保存する                          | 52 |
| よく使う設定に変える                    | 53 |
| ■ 画質の設定をする                    | 53 |
| ■ モノクロでスキャン TO カードするときの       |    |
| ファイルタイブを設定する                  | 53 |
| ■ カラーでスキャン TO カードするときの        |    |
| ノアイルダイノを設定する                  | 54 |

第1章 ご使用の前に

第 こ ピ 雪

## 写真を印刷する前に

デジタルカメラで撮影した写真が保存されているメモリーカードを、本機のカードスロットに差し込んで写真を 印刷します。パソコンがなくてもデジカメの写真を印刷できます。

| 注意                                                                                |                                                       |
|-----------------------------------------------------------------------------------|-------------------------------------------------------|
| ■ メモリーカードは正しくフォーマットされたものをお使いくだる                                                   | ٤،                                                    |
| ■ 画像データのフォーマットは「JPEG」形式をお使いください。<br>データには対応していません。)                               | (プログレッシブ JPEG、TIFF、その他の形式の画像                          |
| ■ 拡張子が「jpeg」「jpe」のファイルは認識しません。拡張子を                                                | 「jpg」に変えてください。                                        |
| ■ 日本語のファイル名が付けられたデータは、インデックスプリン<br>されません。画像データのファイル名を英数字に変えてください。                 | ៸ト(42 ページ)を行うと、ファイル名が正しく表示<br>∖。                      |
| ■ メモリーカード内の画像データは、4 階層までしか認識されませき込んだ場合、5 階層以上のフォルダに保存しないでください。                    | ん。メモリーカードにパソコン上から画像データを書                              |
| □                                                                                 | ク (E)<br>皆層                                           |
| │<br>│ ■ メモリーカード内の画像データは、フォルダとファイルを合わ1                                            | とて 999 個まで認識します。                                      |
| ■ フォトメディアキャプチャとパソコンからのメモリーカードの<br>わってから操作してください。                                  | <b>桑作は同時にできません。必ず、どちらかの作業が終</b>                       |
| ■ Macintosh <sup>®</sup> の場合、デスクトップにメモリーカードのアイコン<br>が使用できません。デスクトップのメモリーカードアイコンをコ | が表示されているときは、フォトメディアキャプチャ<br>「ミ箱に移動したあと、フォトメディアキャプチャをお |

#### 使用できるメモリーカード

使いください。

本機では、下記のメモリーカードを使用できます。

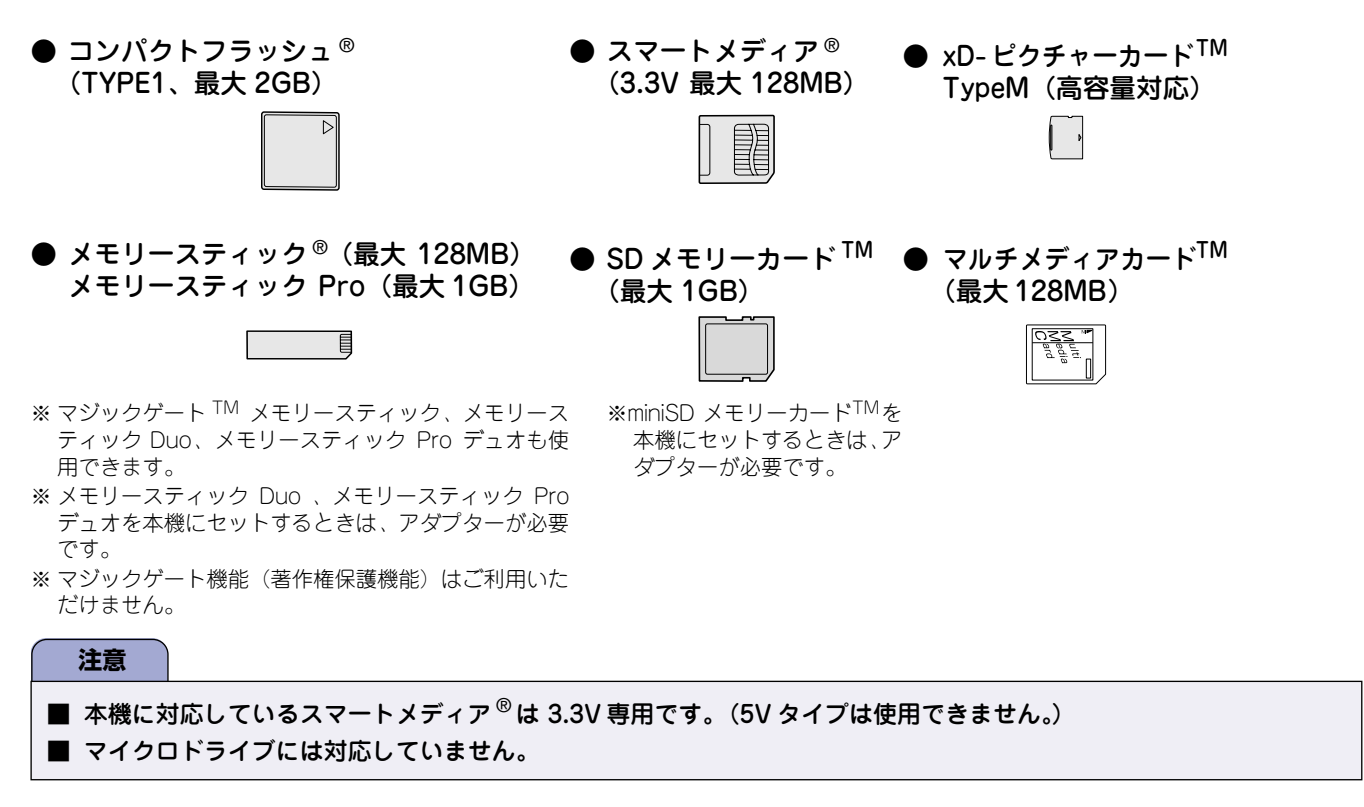

## メモリーカードをセットする 本機のカードスロットにメモリーカードを差し込む メモリーカードは、正しいカードスロットにしっかりと差し込んでください。 3820 1 (CF) Lコンパクトフラッシュ - xD-ピクチャーカード™ ー スマートメディア® - メモリースティック® - SD-メモリーカード™ −マルチメディアカード™ デジカメ プリント 🗑 が点灯します。 ∖注意 デジカメ プリント í が点滅しているときは、電源コードを抜いたり、メモリーカードの抜き差しをしないでください。

- データやメモリーカードを壊す恐れがあります。
- カードスロットには、メモリーカード以外のものを差し込まないでください。内部を壊す恐れがあります。
- コンパクトフラッシュ<sup>®</sup>はメーカーによって印刷表記が異なります。差し込む前に表裏をご確認ください。
- 2つのメモリーカードを同時に挿入しても、最初に挿入したカードしか読み込みません。

# メモリーカードのアクセス状況 <sup>羽弥</sup>の表示でメモリーカードのアクセス状況がわかります。

| ● 点灯         | メモリーカードが正しく差<br>し込まれています。このとき<br>は、メモリーカードを取り出<br>すことができます。                 |
|--------------|-----------------------------------------------------------------------------|
| ● 点滅<br>● 点滅 | 読み取り、または書き込みが<br>行われています。このときは<br>メモリーカードにさわらな<br>いでください。                   |
| ● 消灯         | メモリーカードが差し込ま<br>れていません。または、メモ<br>リーカードが正しく差し込<br>まれていないため、本機に認<br>識されていません。 |

メモリーカードが認識されないときは、記録した機器に戻して確認してください。

#### ■ メモリーカードを取り出すときは

| デジカメ<br>プリント     |           |        |          |      |
|------------------|-----------|--------|----------|------|
| (a) <sup>1</sup> | 点滅していないこと | を確認して、 | そのまま引き抜き | きます。 |
| パシコン             | ンに接続していると | きは、必ず、 | パソコン上でメ  | モリー  |

カードへのアクセスを終了してから、 🔊 が点滅していないこ とを確認して、メモリーカードを引き抜いてください。

# ■ パソコンからメモリーカードにアクセスする

本機のカードスロットにセットしたメモリーカードは、接 続しているパソコンからもアクセスできます。 詳しくは付属のCD-ROMに収録されているHTMLマニュ アルをご覧ください。 第1章 ご使用の前に

第 4 章 こんなときは

#### インデックスプリントを印刷する

メモリーカードに保存されている画像データを、一覧にして印刷(インデックスプリント)できます。写真を印刷する場合 は、まずインデックスプリントを行い、印刷する写真の番号を確認してください。

② DPOF 対応のデジタルカメラで、すでに印刷設定をしているときは、インデックスプリントを確認しなくても指定の写真を印刷できます。⇒46ページ「DPOF データを使って写真を印刷する」

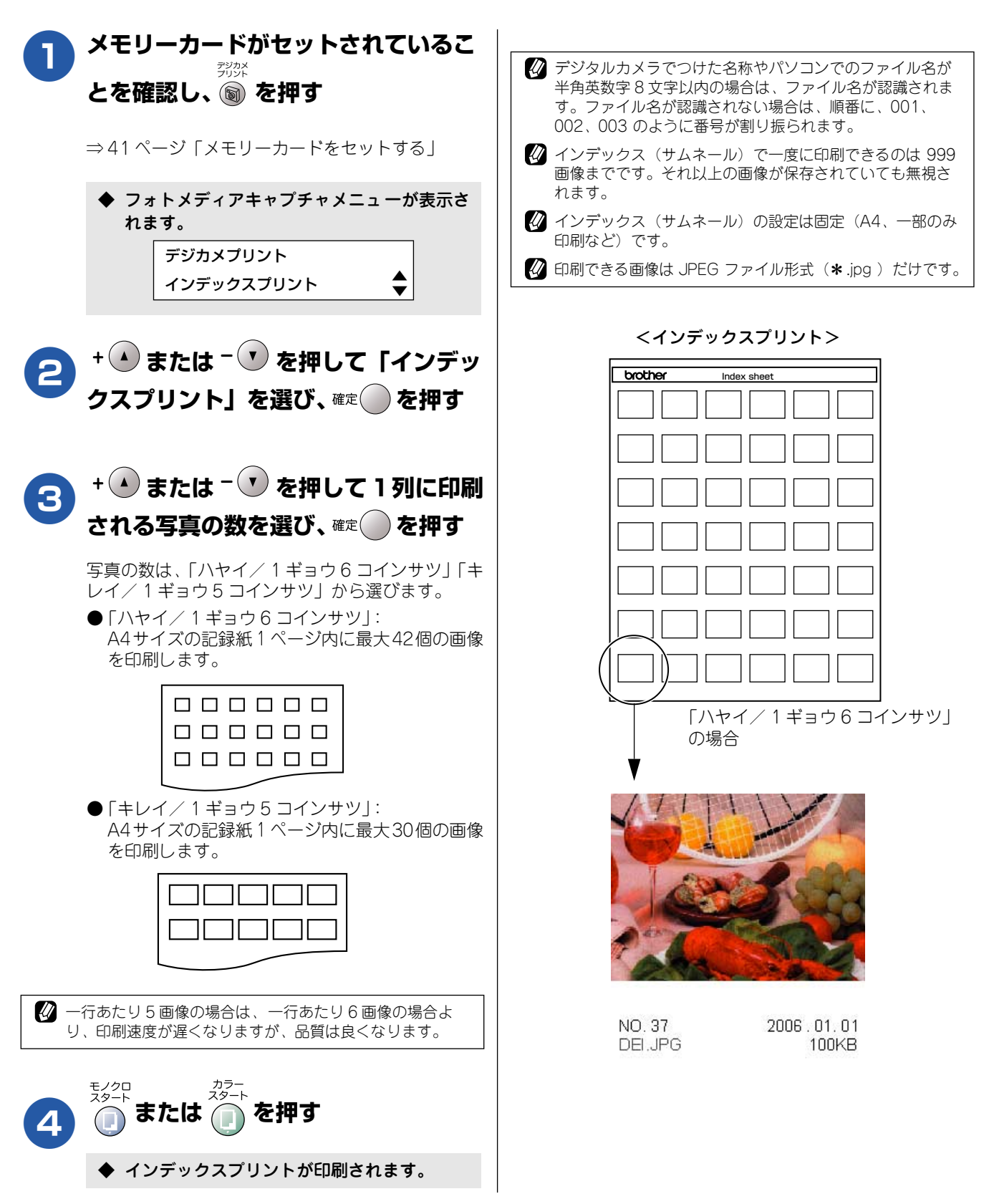

## 写真を印刷する

インデックスプリントで確認した番号の写真を印刷します。

🖉 DPOF 対応のデジタルカメラをお使いの場合で、印刷する写真の番号や枚数をデジタルカメラ側で設定しているときの印刷方法に ついて⇒ 46 ページ「DPOF データを使って写真を印刷する」

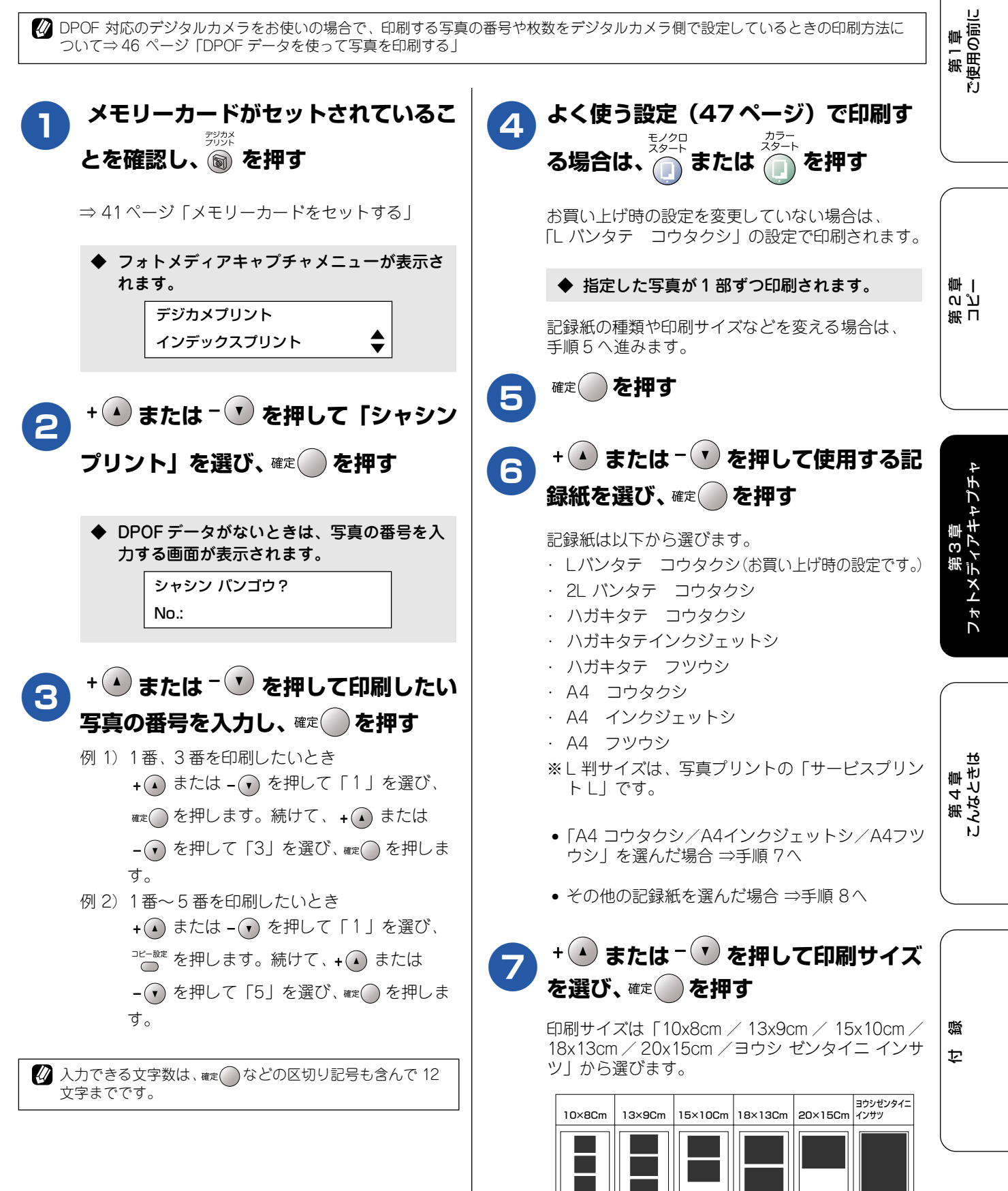

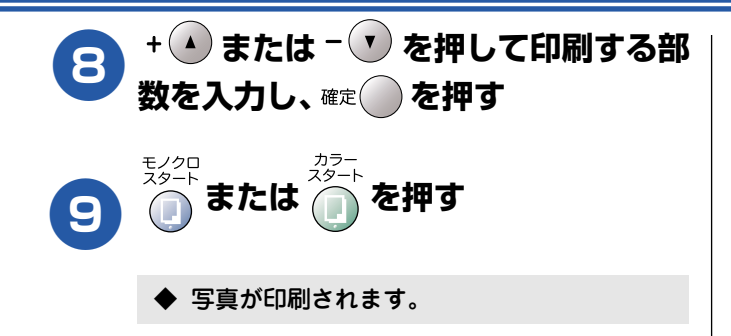

#### 例) L 判、2L 判、ハガキに写真を印刷する

DPOF データのない写真を、L 判サイズやハガキサイズの記録紙に印刷する手順を例にして説明します。

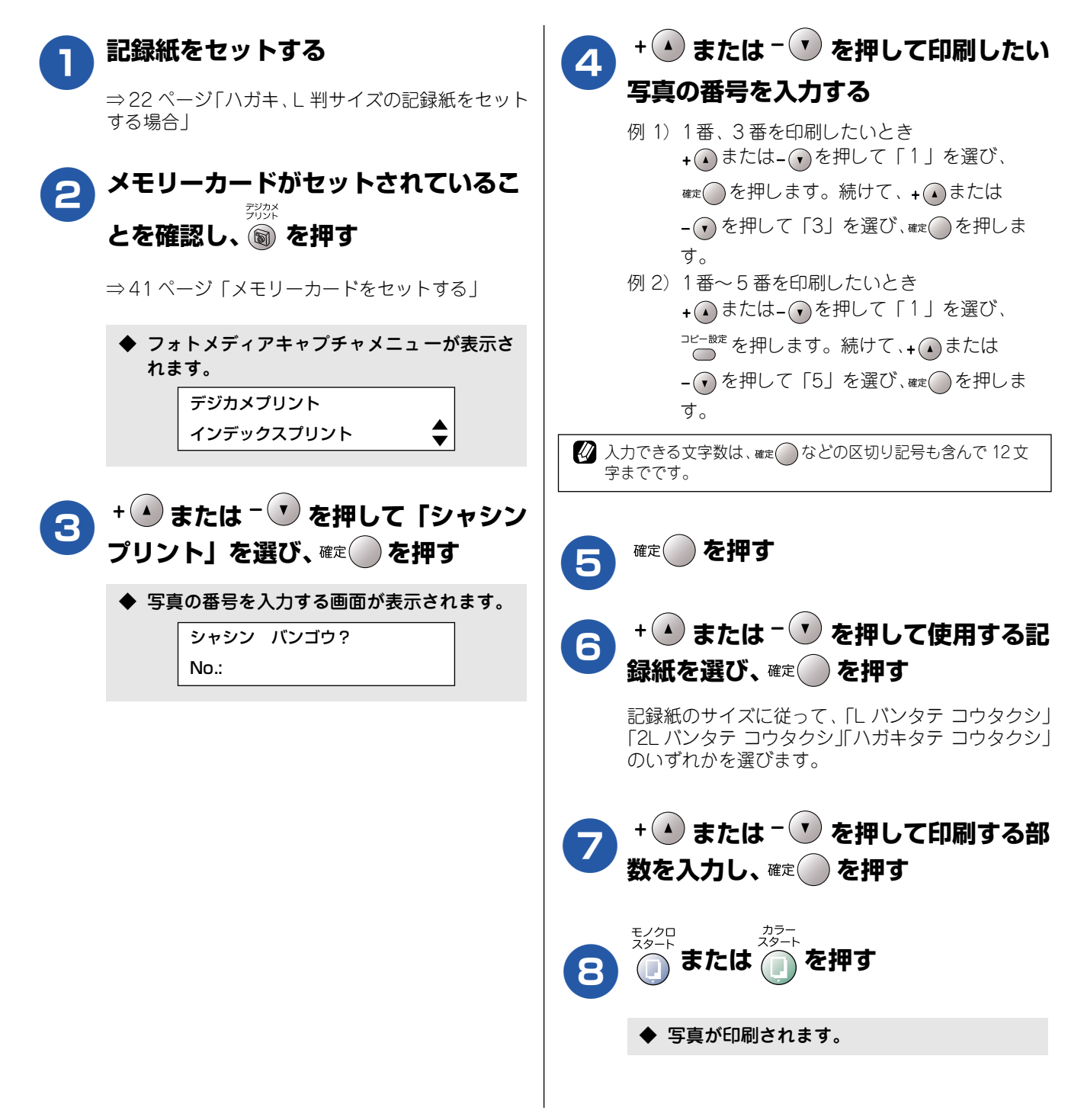

#### 例) A4 サイズの記録紙に写真を印刷する

DPOF データのない写真を、A4サイズの記録紙に印刷する手順を例にして説明します。

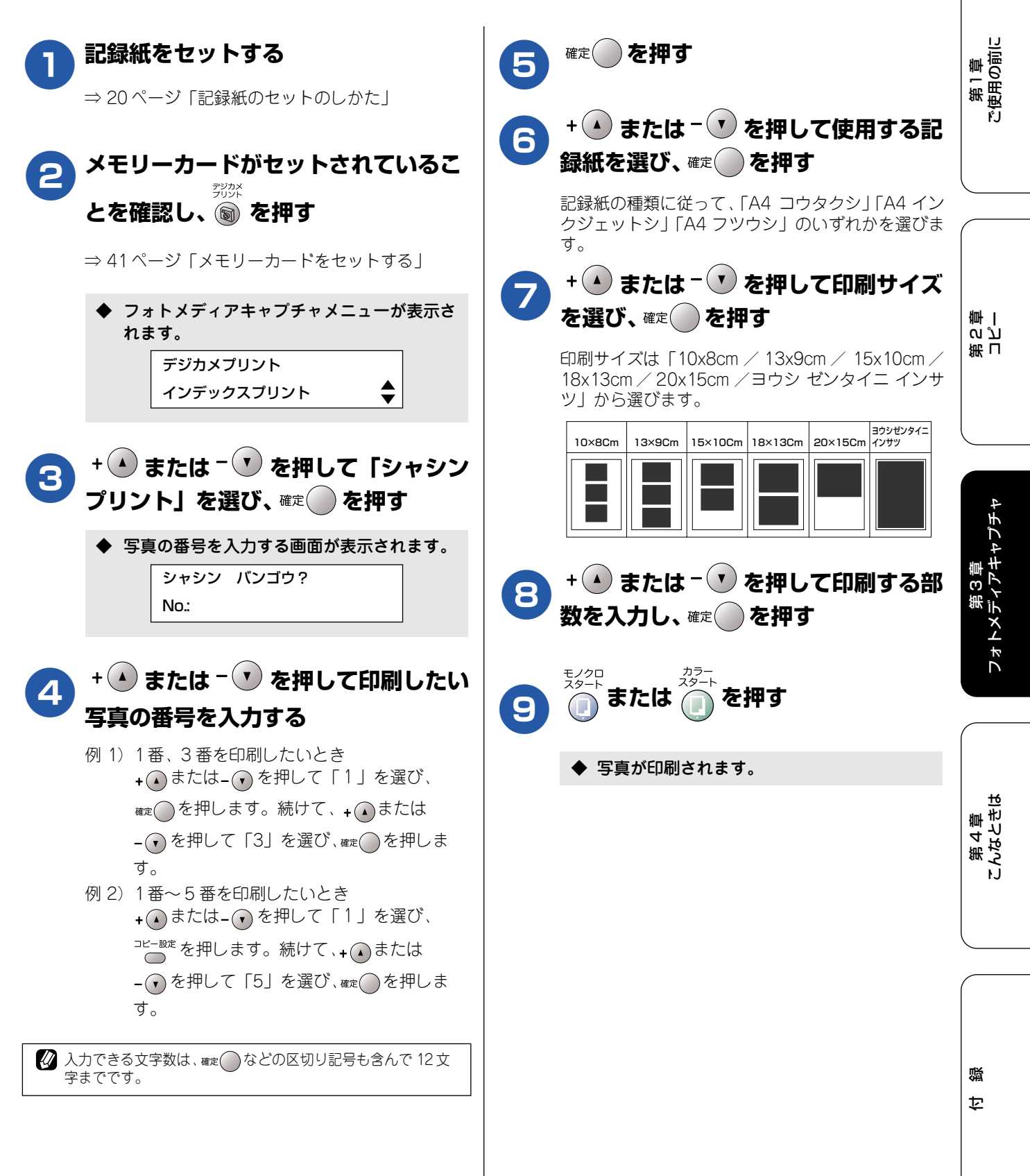

#### DPOF データを使って写真を印刷する

DPOF (デジタルプリントオーダーフォーマット)とは、デジタルカメラの写真のプリントに関する規定です。印刷する写真の選択や印刷枚数の指定をデジタルカメラ側で行えます。DPOF を使用すると、印刷したい写真や枚数を本機側で指定する必要がありません。

| 0 | メモリーカードがセットされているこ<br>デジット                                                                                                    | 5 | + 🕐 または - 🔍 を押して印刷サイズ                                                                                                    |
|---|----------------------------------------------------------------------------------------------------|---|----------------------------------------------------------------------------------------------------|
|   | とを確認し、 🔊 を押す                                                                                                    |   | を選び、確定 を押す                                                                                                    |
|   | ⇒41ページ「メモリーカードをセットする」                                                                                                    |   | 印刷サイズは「10x8cm / 13x9cm / 15x10cm /<br>18x13cm / 20x15cm /ヨウシ ゼンタイニ インサ<br>ツ」から選びます。                                                                                                    |
|   | <ul> <li>◆ フォトメディアキャプチャメニューが表示されます。</li> <li>デジカメプリント<br/>インデックスプリント</li> </ul>                                                                                                    |   | 10×8Cm       13×9Cm       15×10Cm       18×13Cm       20×15Cm       3ウシゼンタイニ         10×8Cm       13×9Cm       15×10Cm       18×13Cm       20×15Cm       10×10Cm         10×8Cm       10×10Cm       18×13Cm       20×15Cm       10×10Cm       10×10Cm         10×8Cm       10×10Cm       10×10Cm       10×10Cm       10×10Cm       10×10Cm |
| 2 | + ▲ または - ▼ を押して「シャシン                                                                                                    | 6 | <sup>モノクロ</sup><br>スタート<br>または (ユタート)<br>を押す                                                                                                    |
|   |                                                                                                    |   | ◆ 写真が印刷されます。                                                                                                    |
| 3 | + ● または <sup>–</sup> ▼ を押して「DPOF<br>プリント:ハイ」を選び、 <sup>確定</sup> ● を押<br>す                                                                                                    |   |                                                                                                    |
| 4 | + ▲ または <sup>-</sup> ▼ を押して使用する記<br>録紙を選び、 <sup>確定</sup> ● を押す                                                                                                    |   |                                                                                                    |
|   | 記録紙は以下から選びます。<br>・ Lバンタテ コウタクシ(お買い上げ時の設定です。)<br>・ 2L パンタテ コウタクシ<br>・ ハガキタテ コウタクシ<br>・ ハガキタテ コウタクシ<br>・ ハガキタテ フツウシ<br>・ A4 コウタクシ<br>・ A4 コウタクシ<br>・ A4 インクジェットシ<br>・ A4 フツウシ<br>※ L 判サイズは、写真プリントの「サービスプリン<br>トし」です。<br>・ 「A4 コウタクシ/A4 インクジェットシ/ |   |                                                                                                    |
|   | A4 フツウシ」を選んだ場合 ⇒手順5へ<br>• その他の記録紙を選んだ場合 ⇒手順6へ                                                                                                    |   |                                                                                                    |

## よく使う設定に変える

お買い上げ時の本機の設定を変えることができます。ここで設定した内容は、写真を印刷しても、次に設定を変 更するまで有効です。

#### ■ 設定を変更できる項目

| 更するまで有効です。         |               |      |              |                                                                                                    |        | IJ                    |
|--------------------|---------------|------|--------------|----------------------------------------------------------------------------------------------------|--------|-----------------------|
| ■ 設定を変更できる         | 項目            |      |              |                                                                                                    |        | 「草の」                  |
| 設定する内容             | 項目名           |      |              | 設定値                                                                                                    | 参照ページ  | 第街                    |
| 画質を変える             | プリント          | ガシッ  | J            | ヒョウジュン/シャシン                                                                                                    | 47 ページ | FJ                    |
| 印刷サイズを変える          | キロクシ& プリントサイズ |      | <b>ノトサイズ</b> | L バンタテ コウタクシ/ 2L バン<br>タテ コウタクシ/ハガキタテ<br>コウタクシ/ハガキタテインク<br>ジェットシ/ハガキタテ フツウ<br>シ/A4 コウタクシ/A4 インク<br>ジェットシ/A4 フツウシ | 48 ページ |                       |
| 明るさを変える            | アカルサ          | アカルサ |              | -□□■□□+(5段階)                                                                                                    | 49 ページ |                       |
| コントラストを変える         | コントラスト        |      |              | -□□■□□+(5段階)                                                                                                    | 49 ページ | 一一里                   |
| 画質強調の設定を変え         | . ガシツ (       | On   | ホワイトバランス     | —□□■□□+(5段階)                                                                                                    | 50 ページ | ま<br>し<br>し<br>い<br>し |
| 5                  | トヨウ<br>チョウ    |      | シャープネス       | ——□□■□□+(5段階)                                                                                                    |        |                       |
|                    |               |      | カラー チョウセイ    | ——□□■□□+(5段階)                                                                                                    |        |                       |
|                    |               | Off  |              |                                                                                                    |        |                       |
| 画像トリミングの設定<br>を変える | ガゾウ トリミング     |      | 'グ           | On ∕ Off                                                                                                    | 51 ページ |                       |
| ふちなし印刷の設定を<br>変える  | フチナシ          | インサ  | ·ツ           | On∕ Off                                                                                                    | 51 ページ | セプチャ                  |

#### 印刷品質に合わせて設定を変える

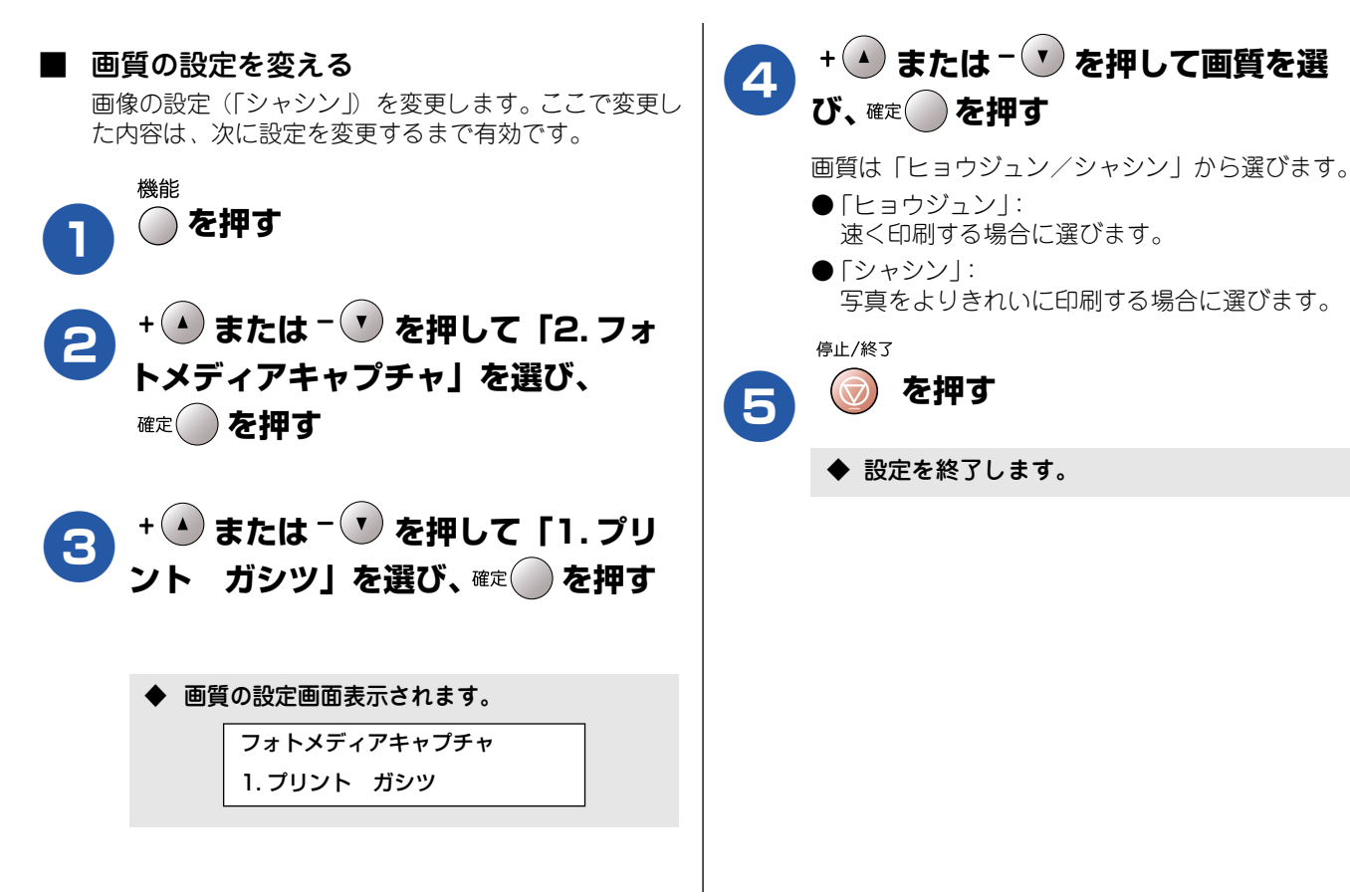

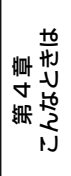

#### ■ プリントサイズの設定を変える 記録紙とプリントサイズの設定(「L バンタテ コウタクシ」)を変更します。ここで変更した内容は、次に設定を変更 するまで有効です。 機能 + 🔺 または - 🔽 を押して印刷サイズ ()を押す 5 を選び、確定()を押す + (▲) または - (▼) を押して [2. フォ 印刷サイズは「10x8cm / 13x9cm / 15x10cm / 18x13cm / 20x15cm / ヨウシ ゼンタイニ イン トメディアキャプチャ」を選び、 サツ」から選びます。 確定()を押す ヨウシゼンタイニ 15×10Cm 18×13Cm 20×15Cm インサツ 10×8Cm 13×9Cm + (▲)または - (▼)を押して「2. キロ 3 クシ&プリントサイズ」を選び、 確定 を 押す 停止/終了 () を押す 6 ◆ キロクシ&プリントサイズの設定画面が表示 されます。 ◆ 設定を終了します。 フォトメディアキャプチャ 2.キロクシ&プリントサイズ + (▲) または - (▼) を押してプリントサ Δ イズを選び、確定()を押す 記録紙は以下から選びます。 ・L バンタテ コウタクシ ・2L バンタテ コウタクシ ・ハガキタテ コウタクシ ハガキタテインクジェットシ ・ハガキタテ フツウシ ・A4 コウタクシ ·A4 インクジェットシ ・A4 フツウシ ※L 判サイズは、写真プリントの「サービスプリン トレ」です。 •「A4 コウタクシ/A4 インクジェットシ/ A4 フツウシ」を選んだ場合 ⇒手順5へ進む • その他の記録紙を選んだ場合 ⇒手順6 へ進む

#### 原稿に合わせて設定を変える

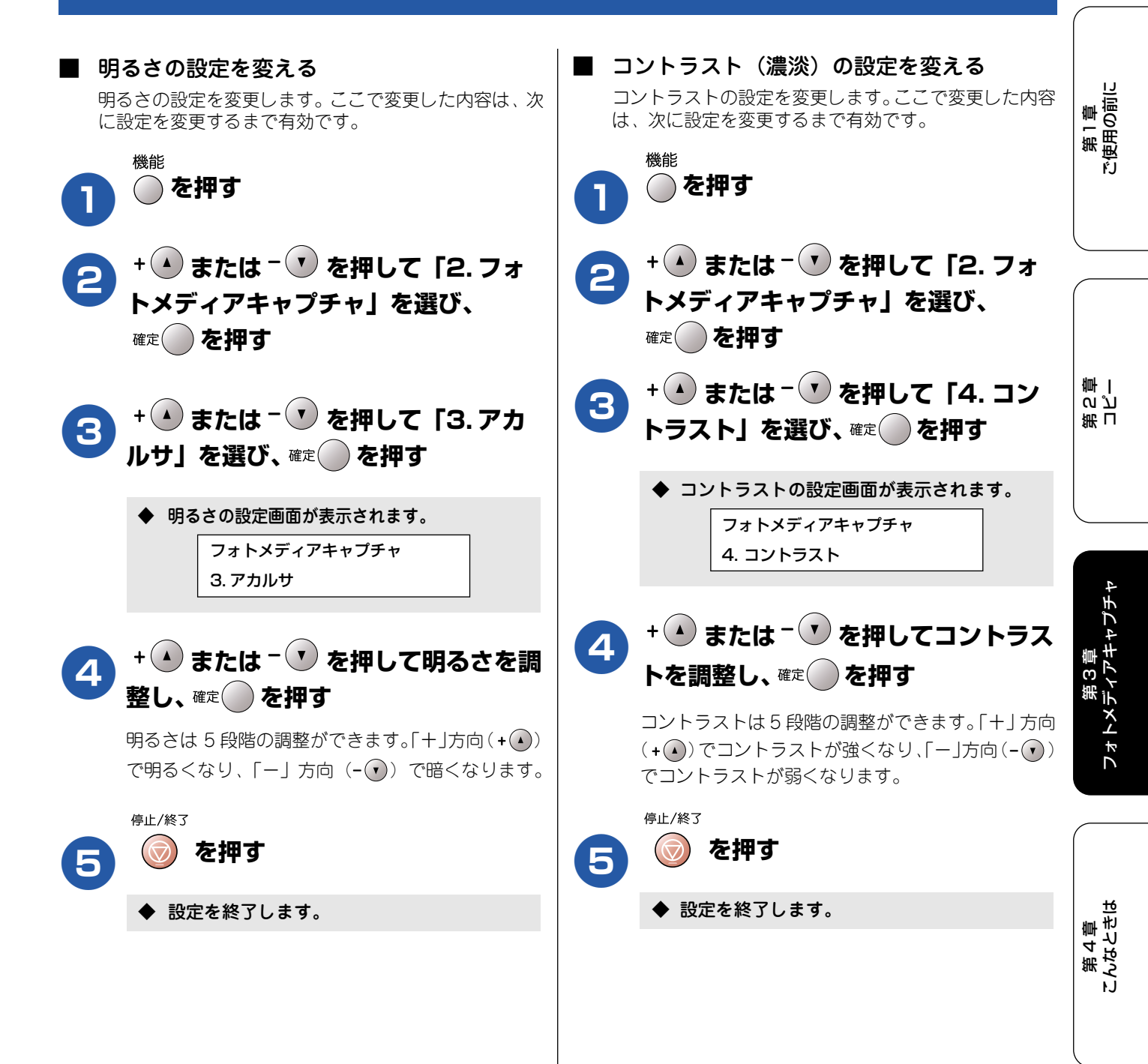

#### ■ 画質強調の設定を変える ホワイトバランス、シャープネス、カラー調整の設定を変更します。ここで変更した内容は、次に設定を変更するまで 有効です。 🕢 画質強調は、画素数の少ないデジタルカメラの画像データに対して有効に働きます。メガピクセル・クラスのカメラで撮影した画 像データは、そのまま印刷してください。なお、画素数の多い画像データに画質強調を行うと、処理に数十分以上かかる場合があ ります。 機能 + 🏊 または - 🔍 を押してレベルを調 () を押す 6 整し、確定 を押す + (▲) または - (▼) を押して [2. フォ 選択した項目のレベルを調整します。 「カラー チョウセイ」を選んだときは、「+」方向 トメディアキャプチャ」を選び、 (+(▲)) で色味が増し、「一」方向(-(▼)) で色味が 確定()を押す 減少します。 + 🔺 または - 🕐 を押して「5. ガシ カラーチョウセイ 3 ツ キョウチョウ」を選び、確定()を 停止/終了 押す を押す ◆ 画質強調の設定画面が表示されます。 ◆ 設定を終了します。 フォトメディアキャプチャ 5. ガシツ キョウチョウ + (+) または - (\*) を押して「On」を 選び、確定()を押す + (\*) または - (\*) を押して設定する項 目を選び、確定 (の)を押す 項目は「ホワイトバランス|「シャープネス| 「カラー チョウセイ」から選びます。 び「ホワイトバランス」では、画像の白色部分の色 合いを基準に、全体の色合いを調整します。色合 いを調整することで、より自然に近い色合いに印 刷できます。

- ②「シャープネス」では、画像の輪郭部分のシャー プさを調整して、はっきりした画像に調整できま す。
- ②「カラー調整」では、画像のカラー全体の濃度 (色の濃さ)を調整します。 画像全体をくっきり させることができます。

50

#### 画像トリミングの設定を変更する

印刷領域いっぱいに写真が印刷されるように、収まらない部分を切り取って(トリミングして)印刷します。 お買い上げ時は、トリミングが有効(On)になっているので、切り取らずに印刷したい場合に「Off」に変更してください。

「On」のとき

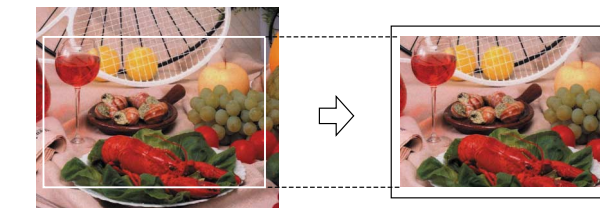

「Off」のとき

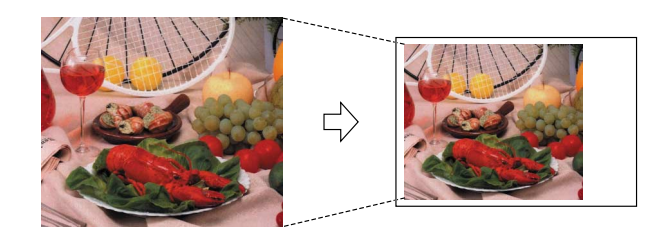

<sup>機能</sup> ● を押す

- + ・ または ・ を押して「2.フォ トメディアキャプチャ」を選び、 <sup>確定</sup>を押す
- 3 + ▲ または ▼ を押して「6. ガゾウ トリミング」を選び、確定○ を押す
  - ◆ トリミングの設定画面が表示されます。
     フォトメディアキャプチャ
     6. ガゾウ トリミング
- ↓ ◆ または ▼ を押して設定を選
  び、<sup>確定</sup> を押す

トリミングをする場合は「On」を、しない場合は 「Off」を選びます。

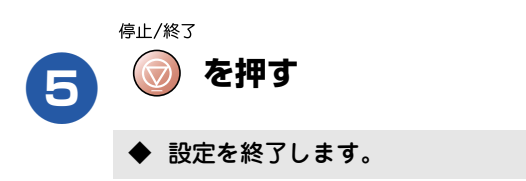

#### ふちなし印刷の設定を変更する

印刷領域いっぱいに写真を印刷する場合は、ふちなし印刷の 設定を「On」にします。お買い上げ時は、ふちなし印刷が 「Off」になっているので、ふちなし印刷をしたい場合には 「On」に変更してください。

|   | <ul> <li>(13) (13) (13) (13) (13) (13) (13) (13)</li></ul>                              | 第1章<br>ご使用の前に                  |
|---|-----------------------------------------------------------------------------------------|--------------------------------|
| 2 | + ▲ または <sup>–</sup> ▼ を押して「2. フォ<br>トメディアキャプチャ」を選び、<br><sup>確定</sup> を押す               |                                |
| 3 | + ▲ または <sup>- ●</sup> を押して「7. フチナ<br>シ インサツ」を選び、 <sup>確定</sup> ●を押す                    | 第<br>こ<br>で<br>「<br>一          |
|   | ◆ ふちなし印刷の設定画面が表示されます。<br>フォトメディアキャプチャ<br>7.フチナシ インサツ                                    | E 4                            |
| 4 | + ・ または - ・ を押して設定を選<br>び、 <sup>確定</sup> を押す<br>ふちなし印刷をする場合は「On」を、しない場合は<br>「Off」を選びます。 | 第3章<br>フォトメディアキャプ <del>3</del> |
| 5 | <sup>停止/終3</sup> を押す                                                                    |                                |
|   | ◆ 設定を終了します。                                                                             | 第 4 章<br>こんなときは                |
|   |                                                                                         |                                |
|   |                                                                                         | 白線                             |
|   |                                                                                         |                                |

# スキャナで読み取った原稿をメモリーカードに保存する スキャン TO カード

本機でスキャンした画像を、パソコンを使用せずにメモリーカードに保存できます。TIFF ファイル形式(\*.tif) または PDF ファイル形式(\*.pdf)を選ぶと、複数枚の原稿を1つのファイルにまとめて保存できます。

#### スキャナで読み取った原稿をメモリーカードに保存する

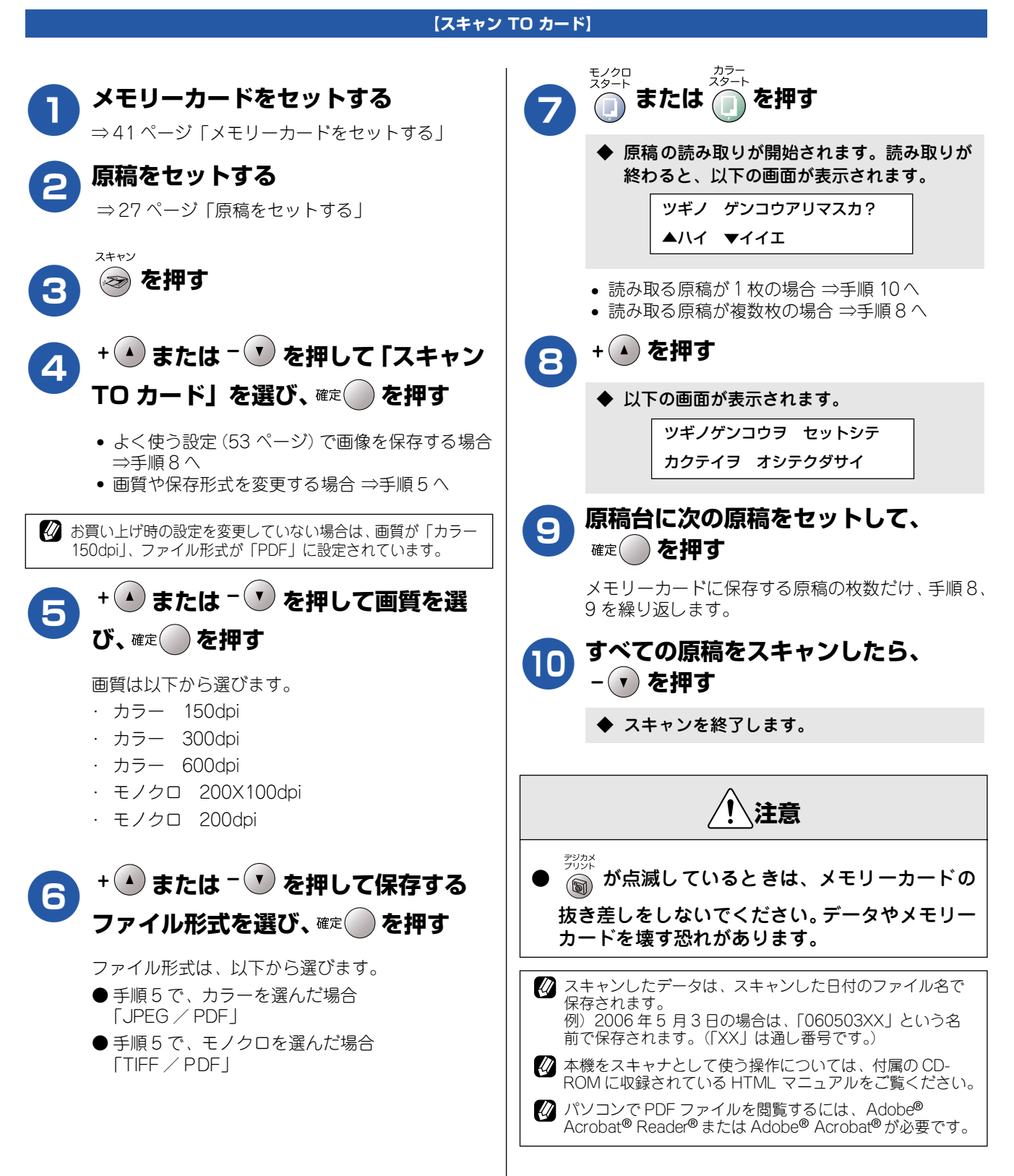

#### よく使う設定に変える

スキャン TO カードをする際の画質やファイルタイプの設定を変更します。ここで設定した内容は、次に設定を変更するまで有効です。
■ 画質の設定をする
■ モノクロでスキャン TO カードするときのファ

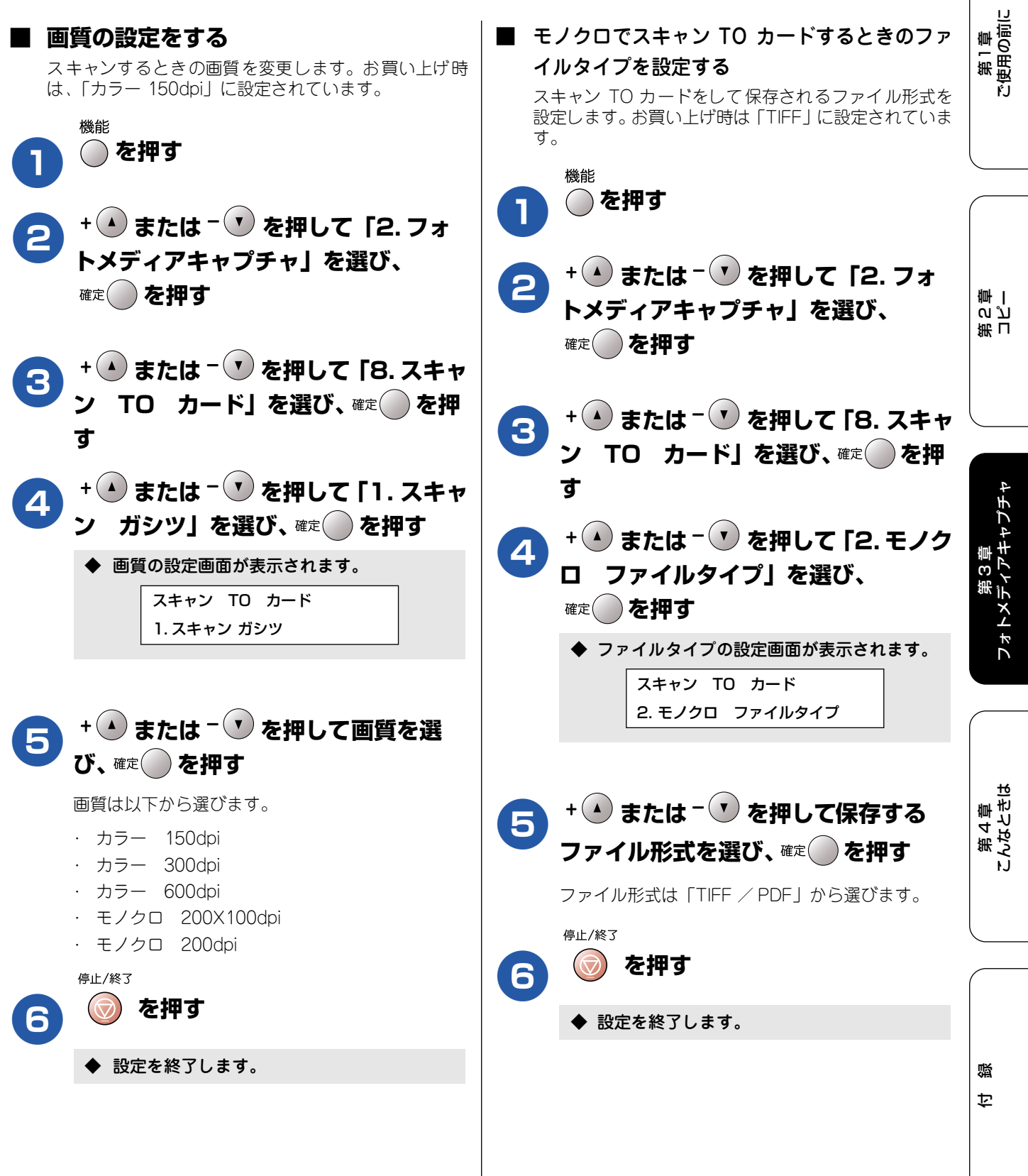

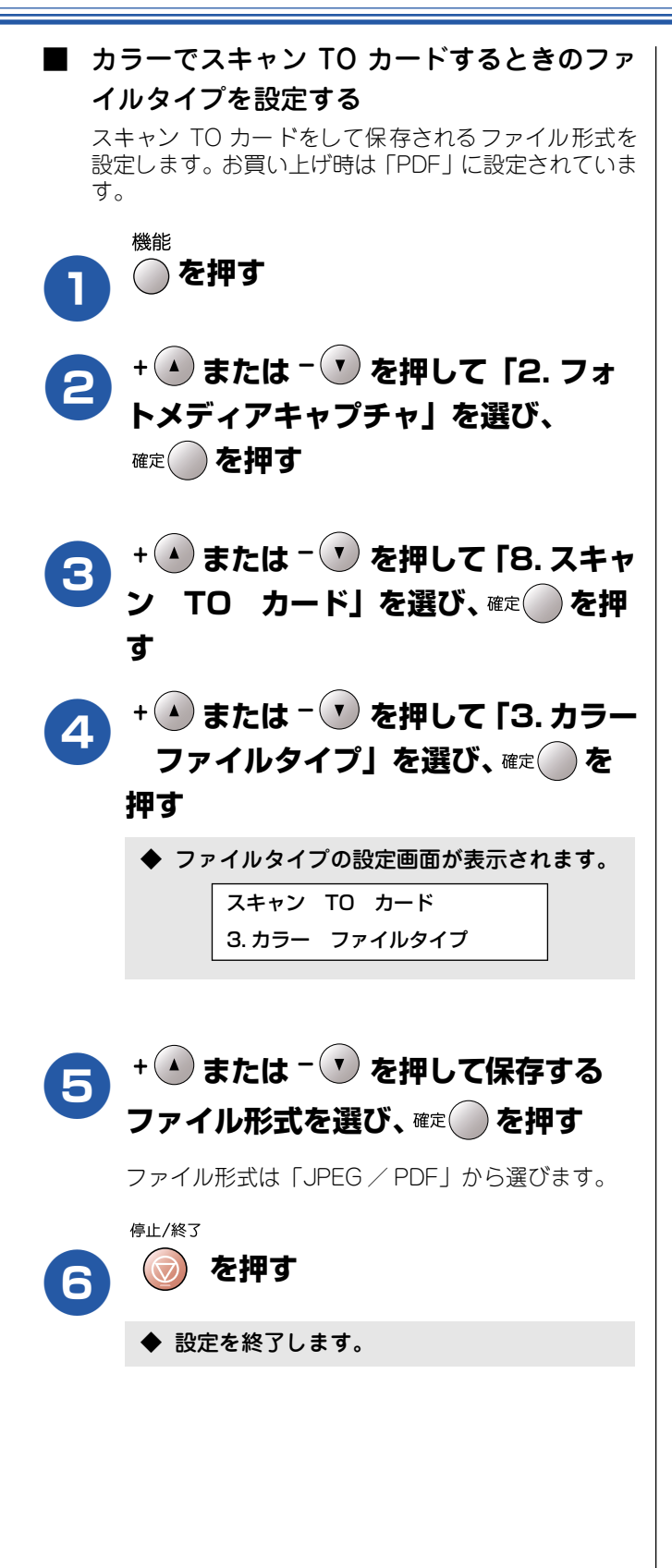

54

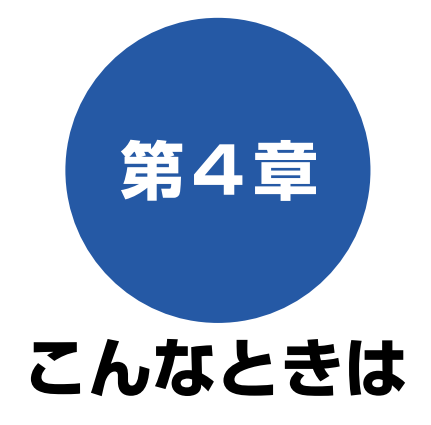

#### 日常のお手入れ

| <b> </b>                                                                  | 56                               |
|---------------------------------------------------------------------------|----------------------------------|
| 本機の外側を清掃する                                                                | 56                               |
| 原稿台ガラスを清掃する                                                               | 56                               |
| キャビネット内部を清掃する                                                             | 56                               |
| 給紙ローラーを清掃する                                                               | 57                               |
| 紙がつまったときは                                                                 | 58                               |
| 記録部につまった記録紙を取り除く                                                          | 58                               |
| 記録紙挿入口につまった記録紙を取り除く                                                       | 59                               |
|                                                                           |                                  |
| インクがなくなったときは                                                              | 60                               |
| <b>インクがなくなったときは</b>                                                       | <b> 60</b><br>60                 |
| インクがなくなったときは                                                              | <b> 60</b><br>60<br>62           |
| <ul> <li>インクがなくなったときは</li> <li>インクカートリッジを交換する</li> <li>印刷が汚いときは</li></ul> | 60<br>60<br>62<br>63             |
| <ul> <li>インクがなくなったときは</li></ul>                                           | 60<br>60<br>62<br>63             |
| <ul> <li>インクがなくなったときは</li></ul>                                           | 60<br>60<br>62<br>63<br>63       |
| <ul> <li>インクがなくなったときは</li></ul>                                           | 60<br>62<br>63<br>63<br>63<br>63 |

#### 困ったときは

| <b>消耗品を注文したいときは</b><br>ご注文シートを印刷する       | <b>66</b><br>66 |
|------------------------------------------|-----------------|
| <b>設定内容を知りたいときは</b>                      | <b>67</b><br>67 |
| <b>機能や操作のしかたを知りたいときは</b><br>機能案内リストを印刷する | <b>67</b><br>67 |
| エラーメッセージ                                 | 68              |
| 故障かな?と思ったときは                             | 69              |
|                                          |                 |
| 初期状態に戻す<br>本機を強制リセットする                   | 72              |
| 初期状態に戻す<br>本機を強制リセットする<br>(修理を依頼される前に)   | <b>72</b><br>72 |

# 本機が汚れたら

#### 日常のお手入れ

本機が汚れたときは、必要に応じて以下のようにお手入れを行ってください。

#### 本機の外側を清掃する

本機は乾いた布で軽く拭いてください。

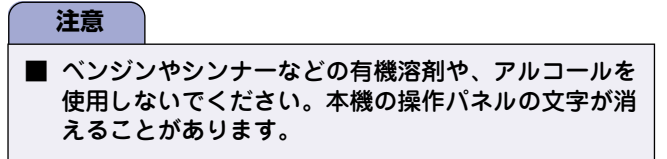

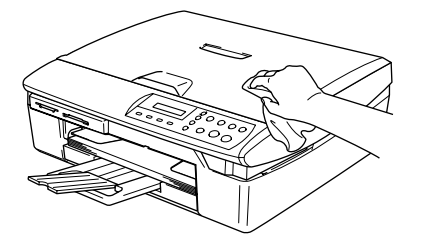

#### 原稿台ガラスを清掃する

原稿台が汚れていると、コピー時の画質が悪くなります。きれいな画質を保つために、こまめに原稿台を清掃してください。

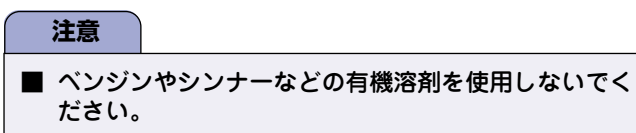

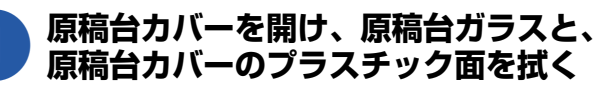

水を含ませて硬く絞った柔らかい布で拭きます。

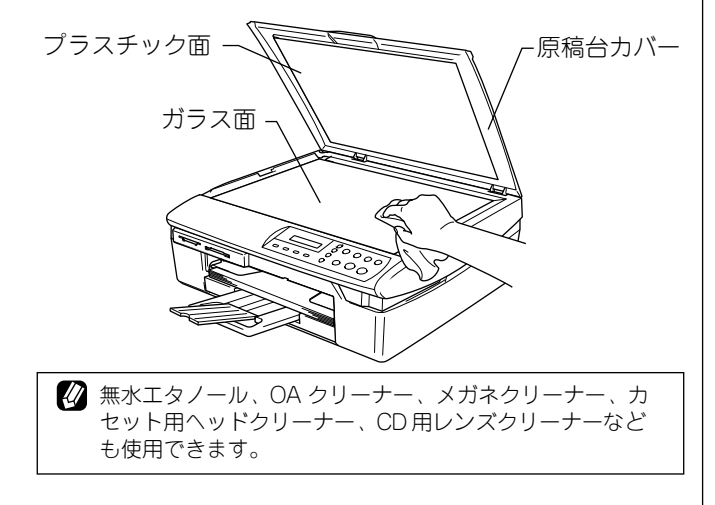

読み取り部も拭いてください。

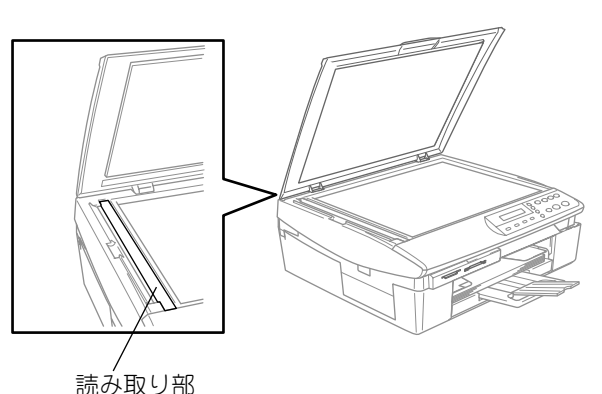

#### キャビネット内部を清掃する

記録紙の裏面が汚れる場合は、水を含ませて固く絞った布で プラテンを軽く拭きます。

インクがプラテンの周囲に飛び散っている場合は、乾いた柔 らかい布で拭いてください。

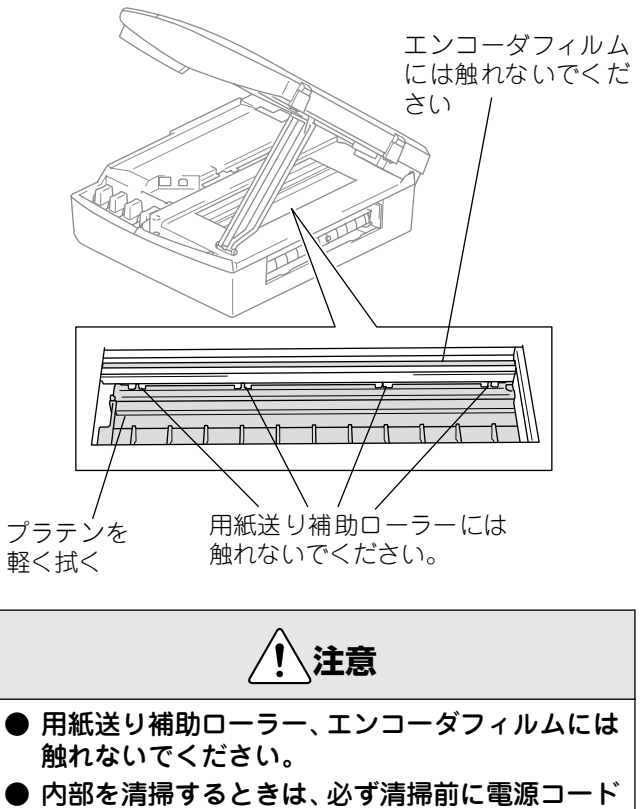

をコンセントから抜いてください。

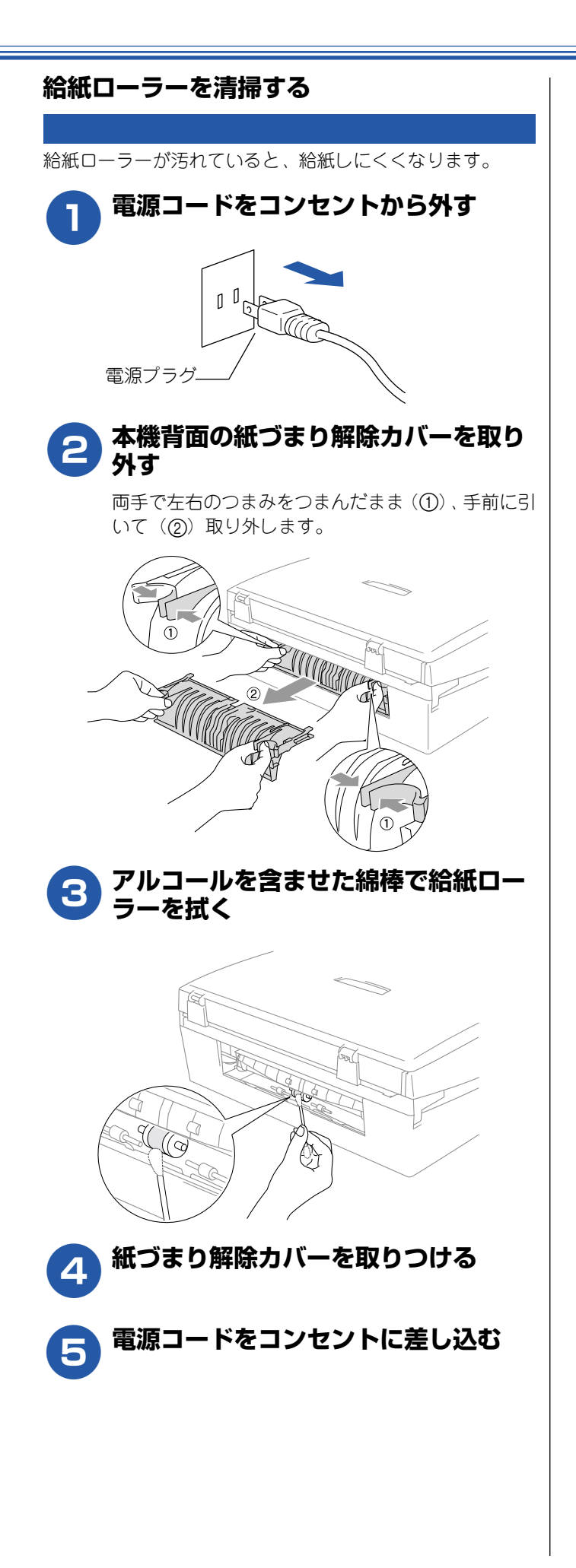

第1章 ご使用の前に

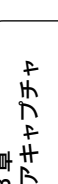

第 こ で ゴ 二

第3章 フォトメディアキャプチャ

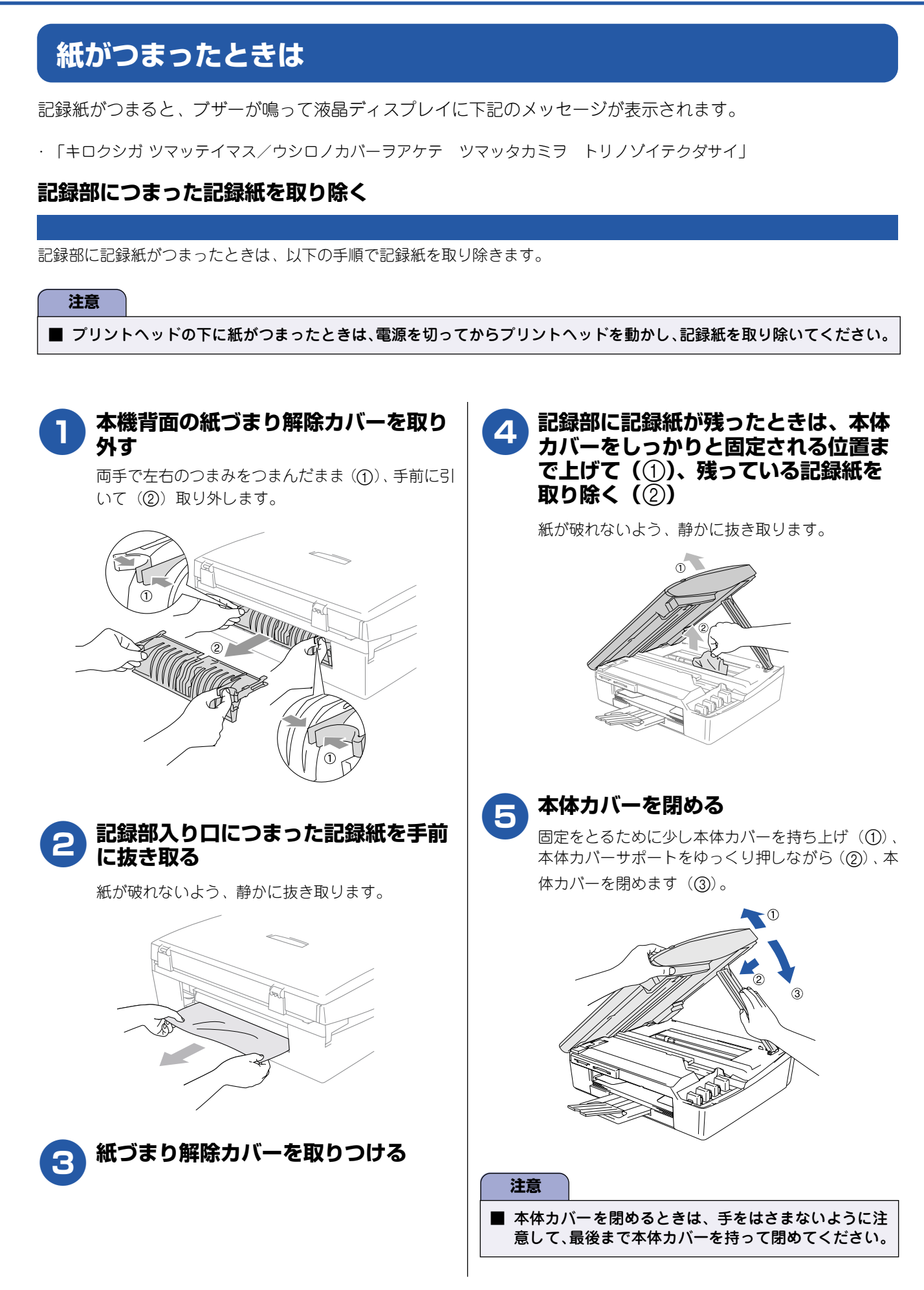

#### 記録紙挿入口につまった記録紙を取り除く

記録紙挿入口に記録紙がつまったときは、以下の手順で記録紙を取り除きます。

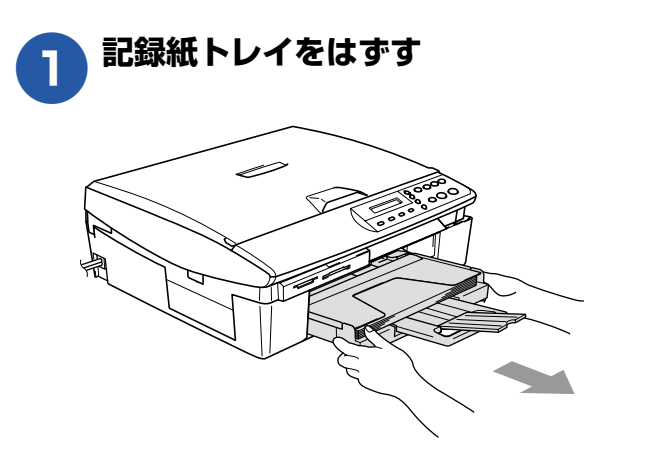

注意

■ 記録紙挿入口に繰り込まれている記録紙は、無理に引き抜かないでください。

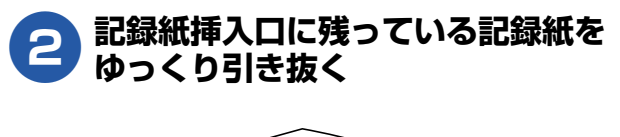

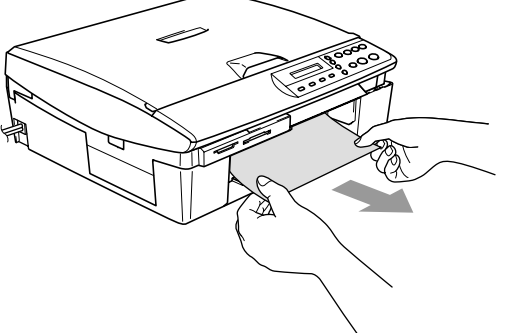

第1章 ご使用の前に

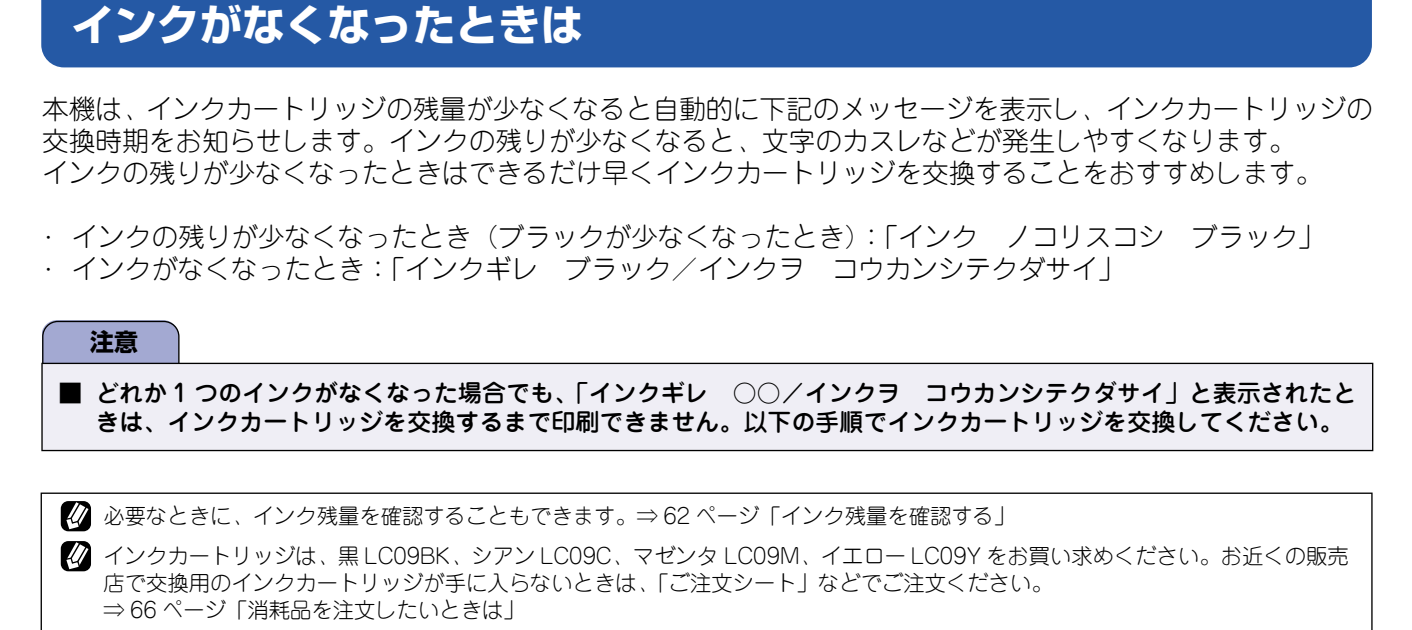

ペッド保護のため、カートリッジ内のインクが完全に空になるまで使い切ることはできないようになっています。印字可能枚数は、 カートリッジ内に残るインクの量を除いて計算しています。

#### インクカートリッジを交換する

インクが少なくなったインクカートリッジを、新しいインクカートリッジに交換します。

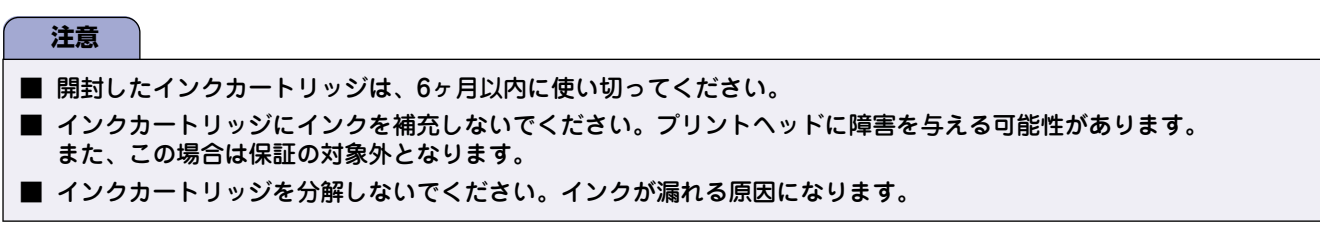

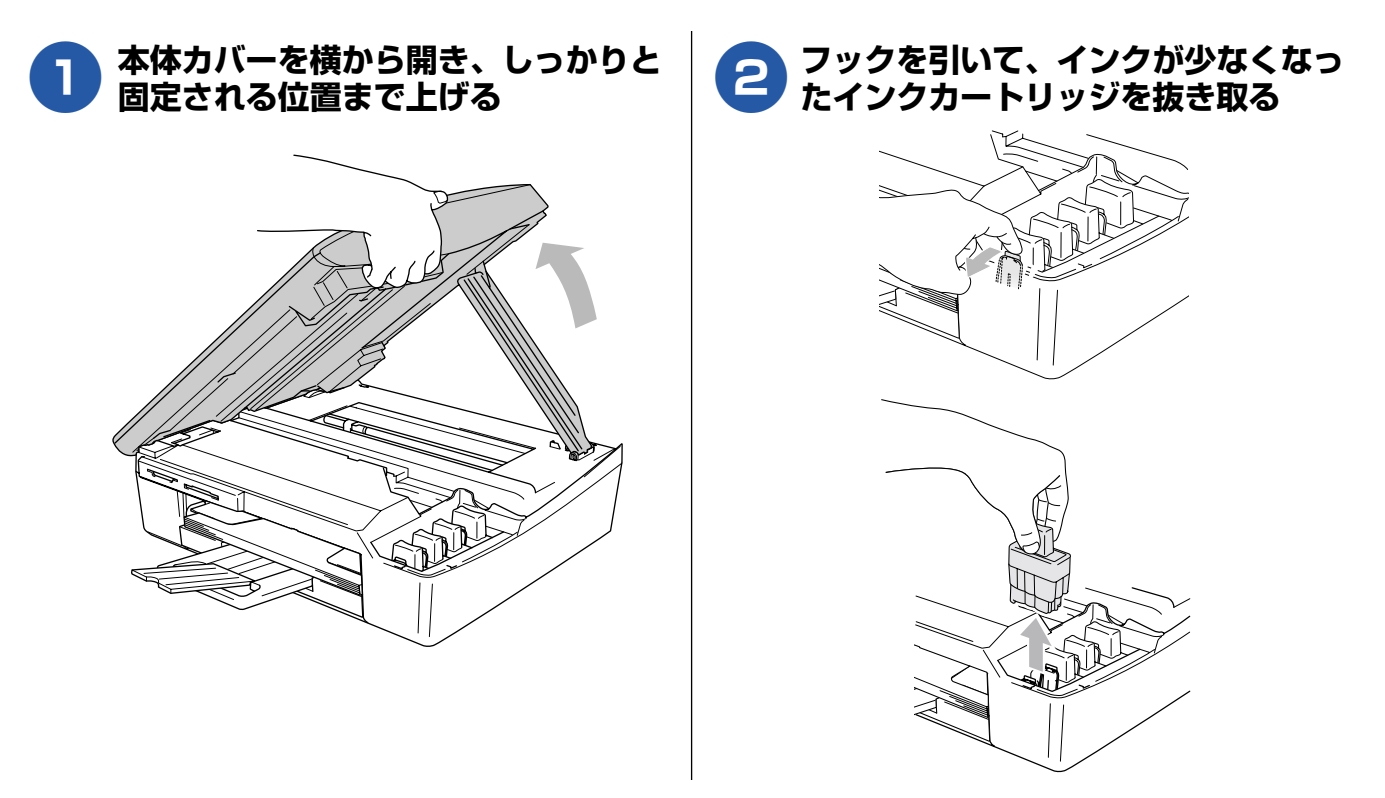

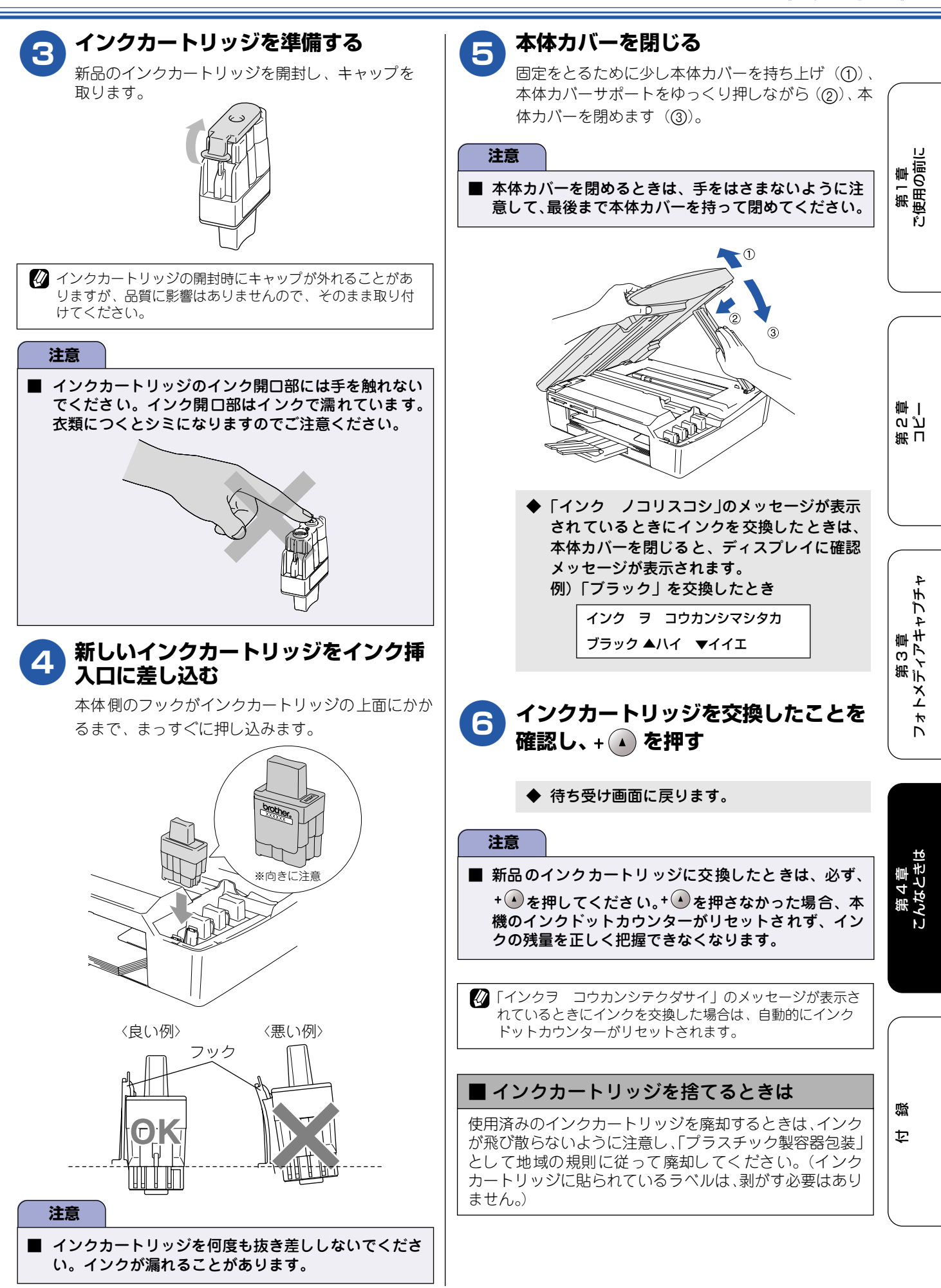

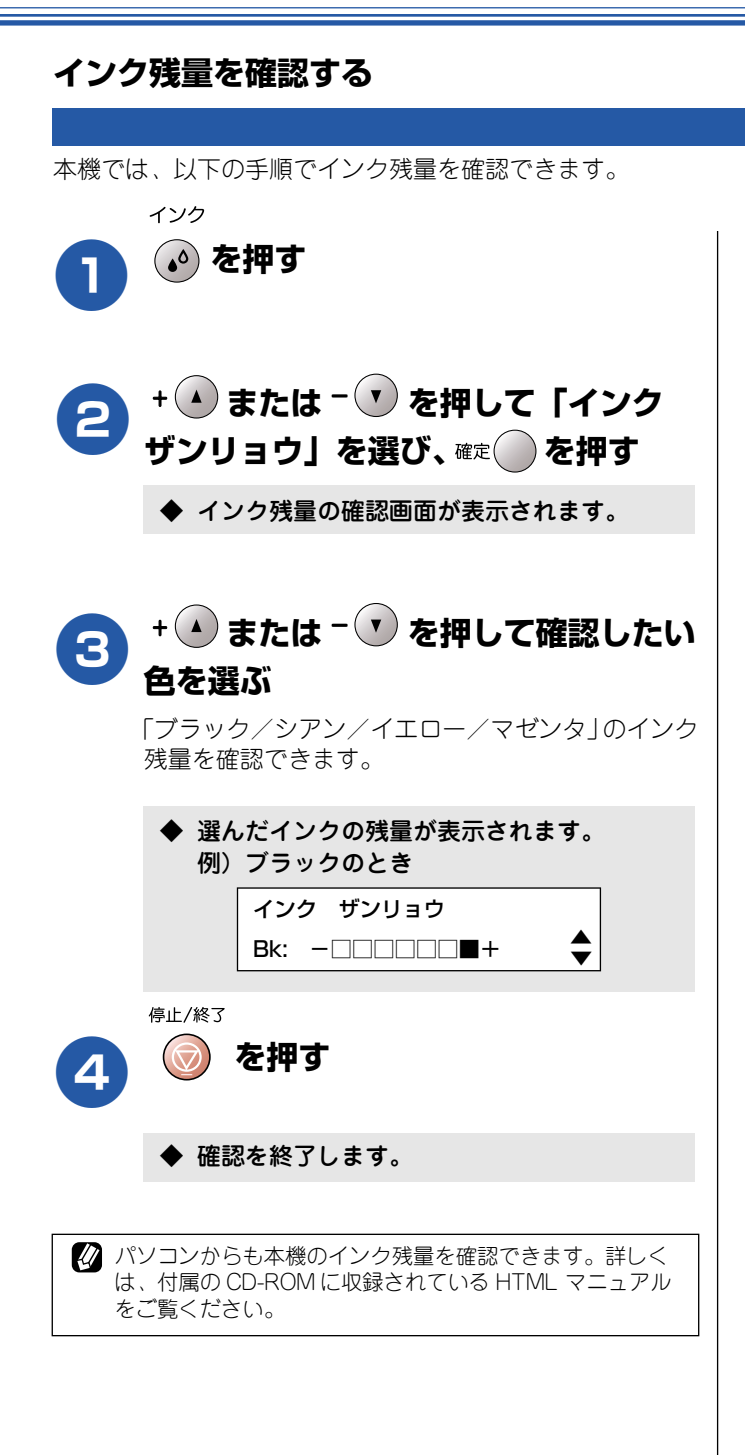

第1章 ご使用の前に

第 こ ら 雪 二

フォトメディアキャプチャ

こんなときは

啣

## 印刷が汚いときは

横縞が目立つときなど、印刷画質が良くないときは、プリントヘッドのクリーニングや、印刷ズレを補正する必要があります。

🕢 印刷したものに横縞が目立つときは、ヘッドクリーニングが効果的です。

#### 定期メンテナンスについて

本機は、プリントヘッドのノズルの目詰まりを防ぐために、 自動的にプリントヘッドをクリーニングします。印刷を開始 するときなどに行われます。

#### プリントヘッドをクリーニングする

1回のヘッドクリーニングで問題が解決しない場合、何度か クリーニングを行うことで、解決できる場合があります。 ヘッドクリーニングを5回行っても問題が解決しない場合 は、お客様相談窓口(コールセンター)「0570-031523」へ ご連絡ください。

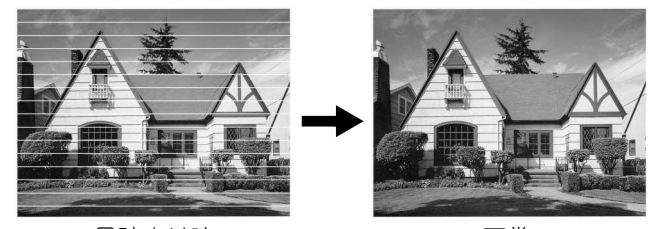

目詰まり時

正常

🚺 ヘッドクリーニングはある程度のインクを消耗します。 インク (•)を押す + ▲ または- ▼ を押して 「ヘッド 2 クリーニング」を選び、確定()を押す ◆ ヘッドクリーニングの設定画面が表示されま す。 + ( ) または - ( ) を押してクリーニン 3 グする色を選び、確定()を押す 色は、「ブラック」「カラー」「ゼンショク」から選択 します。 ◆ プリントヘッドのクリーニングが開始されます。 🖉 「ブラック」または「カラー」を選んだときは、クリーニン グに約30秒かかります。「ゼンショク」を選んだときは、 約1分かかります。

| 印刷品質をチェックする                                                                                          |                                                                                            |
|----------------------------------------------------------------------------------------------------|--------------------------------------------------------------------------------------------|
|                                                                                                    |                                                                                            |
| ノリントヘットをクリーニンクしても印刷品員が改善されない<br>インク                                                                  | 1場合は、印刷ナストを行い、冉度クリーニングを行います。                                                               |
| 1 ふを押す                                                                                               | 6 黒色がきれいに印刷されているときは<br>+ ▲ を、きれいに印刷されていない                                                  |
| 2 + ● または - ● を押して「テスト                                                                               | ときは - 🔻 を押す                                                                                |
| プリント」を選び、確定     で押す                                                                                  | ◆「カラー OK?/▲ハイ ▼イイエ」と表示され<br>ます。                                                            |
| 3 + または - を押して「インサッ<br>ヒンシッ」を選び、確定 を押す                                                               | フ カラーがきれいに印刷されているとき<br>は + ▲ を、きれいに印刷されていな<br>いときは - ▼ を押す                                 |
|                                                                                                    | <ul> <li>◆「クリーニング カイシ?/▲ハイ ▼イイエ」と<br/>表示されます。</li> </ul>                                   |
| <ul> <li>◆「印刷品員チェックシート」が印刷されます。</li> <li>印刷後は、「インサツ ヒンシツ OK? / ▲ハイ</li> <li>▼イイエ」と表示されます。</li> </ul> | 8 + • を押す                                                                                  |
| 5 きれいに印刷されているときは<br>+ ▲ を、きれいに印刷されていない<br>ときは - ▼ を押す                                                | <ul> <li>◆ プリントヘッドがクリーニングされます。</li> <li>◆ クリーニングが終わると、「スタートボタンヲ<br/>オス」と表示されます。</li> </ul> |
| 1 色でも「悪い例」のような状態があるときは、<br>- ⑦ を押します。                                                                | 9 <sup>モノクロ</sup><br>スタート<br>または ()<br>を押す                                                 |
| <良い例> <悪い例>                                                                                          | ◆ もう一度、「印刷品質チェックシート」が印刷                                                                    |
|                                                                                                    |                                                                                            |
|                                                                                                    | ◆ 印刷後は、1 インテッ ビンシッ OK? ▲バイ<br>▼イイエ」と表示されます。きれいに印刷                                          |
|                                                                                                    | さ れ て い た ら 、+ ๋ ● を押 し て、印 刷 品 質<br>チェックを終了します。きれいに印刷されて<br>いない場合は、手順 4 に戻ります。            |
| ◆ +▲を押した場合は、印刷品質チェックが終了                                                                              | 停止/終了                                                                                      |
| <ul> <li>◆ - ● を押した場合は、「ブラック OK? / ▲ハイ</li> <li>▼イイエ」と表示されます。</li> </ul>                             | 10 💿 を押す                                                                                   |
|                                                                                                    | ◆ 印刷品質のテストを終了します。                                                                          |
|                                                                                                    | 注意                                                                                         |
|                                                                                                    | ■ 上記の操作を行っても正しく印刷されない場合は、インクカートリッジが正しくセットされているか確認してください。                                   |
|                                                                                                    |                                                                                            |

### 印刷位置のズレをチェックする

| 印刷位置がずれている                                                    | 場合に、印刷位置が正しいかを確認                                                                          | 忍し、必要に応               | ふじて修正します。                                                                                                    |                                         |                     |
|---------------------------------------------------------------|-------------------------------------------------------------------------------------------|-----------------------|----------------------------------------------------------------------------------------------------|-----------------------------------------|---------------------|
|                                                               | 467-857<br>名古屋市珠<br><sup>名古屋市珠</sup><br><sup>古代町15-1</sup><br>古代町15-1<br>Tel 0120-118-827 | 17]<br>穂区<br>(46]7]   | <u>8/51717</u><br>名古屋市瑞穂区苗代町15-1<br>™0120-118-825                                                                      |                                         | 第1章<br>ご使用の前に       |
| 1×1/1                                                         |                                                                                           |                       |                                                                                                    |                                         |                     |
| 1) <sup>(1))</sup> を押す<br>2 + (1)またに<br>プリント」                 | -<br>は <sup>–</sup> ▼ を押して「テスト<br>を選び、 <sup>確定</sup> ● を押す                                | 6                     | + ▲ または - ▼ を押<br>について、「NO.O」と<br>印字パターンの番号をプ<br>◆「1200DPI ノ ホセイ No. ヲ<br>5」と表示されます。                                   | して 600dpi<br>最も似ている<br>し力する<br>エランデクダサイ | 第<br>日<br>章<br>一    |
| + + <b>* * * *</b>                                            | は‐・ を押して 「インサ                                                                             | יש 🔽                  | + 🌢 または – 🔍 を押                                                                                                    | して 1200dpi                              |                     |
| <ul> <li>・ 「印刷位置<br/>印刷後は、<br/>イチ」を選</li> </ul>               | び、確定 を押す<br><sup>カラ</sup><br>を押す<br>チェックシート」が印刷されます。<br>「インサツ イチ OK? /▲ハイ ▼<br>長示されます。    | 1                     | <ul> <li>について、「NO.O」と、</li> <li>印字パターンの番号をみ</li> <li><sup>停止/終3</sup></li> <li>を押す</li> <li>◆ 印刷位置チェックが終了しま</li> </ul> | 最も似ている<br>し力する<br><sup>■す。</sup>        | 第3章<br>フォトメディアキャブチャ |
| 5<br>600dpi、<br>と最も似て<br>「NO.5」の<br>以外のとき<br>「NO.0」と最も<br>です。 | 1200dpi とも「NO.0<br>「いる印字パターンが<br>のときは + ④ を、「NO.5<br>「は – マ を押す<br>ら似ているのが「NO.5」であれば      | 」<br>5 <b>〕</b><br>E常 |                                                                                                    |                                         | 第 4 章<br>こんなときは     |
| <良い<br>5 + ● を押し<br>します。<br>◆ - ● を押し<br>エランラ                 | 例> <悪い例><br>5 離 28 28 28 28 28 28 28 28 28 28 28 28 28                                    | ₹<br>₹                |                                                                                                    |                                         | 口题                  |

65

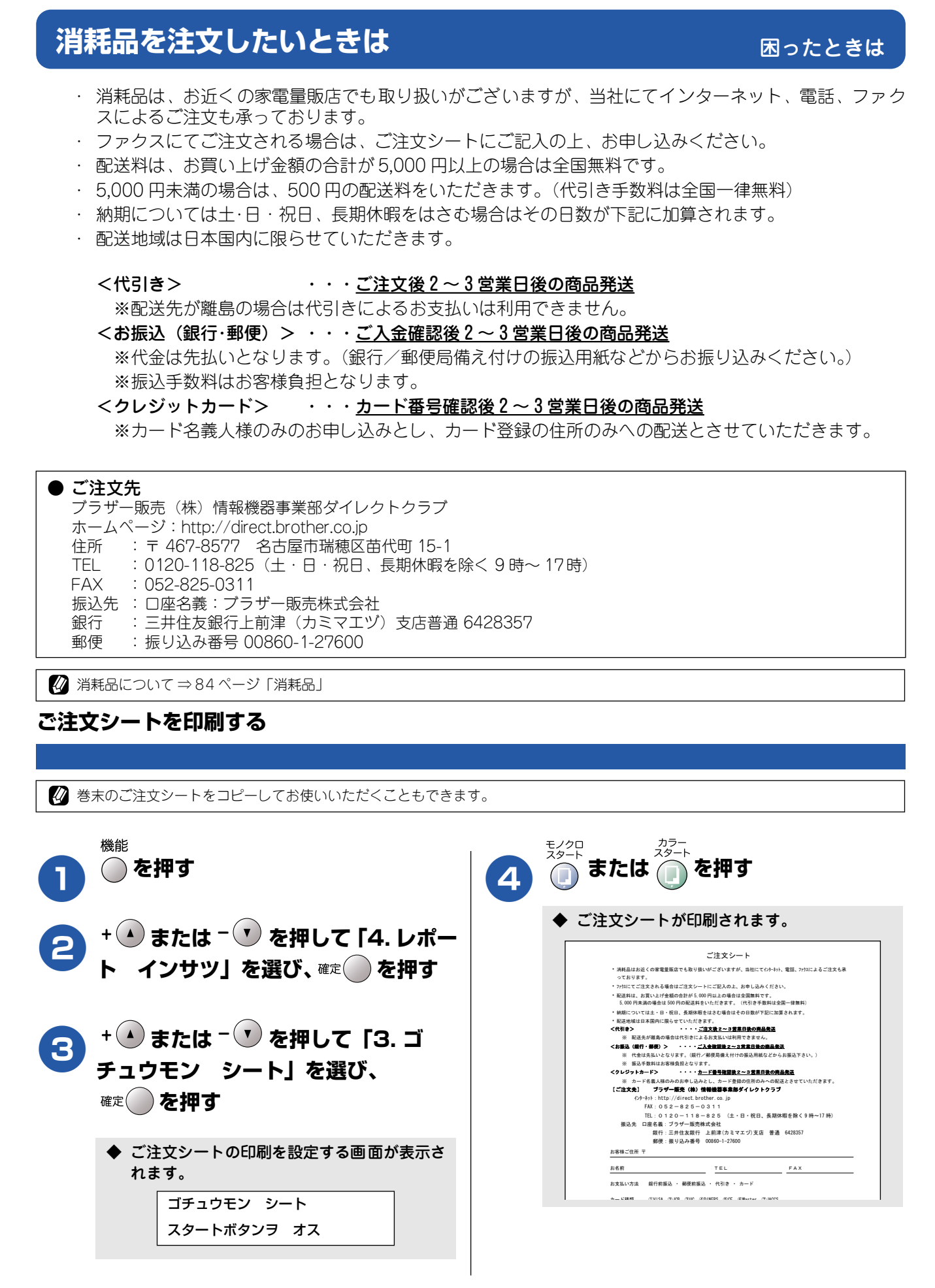

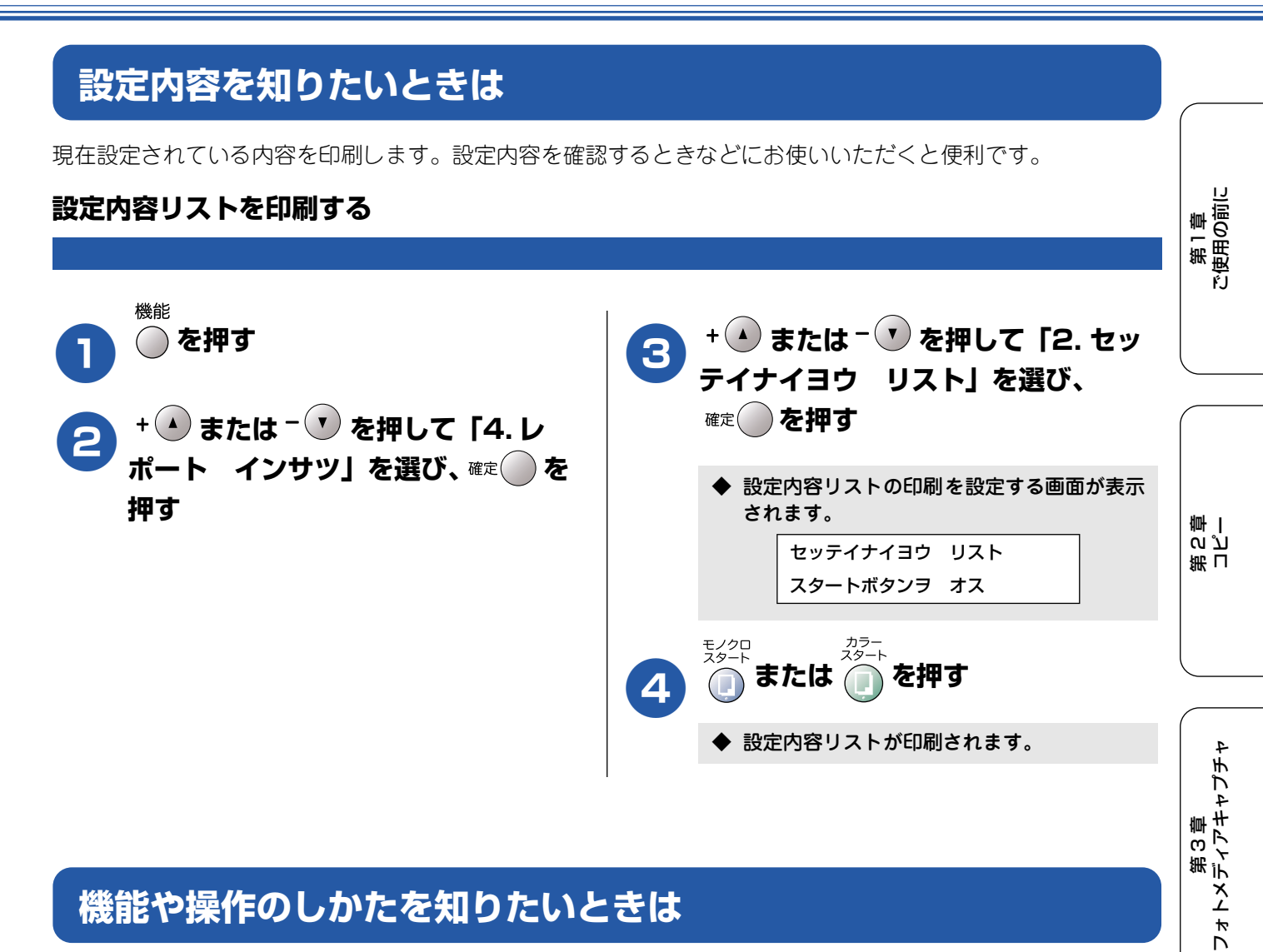

## 機能や操作のしかたを知りたいときは

機能の解説を印刷します。操作方法を忘れてしまったときなどにお使いいただくと便利です。

#### 機能案内リストを印刷する

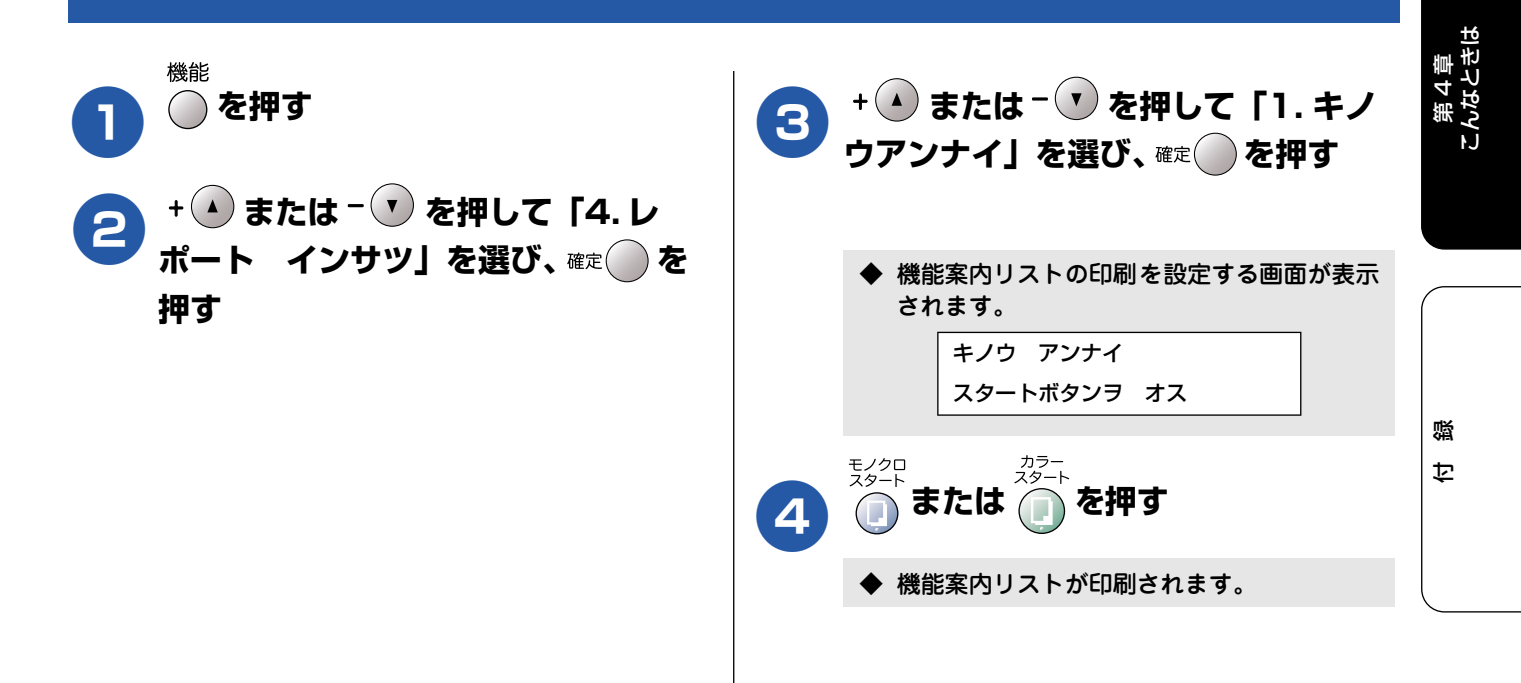

## エラーメッセージ

本機に異常があるときは、下記のようなエラーメッセージと処置方法が液晶ディスプレイに表示されます。ディ スプレイに表示された処置方法や、下記の処置を行ってもエラーが解決しないときは、「お客様相談窓口(ブラ ザーコールセンター)0570-031523」へご連絡ください。

| エラーメッセージ                                                                     | 原因                                                        | 対処                                                                                                    |
|------------------------------------------------------------------------------|-----------------------------------------------------------|----------------------------------------------------------------------------------------------------|
| インク ノコリスコシ ( フ <sup>*</sup> ラック、シアン、<br>イエロー、マセ*ンタ)                          | インクの残りが少なくなっている。                                          | 新しいインクカートリッジを準備してください。<br>「ご注文シート」を使って購入することもできます。⇒66 ページ<br>「消耗品を注文したいときは」                                                                      |
| インクキ*レ( フ* ラック、シアン 、イエロ- 、<br>マセ* ンタ )<br>インクラ コウカンシテクタ* サイ                  | インク切れ。<br>1 色でもインクがなくなると、印刷できな<br>くなります。                  | 液晶ディスプレイに表示されている色のインクカートリッジを交換してください。⇒ 60 ページ「インクカートリッジを交換する」                                                                                    |
| インザツ デ キマセン<br>ショキカ デ キマセン<br>スキャン デ キマセン<br>クリーニンク゛デ キマセン<br>ヘット゛ト゛ウサデ キマセン | 機械内部で記録紙の破片や異物がつまっ<br>ているなどの機械的な異常が発生した。                  | 本体カバーを開けて、つまった記録紙の破片や異物を取り除いて、<br>本体カバーを閉めてください。問題が解決されない場合は、電源<br>コードをいったん抜いて、接続し直してください。それでも問題<br>が解決されない場合は、お客様相談窓口(ブラザーコールセン<br>ター)へご連絡ください。 |
| カートリッシ゛カ゛アリマセン<br>ホンタイカハ゛ーヲ アケテ インクカートリッシ゛ヲ<br>トリッケテクタ゛サイ                    | インクカートリッジが装着されていませ<br>ん。                                  | インクカートリッジを装着してください。⇒ 60 ページ「インク<br>カートリッジを交換する」                                                                                                  |
| カハ゛ーカ゛アイテイマス<br>ホンタイカハ゛ー ヲ トシ゛テクタ゛サイ                                         | 本体カバーまたはインク挿入ロカバーが<br>完全に閉まっていない。                         | 本体カバーまたはインク挿入ロカバーを再度閉め直してください。                                                                                                    |
| キロクシカ " ツマッテイマス<br>ウシロノカハ* - ヲ アケテ ツマッタカミヲ<br>トリノソ* イテクタ* サイ                 | 記録紙が記録部につまっている。                                           | つまった記録紙を取り除き、記録紙を正しくセットし直してくだ<br>さい。⇒ 58 ページ「紙がつまったときは」                                                                                          |
| ‡ロクシヲ オクレマセン<br>‡ロクシヲ イレナオシテ スタートホ* タンヲ オシテクタ* サイ                            | 記録紙がないか、正しくセットされていな<br>い。                                 | 記録紙を補給するか、正しくセットして、 <sup>モノクロ</sup> カラー<br>スタートまたはスタートを押                                                                                         |
| キロクシサイス" ヲ カクニン<br>A4 サイス"ノ キロクシヲセットシテ スタートホ"タンヲ<br>オンテクタ"サイ                 | 記録紙トレイにA4 サイズ以外の記録紙が<br>セットされている。                         | A4 サイズの記録紙をセットして<br>たさい。                                                                                                    |
| クリーニンク゛チュウ                                                                   | プリントヘッドのクリーニング中。                                          | そのまましばらくお待ちください。                                                                                                    |
| シツオンカ゛タカスキ゛マス<br>シツオンヲ サケ゛テクタ゛サイ                                             | 室温が高くなっている。                                               | 室温を下げてお使いください。                                                                                                    |
| シツオンカ゛ヒクスキ゛マス<br>シツオンヲ アケ゛テクタ゛サイ                                             | 室温が低くなっている。                                               | 室温を上げてお使いください。                                                                                                    |
| テ゛ータカ゛ノコッテイマス                                                                | パソコンから本機に印刷するデータを<br>送っている途中でケーブルが抜けた。<br>パソコン側がハングアップした。 | <sup>停止/終3</sup> を押してください。<br>(印刷を中止し、印刷中の記録紙を排出します。)                                                                                            |
|                                                                              | パソコン側が印刷を一時停止したままに<br>なっている。                              | パソコン側で印刷を再開してください。                                                                                                    |
| ファイル カ゛アリマセン                                                                 | メモリーカード内に印刷可能なファイル<br>が存在しない。                             | メモリーカードに保存されているファイル形式を確認してください。                                                                                                    |
| プリンタ シ∃ウチュウ                                                                  | 本機のプリンタが、動作中。                                             | 印刷が終了してから再度操作してください。                                                                                                    |
| メモリーカート゛エラー<br>イレナオシテクタ゛サイ                                                   | メモリーカードがフォーマットされていない。<br>メモリーカードが壊れている。                   | メモリーカードを抜き、正しいメモリーカードを差し込んでくだ<br>さい。                                                                                                    |
|                                                                              | メモリ <i>ー</i> カードがカードスロットに正し<br>く差し込まれていない。                | メモリーカードを抜いて、差し込み直してください。                                                                                                    |
| メモリーカ゛イッハ゜イテ゛ス                                                               | メモリーカード内のファイルが読み取れない。                                     | メモリーカード内の画像データのサイズを小さくしてください。                                                                                                    |
| メモリーカ゛イッハ゜イテ゛ス<br>スタートホ゛タンテ゛コヒ゜ー<br>テイシホ゛タンテ゛トリケシ                            | 空きメモリーが不足している。<br>( コピー中に表示される )                          | <sub>停止/終3</sub><br>コピーを中止するには 😡 を押してください。                                                                                                    |

# 故障かな?と思ったときは

修理を依頼される前に下記の項目および弊社サポートページ、ブラザーソリューションセンター(http:// solutions.brother.co.jp)のQ&Aをチェックしてください。それでも異常があるときは、「お客様相談窓口 0570-031523」へご連絡ください。

| 項目   | こんなときは                                           | ここをチェック                                               | 対処のしかた                                                                                                    |                                                                                                  |
|------|--------------------------------------------------|-------------------------------------------------------|----------------------------------------------------------------------------------------------------|--------------------------------------------------------------------------------------------------|
| コピー  | コピーしても、記録紙が出てこ<br>ない。                            | 記録紙は正しくセットされてい<br>ますか。                                | 記録紙、本体カバーを正しくセットしてくださ<br>い。                                                                                                    | - N<br>N<br>で                                                                                    |
|      |                                                  | 記録紙がなくなっていませんか。                                       |                                                                                                    |                                                                                                  |
|      |                                                  | 本体カバーは確実に閉まっていま<br>すか。                                |                                                                                                    |                                                                                                  |
|      |                                                  | 記録紙がつまっていませんか。                                        | つまった記録紙を取り除いてください。⇒ 58<br>ページ「紙がつまったときは」                                                                                                    |                                                                                                  |
|      |                                                  | インクの残量は十分ですか。                                         | インク残量を確認してください。⇒ 62 ページ<br>「インク残量を確認する」                                                                                                    |                                                                                                  |
|      | きれいにコピーできない。                                     | 読み取り部が汚れていません<br>か。                                   | 読み取り部を清掃してください。⇒ 56 ページ<br>「原稿台ガラスを清掃する」                                                                                                    | 新し<br>  のプ<br>  神                                                                                |
|      | 記録紙が重なって送り込まれ<br>る。                              | 紙がくっついていませんか。                                         | 紙をほぐして入れ直してください。⇒ 20 ペー<br>ジ「記録紙のセットのしかた」                                                                                                    |                                                                                                  |
|      |                                                  | 記録紙がトレイの後端に乗り上<br>げていませんか。                            | 記録紙を押し込みすぎないでください。                                                                                                    |                                                                                                  |
|      |                                                  | 種類の違う記録紙を混ぜてセッ<br>トしていませんか。                           | 同じ種類の記録紙のみをセットしてください。                                                                                                    |                                                                                                  |
| プリント | 本機が印刷しない。                                        | 本機の電源が入っていますか。                                        | 電源を入れてください。                                                                                                    | 4<br>H                                                                                           |
| (印刷) |                                                  | インクカートリッジは正しく取<br>り付けられていますか。                         | インクカートリッジを正しく取りつけてくださ<br>い。⇒ 60 ページ「インクカートリッジを交換<br>する」                                                                                                    | う<br>1<br>1<br>1<br>1<br>1<br>1<br>1<br>1<br>1<br>1<br>1<br>1<br>1<br>1<br>1<br>1<br>1<br>1<br>1 |
|      |                                                  | USB ケーブルまたはネットワー<br>クケーブル(LAN ケーブル)が<br>正しく接続されていますか。 | USB ケーブルまたはネットワークケーブル<br>(LAN ケーブル)を正しく接続してください。<br>⇒かんたん設置ガイド                                                                                                    |                                                                                                  |
|      | 印刷された画像に規則的に横縞<br>(パンディング)が現れる。                  | 厚紙などに印刷していません<br>か。                                   | プリンタドライバの「基本設定」タブの「印刷<br>品質」の[設定]をクリックして表示される画<br>面で、「標準(きれい)印刷」をONにしてみて<br>ください。それでも改善されない場合は、「用紙<br>種類」を「乾きにくい紙」に設定してください。                                      |                                                                                                  |
|      | 印刷速度が極端に遅い。                                      | 「画質強調」が設定されていませんか。                                    | プリンタドライバの「基本設定」タブの「印刷品<br>質」の[設定]をクリックして表示される画面<br>で、「画質強調」を OFF にしてみてください。<br>または、「画質強調」の[詳細設定]をクリック<br>して表示される画面で、「自動イメージ処理」を<br>OFF にしてみてください。                 | 第4章                                                                                              |
|      | 「画質強調」が有効に機能しな<br>い。                             | 印刷する データはフルカラーで<br>すか。                                | フルカラー以外では「画質強調」は機能しませ<br>ん。この機能をご利用になるには少なくとも24<br>ビットカラー以上をご使用ください。<br>Windows <sup>®</sup> の[スタート]メニューから[コン<br>トロールパネル]ー[画面]ー[設定]を選び、<br>画面の色を24ビット以上に設定してください。 |                                                                                                  |
|      | 文字が黒く化けたり、水平方向<br>に線が入ったり、文字の上下が<br>欠けて印刷されてしまう。 | コピーは問題なくできますか。                                        | コピーをして問題がなければ、ケーブルの接続<br>に問題があります。接続ケーブルを確認してく<br>ださい。それでも解決できないときは、お客様<br>相談窓口 0570-031523 にご連絡ください。                                                             | 。                                                                                                |

| 項目           | こんなときは                                                                         | ここをチェック                                                        | 対処のしかた                                                                                                    |
|--------------|--------------------------------------------------------------------------------|----------------------------------------------------------------|----------------------------------------------------------------------------------------------------|
| プリント<br>(印刷) | 印刷した画像が明るすぎる、ま<br>たは暗すぎる。                                                      | インクカートリッジが古くなっ<br>ていないですか。                                     | カートリッジは製造後2年間は有効にご利用い<br>ただけますが、それ以上経過したものはインク<br>が凝固している可能性があります。<br>外装箱に有効期限が印刷されていますのでご確<br>認ください。期限切れの場合は新しいカート<br>リッジをご使用ください。                           |
|              |                                                                                | 記録紙の設定が違っていません<br>か。                                           | お使いいただいている記録紙に合わせて、記録<br>紙タイプを設定してください。                                                                                                    |
|              |                                                                                | 温度が高すぎる、または低すぎ<br>ませんか。                                        | 本機の使用環境温度内でご利用ください。                                                                                                    |
|              | インクがにじむ。                                                                       | 記録紙の設定が違っていません<br>か。                                           | お使いいただいている記録紙に合わせて、記録<br>紙タイプを設定してください。                                                                                                    |
|              | 印刷面に白い筋が入る。                                                                    | プリントヘッドが汚れていませ<br>んか。                                          | ヘッドクリーニングを行ってください。⇒ 63<br>ページ「プリントヘッドをクリーニングする」                                                                                                    |
|              | 印刷ページの端や中央がかす<br>む。                                                            | 本機が平らで、水平な場所に置<br>かれているか確認してくださ<br>い。                          | 問題が改善されない場合は、ヘッドクリーニン<br>グを数回します。もう一度印刷し直しても、印<br>刷の質が良くならない場合は、インクカート<br>リッジを交換してください。<br>インクカートリッジを交換してもまだ印刷の質<br>に問題がある場合、お客様相談窓口 0570-<br>031523にご連絡ください。 |
|              | 印刷の質が悪い。                                                                       | プリントヘッドが汚れていませ<br>んか。                                          | ヘッドクリーニングを数回します。<br>それでも改善されない場合は、インクカート<br>リッジを新しい物と交換してください。⇒ 60<br>ページ「インクカートリッジを交換する」                                                                     |
|              | 「2 ページ」 プリントがうまくプ<br>リントできない。                                                  | アプリケーションソフトの用紙<br>設定とプリンタドライバの設定<br>を確認してください。                 | アプリケーションで「2 ページ」を設定してい<br>る場合は、プリンタドライバの「2 ページ」の<br>設定を解除してください。                                                                                              |
|              | マイクロソフト「エクセル」ま<br>たは「パワーポイント」をご使<br>用中にオブジェクトに設定した<br>ハッチパターンがうまくプリン<br>トできない。 | プリンタドライバの[拡張機能]<br>タブで[イメージタイプ]の設定<br>を確認してください。               | 「イメージタイプ」の設定を「写真」にしてくだ<br>さい。                                                                                                    |
| スキャナ         | スキャン中にTWAINエラーが表<br>示される。                                                      | ブラザーTWAINドライパが選択<br>されていますか。                                   | アプリケーションで[ファイル]-[TWAIN 対応<br>機器の選択]の選択をして、ブラザーTWAIN ド<br>ライバを選択し、「選択」をクリックしてくださ<br>い。                                                                         |
|              | スキャンした画像のまわりに余<br>白がある。                                                        | Windows <sup>®</sup> XP をお使いの場合、<br>スキャンした画像に余白が入る<br>場合があります。 | 余白がついた場合は、スキャンした画像を画像<br>処理ソフトで開いて、必要な部分を切り出して<br>ください。                                                                                                    |
| ソフト          | 「本製品接続エラー」か「本製品<br>はビジー状態です。」というエ<br>ラーメッセージが表示される。                            | 本機の電源は入っていますか。                                                 | 電源を入れてください。                                                                                                    |
| (Windows®)   |                                                                                | USB ケーブルをパソコンに直接<br>接続していますか。                                  | USB ケーブルは他の周辺機器(Zip ドライブ、<br>外付 CD-ROM、スイッチボックスなど)を経由<br>して接続しないでください。                                                                                        |
|              | アドビ・イラストレーターを使<br>用時にうまく印刷できない。                                                | 印刷解像度が高すぎませんか。                                                 | 印刷解像度を低く設定してみてください。                                                                                                    |
|              | BRUSB:<br>USBXXX:<br>への書き込みエラーが表示され<br>る。                                      | インク切れを確認してくださ<br>い。                                            | 液晶ディスプレイに表示されている色のインク<br>カートリッジを交換してください。                                                                                                    |

#### 《困ったときは》

| 項目                               | こんなときは                                                         | ここをチェック                                                                                               | 対処のしかた                                                                                                    |               |
|----------------------------------|----------------------------------------------------------------|----------------------------------------------------------------------------------------------------|----------------------------------------------------------------------------------------------------|---------------|
| ソフト<br>(Windows <sup>®</sup> )   | メモリーカー ドがリムーバブル<br>ディスクとして正常に動作しな<br>い。                        | ドライバがインストールされて<br>いますか。                                                                               | ドライバをインストールしてください。インス<br>トール方法については、かんたん設置ガイドを<br>ご覧ください。                                                                                                    |               |
|                                  |                                                                | メモリーカードが停止状態に<br>なっていませんか。                                                                            | メモリーカードを取り出し、再度挿入してくだ<br>さい。<br>メモリーカードの取り出し操作を行っている場<br>合、メモリーカードを取り出さないと次の操作<br>に移ることができません。                                                                | 第1章<br>使用の前に  |
|                                  |                                                                | アプリケーションからメモリー<br>カード内のファイルを開いてい<br>たり、エクスプローラでメモ<br>リーカード内のフォルダを表示<br>していませんか。                       | パソコン上で「取り出し」操作を行おうとした<br>ときにエラーメッセージが現れたら、それは現<br>在カードにアクセス中を意味します。しばらく<br>待ってからやり直してください。(メモリーカー<br>ドを使用中のアプリケーションやエクスプロー<br>ラをすべて閉じないと、「取り出し」操作はでき<br>ません。) | FJ            |
|                                  |                                                                | ー度、パソコンと本機の電源を<br>切り、再度入れてみてください。                                                                     | 上記の操作でも問題が解決しない場合は、いっ<br>たんパソコンと本機の電源を切って電源コード<br>を抜いてください。電源コードを入れなおし、<br>電源を入れてください。                                                                        | 御丁            |
| ソフト<br>(Macintosh <sup>®</sup> ) | Brother Ink がセレクタに表示されない。                                      | プリンタの電源が入っています<br>か。                                                                                  | プリンタの電源を入れてください。                                                                                                    | <br>  紙 L     |
|                                  |                                                                | USB ケーブルまたはネットワー<br>クケーブル(LAN ケーブル)が<br>正しく接続されていますか。                                                 | USB ケーブルまたはネットワークケーブル<br>(LAN ケーブル)を正しく接続してください。<br>⇒かんたん設置ガイド                                                                                                |               |
|                                  |                                                                | プリンタドライパが正しくイン<br>ストールされていますか。                                                                        | プリンタドライバを正しくインストールしてく<br>ださい。                                                                                                    |               |
|                                  | 使用しているアプリケーションか<br>ら印刷できない。                                    | 供給されている Macintosh <sup>®</sup> の<br>プリンタドライパがシステム<br>フォルダに正しくインストール<br>されていますか、また、セレク<br>タで選択されていますか。 | 供給されている Macintosh <sup>®</sup> のプリンタドライ<br>バをシステムフォルダに正しくインストールし<br>て、セレクタで選択してください。                                                                          | 3章<br>バアキャプチャ |
| その他                              | 電源が入らない。                                                       | 電源プラグは確実に差し込まれ<br>ていますか。                                                                              | 電源プラグを確実に差し込んでください。 雷で<br>電源が入らなくなったときは、有償修理になり<br>ます。                                                                                                    |               |
|                                  | 操作をしていないのに、本機が<br>動き出す。                                        | 本機は、定期的にプリントヘッ<br>ドのクリーニングを行います。                                                                      | そのまましばらくお待ちください。                                                                                                    |               |
|                                  | <ul> <li>①出力された記録紙の下端が汚れる。</li> <li>②出力された記録紙が揃わない。</li> </ul> | 記録紙ス トッパーを閉じたまま<br>にしていませんか。                                                                          | 記録紙ストッパーは常時開いた状態で使いま<br>す。記録紙ストッパーを開いてください。<br>⇒20ページ「記録紙のセットのしかた」                                                                                            |               |
|                                  | 液晶ディスプレイの文字が読み<br>にくい。                                         | 文字が読み 液晶ディスプレイのコントラストを「コク」に設定してください。<br>⇒ 23 ページ「液晶ディスプレイのコントラストを設定する」                                |                                                                                                    |               |
|                                  |                                                                |                                                                                                    |                                                                                                    | 第 4<br>こんな    |
## 初期状態に戻す

### 本機を強制リセットする(修理を依頼される前に)

本機に次のような不具合が発生したときは、外部からの大きなノイズによって誤作動しているおそれがあります。

- ディスプレイが正しく表示できない
- ・ ボタンが操作できない
- ・ 設定内容リストなどが正しく印刷できない
- ・ コピーなど、印刷できない状態が頻繁に起きる
- ・ その他、正しく動作できない

このようなときは、電源コードを抜いて電源を OFF にし、数秒後にもう一度差し込んでみてください。これだけでも、改善される場合があります。 強制リセットをしても、不具合が改善されないときは「お客様相談窓口(ブラザーコールセンター):0570-031523」へご 連絡ください。

## 本機を輸送するときは

引っ越しなどで本機を輸送するときは、以下の点に注意してください。

- インクカートリッジをすべて抜き取り、保護部材を取り付けてください。 保護部材は、本機をお買い上げの際に入っていた物をご使用ください。
- 保護部材がない場合は、インクカートリッジを入れたまま輸送してください。 保護部材またはインクカートリッジを取り付けずに本機を輸送すると、本機に障害を与える可能性があります。
- USB ケーブルは本機から外してください。

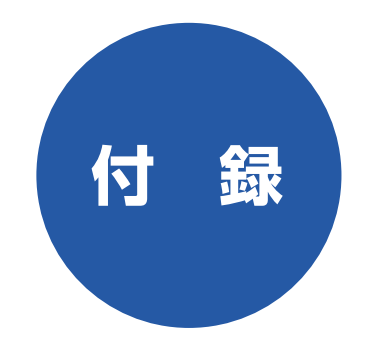

| 機能一覧                                                                                                    | 74                                     |
|----------------------------------------------------------------------------------------------------|----------------------------------------|
| 仕様                                                                                                    | 78                                     |
| 使用環境                                                                                                    | 79                                     |
| Windows <sup>®</sup> の場合                                                                                                    | 79                                     |
| Macintosh <sup>®</sup> の場合                                                                                                    | 79                                     |
| 用語解説                                                                                                    | 80                                     |
| 索 引                                                                                                    | 81                                     |
|                                                                                                    |                                        |
| 特許、規制                                                                                                    | 83                                     |
| 特許、規制<br>国際エネルギースタープログラム                                                                                                    | <b>83</b><br>83                        |
| <b>特許、規制</b><br>国際エネルギースタープログラム<br>VCCI 規格                                                                                            | <b>83</b><br>83<br>83                  |
| 特許、規制                                                                                                    | 83<br>83<br>83                         |
| 特許、規制                                                                                                    | 83<br>83<br>83<br>83                   |
| <ul> <li>特許、規制</li> <li>国際エネルギースタープログラム</li> <li>VCCI 規格</li> <li>商標について</li> <li>関連製品のご案内</li> <li>消耗品</li> </ul>                    | 83<br>83<br>83<br>83<br>84<br>84       |
| <ul> <li>特許、規制</li> <li>国際エネルギースタープログラム</li> <li>VCCI 規格</li> <li>商標について</li> <li>関連製品のご案内</li> <li>消耗品</li> <li>ゴンクカートリッジ</li> </ul> | 83<br>83<br>83<br>83<br>84<br>84<br>84 |

第 1 章 ご使用の前に

付録

## 機能一覧

本機で設定できる機能や設定は次のようになります。ディスプレイに表示されるメッセージにしたがって、登録 や設定を行います。

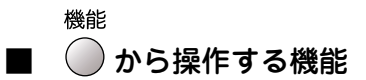

機能

● を押して、+ ▲ または - ▼ を押して項目を選びます。

#### <コピー機能>

| 機能     | 設定項目                                                                                   |         | 機能説明                            | 設定内容<br>(太字:初期設定値)                        | 参照ページ  |
|--------|----------------------------------------------------------------------------------------|---------|---------------------------------|-------------------------------------------|--------|
|        | 1. ‡0                                                                                  | クシ タイプ  | 記録紙トレイにセットした記録紙に<br>合わせて、設定します。 | <b>フッウシ</b> /インクジェットシ/コウタ<br>クシ/ OHP フィルム | 35 ページ |
|        | 2. コピ                                                                                  | ー ガシツ   | コピー画質を設定します。                    | コウソク/ <b>ヒョウジュン</b> /コウガシツ                | 36 ページ |
|        | 3. アカルサ                                                                                |         | 明るさを調整します。                      | +                                         | 36 ページ |
| -<br>- | 4. コン                                                                                  | トラスト    | コントラスト(色の濃度)を調整しま<br>す。         | +                                         | 37ページ  |
|        |                                                                                        | 1. レッド  | 色のバランスを調整します。                   | R: +                                      | 37 ページ |
|        |                                                                                        | 2. グリーン |                                 | G: —□□■□□ +                               | 37 ページ |
|        | 5.<br>7.<br>1.<br>1.<br>1.<br>1.<br>1.<br>1.<br>1.<br>1.<br>1.<br>1.<br>1.<br>1.<br>1. | 3. ブルー  |                                 | B: ─□□■□□ +                               | 37 ページ |

### <フォトメディアキャプチャ機能>

| 機能    | 能設定項目           |                     | 機能説明                                               | 設定内容<br>(太字:初期設定値)                                                                                            | 参照ページ  |                                 |
|-------|-----------------|---------------------|----------------------------------------------------|----------------------------------------------------------------------------------------------------|--------|---------------------------------|
|       | 1.プリ            | ント ガシツ              | プリント時の画質を設定します。                                    | ヒョウジュン/ <b>シャシン</b>                                                                                           | 47 ページ |                                 |
|       | 2. キロクシ&プリントサイズ |                     | 記録紙の種類とプリントするサイズを<br>設定します。                        | Lバンタテ コウタクシ/2L バンタテ コ<br>ウタクシ/ハガキタテ コウタクシ/ハ<br>ガキタテインクジェットシ/ハガキタ<br>テ フツウシ/ A4 コウタクシ/A4 イン<br>クジェットシ/ A4 フツウシ | 48 ページ | 第 1 章<br>ご使用の前(                 |
|       | 3.アカ            | ルサ                  | プリントの明るさを調整します。                                    | +                                                                                                    | 49ページ  |                                 |
|       | 4. コン           | トラスト                | プリントのコントラスト(色の濃度)<br>を調整します。                       | +                                                                                                    | 49ページ  |                                 |
| プチャ   | 5. ガシツ キョウチョ    | ツ キョウチョウ            | <ホワイトパランス><br>画像の白色部分の色合いを調整しま<br>す。               | On:<br>1.ホワイトバランス<br>-□□■□□+                                                                                  | 50 ページ |                                 |
| °++ ° |                 |                     | <シャープネス><br>画像の輪郭部分のシャープさを調整し<br>ます。               | 2. シャーフネス<br>-□□■□□+<br>3. カラー チョウセイ<br>-□□■□□+                                                               | 50 ページ | 第<br>こ<br>学<br>一<br>学           |
|       |                 |                     | <カラー チョウセイ><br>画像のカラー全体の濃度を調整します。                  | Off :                                                                                                    | 50 ページ |                                 |
| 7 * 1 | 6. ガゾ           | ウ トリミング             | プリント領域に収まらない画像を自動<br>的に切り取ってプリントするかしない<br>かを設定します。 | <b>On</b> ∕ Off                                                                                               | 51ページ  |                                 |
|       | 7.フチナシ インサツ     |                     | ふちなし印刷をするかしないかを設定<br>します。                          | On ∕ <b>Off</b>                                                                                               | 51ページ  | 1 <i>5</i> 4                    |
|       | <u> </u>        | 1.スキャン ガシツ          | スキャン TO カード時の画質を設定し<br>ます。                         | モノクロ 200x100dpi /モノクロ<br>200dpi / <b>カラー150dpi</b> /カラー<br>300dpi /カラー600dpi                                  | 53ページ  | 第3章<br>インキャン                    |
|       | スキャン<br>TO カー   | 2. モノクロ ファ<br>イルタイプ | モノクロでスキャンするときのファイル<br>形式を設定します。                    | TIFF / PDF                                                                                                    | 53ページ  | *<br>*<br>*<br>*<br>*<br>*<br>* |
|       | ∞'              | 3. カラー ファイ<br>ルタイプ  | カラーでスキャンするときのファイル<br>形式を設定します。                     | PDF / JPEG                                                                                                    | 54 ページ | Ц<br>Г                          |

第 4 章 こんなときは

**<ネットワーク設定>** 本機をネットワーク環境で使用する場合の詳細については、HTML マニュアルをご覧ください。⇒ HTML マニュアル「ネッ トワーク設定」

| 機能   | 設定項目         |                | 設定項目機能説明                   |                                                      |
|------|--------------|----------------|----------------------------|------------------------------------------------------|
|      |              | 1.IP シュトク ホウホウ | IP の取得先を指定します。             | Auto/Static/RARP/BOOTP/DHCP                          |
|      |              | 2.IPアドレス       | IP アドレスを設定します。             | [000-255].<br>[000-255].<br>[000-255].<br>[000-255]. |
|      | ۲<br>۲       | 3. サブネット マスク   | サブネットマスクを設定します。            | [000-255].<br>[000-255].<br>[000-255].<br>[000-255]. |
|      | ← オー dl/dOT  | 4.ゲートウェイ       | ゲートウェイのアドレスを設定します。         | [000-255].<br>[000-255].<br>[000-255].<br>[000-255]. |
| 3 LA | -            | 5.ノード メイ       | ノード名を設定します。                | BRN_xxxxxx=(イーサネットアドレスの<br>末尾 6 文字、最大 15 文字)         |
|      |              | 6.WINS セッテイ    | WINS の解決方法を設定します。          | Auto / Static                                        |
|      |              | 7.WINS サーバ     | WINS サーバを設定します。            | プライマリ/セカンダリ                                          |
|      |              | 8.DNS サーバ      | DNS サーバを設定します。             | プライマリ/セカンダリ                                          |
|      |              | 9.APIPA        | APIPAを設定します。               | On / Off                                             |
|      | 2ソノタ<br>セッテイ | 1. イーサネット      | LAN のリンクモードを設定します。         | Auto / 100B-FD / 100B-HD / 10B-FD<br>/ 10B-HD        |
|      | 0, LAN       | ↓セッテイ リセット     | ネットワークの設定をすべて初期値に戻し<br>ます。 |                                                      |

#### <レポート印刷>

| 機能       | 設定項目                   | 機能説明                                              | 設定内容<br>(太字:初期設定値) | 参照ページ                       |
|----------|------------------------|---------------------------------------------------|--------------------|-----------------------------|
| _        | 1. キノウアンナイ             | 本機の機能一覧を印刷します。                                    |                    | 67 ページ                      |
| 人ンサシ     | 2. セッテイナイヨウ リスト        | 各種機能に登録・設定されている内容<br>を印刷します。                      |                    | 67 ページ                      |
| یلا<br>۲ | 3. ゴチュウモン シート          | インクカートリッジなどの消耗品を<br>ファクスで注文するときのご注文シー<br>トを印刷します。 |                    | 66 ページ                      |
| 4. L.J.  | 4. LAN セッテイ<br>ナイヨウリスト | ネットワークの設定内容を印刷しま<br>す。                            |                    | HTMLマニュアル<br>「ネットワーク設<br>定」 |

### <初期設定>

| 機能      | 設定項目          | 機能説明             | 設定内容<br>(太字:初期設定値)       | 参照ページ  |   |             |
|---------|---------------|------------------|--------------------------|--------|---|-------------|
| ٣٦      | 1.トケイ セット     | 現在の日付・時刻を設定します。  |                          | 17 ページ |   | ぎ」章<br>用の前に |
| i+ セッラ  | 2.ガメンノ コントラスト | 画面のコントラストを設定します。 | ウスク/ <b>コク</b>           | 23ページ  |   | うちょう        |
| 0.<br>三 | 3. オンリョウ      | エラー時の音量を設定します。   | Off / <b>ショウ</b> /チュウ/ダイ | 23ページ  | ( |             |

## □ピー設定 から操作する機能

□ピー設定 を押して、+ ▲ または - ▼ を押して項目を選びます。

| 設定項目      | 機能説明                           | 設定内容<br>(太字:初期設定値)                                                                                     | 参照ページ  |
|-----------|--------------------------------|----------------------------------------------------------------------------------------------------|--------|
| キロクシ タイプ  | 記録紙トレイにセットした記録紙に合<br>わせて設定します。 | <b>フッウシ</b> /インクジェットシ/コウタ<br>クシ/ OHP フィルム                                                              | 31ページ  |
| キロクシ サイズ  | 記録紙トレイにセットした記録紙に合<br>わせて設定します。 | <b>A4</b> / B5 / A5 /ハガキ                                                                               | 31ページ  |
| アカルサ      | 原稿に合わせて設定します。                  | —□□■□□+                                                                                                | 32 ページ |
| レイアウト コピー | 原稿をレイアウトしてコピーすると<br>き設定します。    | <b>Off (1 in 1)</b> / 2 in 1 (タテナガ) / 2<br>in 1 (ヨコナガ) / 4 in 1 (タテナガ)<br>/ 4 in 1 (ヨコナガ) / ポスター (3X3) | 34 ページ |

#### デジカメ プリント

## ■ メモリーカードをセットした状態で 🔊 から操作する機能

| 設定項目       | 機能説明                         | 設定内容<br>(太字:初期設定値)                        | 参照ページ  |
|------------|------------------------------|-------------------------------------------|--------|
| インデックスプリント | インデックスプリントを印刷します。            | <b>ハヤイ/1ギョウ6コインサツ</b> 、<br>キレイ/1ギョウ5コインサツ | 42 ページ |
| シャシンプリント   | 印刷したい写真を、No. で指定して印<br>刷します。 | No.:                                      | 43ページ  |

インク

## ∎ 🕐 から操作する機能

インク

● を押して、+ ● または - ▼ を押して項目を選びます。

| 設定項目       | 機能説明                   | 設定内容<br>(太字:初期設定値) | 参照ページ            |
|------------|------------------------|--------------------|------------------|
| テスト プリント   | 印刷テストを行います。            | インサツ ヒンシツ/インサツ イチ  | 64 ページ<br>65 ページ |
| ヘッド クリーニング | プリントヘッドをクリーニングしま<br>す。 | ブラック/カラー/ゼンショク     | 63ページ            |
| インク ザンリョウ  | インク残量を確認します。           | BK : —————————     | 62ページ            |

第3章 フォトメディアキャプチャ

第 こ で ゴ 二

第 4 章 こんなときは

付

鑬

## 仕様

### ■ コピー

| 原稿サイズ   | 最大:幅 216mm ×長さ 297mm                                                                           |
|---------|------------------------------------------------------------------------------------------------|
| 記録紙サイズ  | A4(幅 210mm ×長さ 297mm)                                                                          |
| 記録方式    | インクジェット式                                                                                       |
| 読取方式    | CIS 方式                                                                                         |
| コピースピード | モノクロ:<br>17ページ/分<br>(A4 サイズ/普通紙/高速モード)<br>カラー:<br>11ページ/分<br>(A4 サイズ/普通紙/高速モード)<br>※給紙時間を除きます。 |
| 拡大縮小    | 25~400 (%)                                                                                     |
| プリント解像度 | 普通紙・インクジェット紙・光沢紙:<br>最大 600 (主走査) × 1200 (副走査)<br>dpi                                          |

### ■ 電源その他

| 使用環境  | 温度:10~35℃、湿度:20~80%                     |
|-------|-----------------------------------------|
| 電源    | AC100V - 120V 50 / 60Hz                 |
| 消費電力  | 動作時:平均 17W 以下<br>待機時:平均 8W 以下           |
| 稼働音   | 動作時:42.5 ~ 51dBA<br>※お使いの機能により数値は変わります。 |
| メモリ容量 | 8MB                                     |
| 本体重量  | 約 5.5kg(インクカートリッジ/付属品を<br>除く)           |

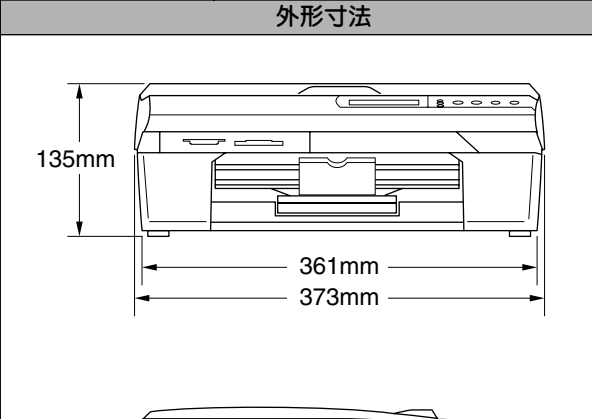

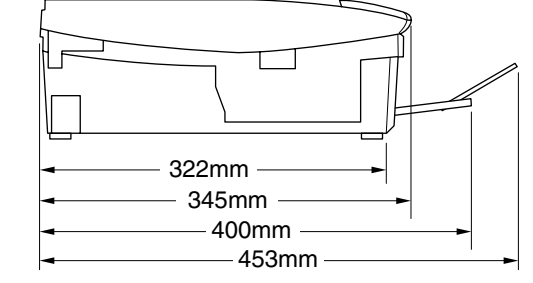

※ 外観・仕様などは、改良のため予告なく変更することがありま す。あらかじめご了承ください。

### ■ プリンタ&スキャナ

| 対応ハソコンPC/AI 互換機<br>Apple 社製 Macintosh®のUSB ポート搭<br>載機対応 OSWindows®98/98SE/Me<br>Windows®2000Professional/XP<br>Mac OS 9.1~9.2<br>Mac OS X 10.2.4 以降インターフェースUSB インターフェース対応プリント方式インクジェット式プリント解像度1200 × 6000dpiプリント速度カラー 15 枚 / 分 モノクロ 20 枚 / 分<br>(ドラフトモード、普通紙、当社基準<br>A4 原稿給紙時間除く)スキャナ解像度<br>600 (主走査) dpi x 2400 (副走査) dpi                                                                                         |          |                                                 |
|----------------------------------------------------------------------------------------------------|----------|-------------------------------------------------|
| Apple 社製 Macintosh®のUSB ポート搭載機           対応 OS         Windows®98/98SE/Me<br>Windows®2000Professional/XP<br>Mac OS 9.1~9.2<br>Mac OS X 10.2.4 以降           インターフェース         USB インターフェース対応           プリント方式         インクジェット式           プリント防寒         1200 × 6000dpi           プリント速度         カラー 15 枚 / 分 モノクロ 20 枚 / 分<br>(ドラフトモード、普通紙、当社基準<br>A4 原稿給紙時間除<)                                                      | 対応バソコン   | PC/A   互換機                                      |
| 対応 OS     Windows <sup>®</sup> 98/98SE/Me       対応 OS     Windows <sup>®</sup> 2000Professional/XP       Mac OS 9.1 ~ 9.2     Mac OS X 10.2.4 以降       インターフェース     USB インターフェース対応       プリント方式     インクジェット式       プリント解像度     1200 × 6000dpi       プリント速度     カラー 15 枚 / 分 モノクロ 20 枚 / 分<br>(ドラフトモード、普通紙、当社基準<br>A4 原稿給紙時間除<)       スキャナ解像度     600 (主走査) dpi x 2400 (副走査) dpi                                    |          | Δnnle 社製 Macintosh®のLISB ポート搭                   |
| 軟枝           対応 OS         Windows <sup>®</sup> 98/98SE/Me<br>Windows <sup>®</sup> 2000Professional/XP<br>Mac OS 9.1 ~ 9.2<br>Mac OS X 10.2.4 以降           インターフェース         USB インターフェース対応           プリント方式         インクジェット式           プリント解像度         1200 × 6000dpi           プリント速度         カラー 15 枚 / 分 モノクロ 20 枚 / 分<br>(ドラフトモード、普通紙、当社基準<br>A4 原稿給紙時間除<)           スキャナ解像度<br>600 (主走査) dpi x 2400 (副走査) dpi |          |                                                 |
| 対応 OS         Windows® 98/98SE/Me           Windows® 2000Professional/XP           Mac OS 9.1 ~ 9.2           Mac OS 9.1 ~ 9.2           Mac OS 9.1 ~ 9.2           Mac OS X 10.2.4 以降           インターフェース           プリント方式           プリント方式           パンクジェット式           プリント族度           カラー15枚/分 モノクロ 20枚/分<br>(ドラフトモード、普通紙、当社基準<br>A4 原稿給紙時間除<)           スキャナ解像度<br>600 (主走査) dpi x 2400 (副走査) dpi             |          | - 載機                                            |
| Windows® 2000Professional/XP<br>Mac OS 9.1 ~ 9.2<br>Mac OS X 10.2.4 以降           インターフェース         USB インターフェース対応           プリント方式         インクジェット式           プリント族度         1200 × 6000dpi           プリント速度         カラー 15枚/分 モノクロ 20枚/分<br>(ドラフトモード、普通紙、当社基準<br>A4 原稿給紙時間除<)                                                                                                    | 対応 OS    | Windows®98/98SE/Me                              |
| Mac OS 9.1~9.2<br>Mac OS X 10.2.4 以降           インターフェース対応           プリント方式         インクジェット式           プリント解像度         1200 × 6000dpi           プリント速度         カラー 15 枚 / 分 モノクロ 20 枚 / 分<br>(ドラフトモード、普通紙、当社基準<br>A4 原稿給紙時間除<)           スキャナ解像度<br>600 (主走査) dpi x 2400 (副走査) dpi                                                                                                    |          | Windows <sup>®</sup> 2000Professional/XP        |
| Mac OS X 10.2.4 以降       インターフェース     USB インターフェース対応       プリント方式     インクジェット式       プリント酵像度     1200 × 6000dpi       プリント速度     カラー 15枚/分 モノクロ 20枚/分<br>(ドラフトモード、普通紙、当社基準<br>A4 原稿給紙時間除<)                                                                                                    |          | Mac $OS 9 1 \sim 92$                            |
| インターフェース       USB インターフェース対応         プリント方式       インクジェット式         プリント解像度       1200 × 6000dpi         プリント速度       カラー 15 枚 / 分 モノクロ 20 枚 / 分<br>(ドラフトモード、普通紙、当社基準<br>A4 原稿給紙時間除<)         スキャナ解像度<br>600 (主走査) dpi x 2400 (副走査) dpi                                                                                                    |          | $M_{\text{AC}} \cap S \times 10.24 \text{ M/s}$ |
| インターフェース対応     USB インターフェース対応       プリント方式     インクジェット式       プリント解像度     1200 × 6000dpi       プリント速度     カラー 15 枚 / 分 モノクロ 20 枚 / 分<br>(ドラフトモード、普通紙、当社基準<br>A4 原稿給紙時間除<)       スキャナ解像度<br>600 (主走査) dpi x 2400 (副走査) dpi                                                                                                    |          | Mac 00 / 10.2.4 DXP4                            |
| プリント方式         インクジェット式           プリント解像度         1200 × 6000dpi           プリント速度         カラー15 枚 / 分 モノクロ 20 枚 / 分<br>(ドラフトモード、普通紙、当社基準<br>A4 原稿給紙時間除<)           スキャナ解像度<br>600 (主走査) dpi x 2400 (副走査) dpi                                                                                                    | インターフェース | USB インターフェース対応                                  |
| プリント解像度         1200 × 6000dpi           プリント速度         カラー15枚/分 モノクロ 20枚/分<br>(ドラフトモード、普通紙、当社基準<br>A4 原稿給紙時間除<)           スキャナ解像度<br>600(主走査)dpi x 2400(副走査)dpi                                                                                                    | プリント方式   | インクジェット式                                        |
| プリント速度         カラー 15 枚 / 分 モノクロ 20 枚 / 分<br>(ドラフトモード、普通紙、当社基準<br>A4 原稿給紙時間除く)           スキャナ解像度<br>600 (主走査) dpi x 2400 (副走査) dpi                                                                                                    | プリント解像度  | 1200 × 6000dpi                                  |
| (ドラフトモード、普通紙、当社基準<br>A4 原稿給紙時間除く)           スキャナ解像度<br>600 (主走査) dpi x 2400 (副走査) dpi                                                                                                    | プリント谏度   | カラー 15枚/分 モノクロ 20枚/分                            |
| A4 原稿給紙時間除く)           スキャナ解像度         光学解像度           600 (主走査) dpi x 2400 (副走査) dpi                                                                                                    |          | (ドラフトモード、普通紙、当社基準                               |
| スキャナ解像度     光学解像度       600 (主走査) dpi x 2400 (副走査) dpi                                                                                                    |          |                                                 |
| スキャナ解像度         光学解像度           600 (主走査) dpi x 2400 (副走査) dpi                                                                                                    |          | A4 泥洞和和时间k末入)                                   |
| 600(主走査)dpi x 2400(副走査)dpi                                                                                                    | スキャナ解像度  | 光学解像度                                           |
|                                                                                                    |          | 600(主走査)dpi x 2400(副走査)dpi                      |

## ■ フォトメディアキャプチャ

| 対応メディア             | ●スマートメディア <sup>®</sup> (3.3V)<br>※ ID 付きスマートメディアのID 機能には<br>対応していません。                                                                                                    |
|--------------------|----------------------------------------------------------------------------------------------------|
|                    | <ul> <li>●メモリースティック<sup>®</sup></li> <li>※メモリースティック PRO、マジック<br/>ゲート<sup>™</sup>メモリースティック、メモ<br/>リースティック Duo、メモリース<br/>ティック Pro デュオも使用できます。</li> <li>※メモリースティック Duo、メモリース<br/>ティック Pro デュオを本機にセットす<br/>るときは、アダプターが必要です。</li> <li>※マジックゲート機能(著作権保護機能)<br/>はご利用いただけません。</li> </ul> |
|                    | ●コンパクトフラッシュ <sup>®</sup> (TYPE1)<br>※ マイクロドライブ、TYPE2 には対応し<br>ていません。<br>※ 無線 LAN カードなどのデバイス系の<br>カードには対応していません。                                                                                                    |
|                    | <ul> <li>SD メモリーカード<sup>™</sup></li> <li>* miniSDメモリーカード(TM)を本機にセットするときは、アダプターが必要です。</li> <li>* xD- ピクチャーカード<sup>™</sup></li> <li>* TypeM (高容量対応) シリーズに対応しています。</li> <li>マルチメディアカード<sup>™</sup></li> </ul>                                                                       |
| メディアファイル<br>フォーマット | DPOF 形式、EXIF 形式、DCF 形式                                                                                                    |
| 村応画ファイル<br>フォーマット  | <ul> <li>デジカメプリント<br/>JPEG 形式</li> <li>※ 拡張子が「.jpg」のファイルに限ります。</li> <li>※ プログレッシブ JPEG には対応していません。</li> <li>※ ファイルとフォルダをあわせて 999 個までの対応です。</li> <li>※ 4 階層以上のフォルダには対応していません。</li> <li>スキャン TO カードカラー: JPEG 形式、PDF 形式<br/>モノクロ: TIFF 形式、PDF 形式</li> </ul>                         |

## 使用環境

本機とパソコンを接続してお使いいただくには、以下のパソコン環境が必要になります。

### Windows<sup>®</sup>の場合

本機とパソコン(Windows<sup>®</sup>)を接続する場合、以下の動作 環境が必要となります。

#### OS / CPU / メモリ

Windows<sup>®</sup> 98/98SE/Me/2000 Professional

Intel Pentium<sup>®</sup> II プロセッサ 300MHz(Intel Pentium<sup>®</sup> 互換 CPU 含む) 以上 /64MB (推奨 128MB) 以上 Windows<sup>®</sup> XP

Intel Pentium<sup>®</sup> II プロセッサ 300MHz(Intel Pentium<sup>®</sup> 互換 CPU 含む) 以上 / 128MB(推奨 256MB) 以上 Windows<sup>®</sup> XP Professional x64 Edition AMD Opteron<sup>™</sup> プロセッサ

AMD Athlon<sup>™</sup> 64 プロセッサ Intel<sup>®</sup> EM64T に対応した Intel<sup>®</sup> Xeon™ Intel<sup>®</sup> EM64T に対応した Intel<sup>®</sup> Pentium4 256MB (推奨512MB)以上

#### ディスク容量

300MB 以上の空き容量

#### CD-ROM ドライブ

2 倍速以上必須

#### Web ブラウザ

Microsoft Internet Explorer 5 以上が必要です。 ※ Microsoft Internet Explorer 6 以上を推奨します。

#### インターフェース

- USB 2.0 フルスピード
- ネットワーク(10BASE-T)/(10BASE-TX)
- ※ USB ケーブル、ネットワークケーブル(LAN ケーブル)は、 市販品をご利用ください。
- ※ USB ケーブルは長さが 2.0m 以下のものをお使いください。 ※ USB2.0 ハイスピード対応のパソコンでもご使用いただけま
- すが、12M ビット / 秒のフルスピードモードでの接続になり ます。
- ※ USB1.1 対応のパソコンとも接続できます。

2 メモリの容量に余裕があると、動作が安定します。

- 🖉 Windows<sup>®</sup> 2000 Professional/XP を使用している場合は、 「アドミニストレータ (Administrator) 権限」でログオンす る必要があります。
- 🖉 Windows<sup>®</sup> XP Professional x64 Edition をお使いの場合 は、ブラザーソリューションセンター (http://solutions.brother.co.jp) からドライバをダウン ロードしてください。

## Macintosh<sup>®</sup>の場合

本機と Macintosh<sup>®</sup>を接続する場合、以下の動作環境が必要 となります。

#### OS

MacOS 9.1~9.2 MacOS X 10.2.4 以降

ディスク容量

280MB 以上の空き容量

CD-ROM ドライブ

2 倍速以上必須

インターフェース

● USB 2.0 フルスピード

● ネットワーク(10BASE-T)/(10BASE-TX) ※ USB ケーブル、ネットワークケーブル(LAN ケーブル)は、 市販品をご利用ください。

※ USB ケーブルは長さが 2.0m 以下のものをお使いください。

🛿 メモリの容量に余裕があると、動作が安定します。

∅ Mac OS X への対応状況は、弊社ホームページにて最新情報 を公開しております。以下のアドレスを参照してください。 http://solutions.brother.co.ip

### 注意

■ Mac OS 10.2 をお使いの場合は、Mac OS 10.2.4 以 降へのアップグレードが必要となります。

第1章 ご使用の前に

## 用語解説

#### =あ=

#### ● アース端子 アース(接地)を行う場合に使用します。使用環境によって は、アースを行うと通信性能や耐ノイズ性能が改善します。

- アプリケーションソフトウェア
   ワープロや表計算など、ユーザーが直接操作するソフト
   ウェアです。
- インクジェット 専用のインクをプリントヘッドのノズルから記録紙に吹 き付けて印刷する方式です。
- インターフェース パソコンと周辺装置のように、機能や条件の違うものの 間で、データをやりとりするためのハードウェアまたは ソフトウェアです。
- **ウィザード** Windows<sup>®</sup> などで、設定作業を半自動化してくれる機能 です。

### ● オプション機能

標準仕様に対し、お客様の希望に応じて変更できる機能 です。

#### =か=

#### ● 画質強調

解像度や明るさを自動的に調整して、より鮮やかに印刷 する機能です。

#### ● 原稿台ガラス コピーやスキャナのときに原稿を置くところです。ここ から原稿を読み取ります。

### =た=

#### ● タスクバー

Windowsの画面上にあるプログラムの起動やフォルダの 表示のためのボタンを配置してある場所のことです。

 デバイス ハードディスクやプリンタのような、パソコンで使用されるハードウェアのことです。

#### =は=

#### ● プリンタドライバ

パソコンから印刷をするために必要なソフトウェアです。

- ポスターコピー 1枚の原稿を9分割して拡大し、それぞれを9枚の記録 紙にコピーします。
- =5=
- ログオン(ログイン)

パソコンやシステムへアクセスするときに行う操作です。

#### =数字=

● 2 in 1
 2枚の原稿を縮小し、1枚の記録紙にコピーする機能です。
 ● 4 in 1

4枚の原稿を縮小し、1枚の記録紙にコピーする機能です。

### = A to Z =

#### CMYK

Cyan、Magenta、Yellow、blacK の4文字を示してい ます。光の三原色、赤、青、緑(RGB)による、加法混 色に対し、補色の三原色、緑青(シアン)、赤紫(マゼン タ)、黄を用いた減法混色のことを指します。印刷には CMYに加え黒インクを併用します。

#### ● CSV 形式

Comma Separated Value の略。レコード中の各フィール ドを、コンマ(,)を区切りとして列挙したデータ形式です。 Microsoft Excel などの表計算ソフトウェアでは、CSV 形 式でのデータ出力、データ入力機能が用意されています。

#### DPI

Dot Per Inch の略で、1 インチ (2.54cm) 幅に印刷できる ドット数を表す単位で、解像度を示します。

#### EM64T

Intel Extended Memory 64 Technologyの略。IA-32アー キテクチャを拡張したもので、より大容量のメモリにア クセスできるようになります。ソフトウェアも EM64T に 最適化する必要があります。

#### ● OCR 機能

Optical Character Recognition (光学的文字認識)の略で、 スキャナで画像データとして読み込んだ文字を、文字認識技術によって編集可能なテキストデータに変換する機能です。

#### • OS

Operating System (オペレーティングシステム)の略で、 パソコンの基本ソフトウェア群です。

#### • PC

Personal Computer (パーソナルコンピュータ)の略で、 個人仕様の一般的なコンピュータです。

#### ● PC/AT 互換機

IBM社が開発したパーソナルコンピュータ(IBM.PC/AT) の互換パソコンに付いた名称です。日本では DOS/V パ ソコンとも言われます。

#### TWAIN

Technology Without Any InterestedName の略でス キャナなどパソコンに画像を取り込む装置と PrestolPageManager などのソフトウェアを連携させる ための規格です。

### ● USB ケーブル

Universal Serial Bus (ユニバーサルシリアルバス)の略。 ハブを介して最大 127 台までの機器をツリー状に接続で きるケーブルです。機器の接続を自動的に認識するプラグ アンドプレイ機能や、パソコンの電源を入れたままコネク タの接続ができるホットプラグ機能を持っています。

#### ● Vcards(vcf 形式)

電子メールで個人情報をやり取りするための規格。電子 メールの添付ファイルの機能を拡張して、氏名、電話番 号、住所、会社名などをやり取りできます。この規格に 対応するアプリケーション間では、受信時に情報が自動 的に更新されます。

#### • WIA

Windows Imaging Acquisition の略で、スキャナなどパ ソコンに画像を取り込む装置と PrestolPageManager な どのソフトウェアを連携させるための規格です。TWAIN の機能を置き換えるもので、Windows<sup>®</sup> Me/XP で標準サ ポートされています。

## 索引

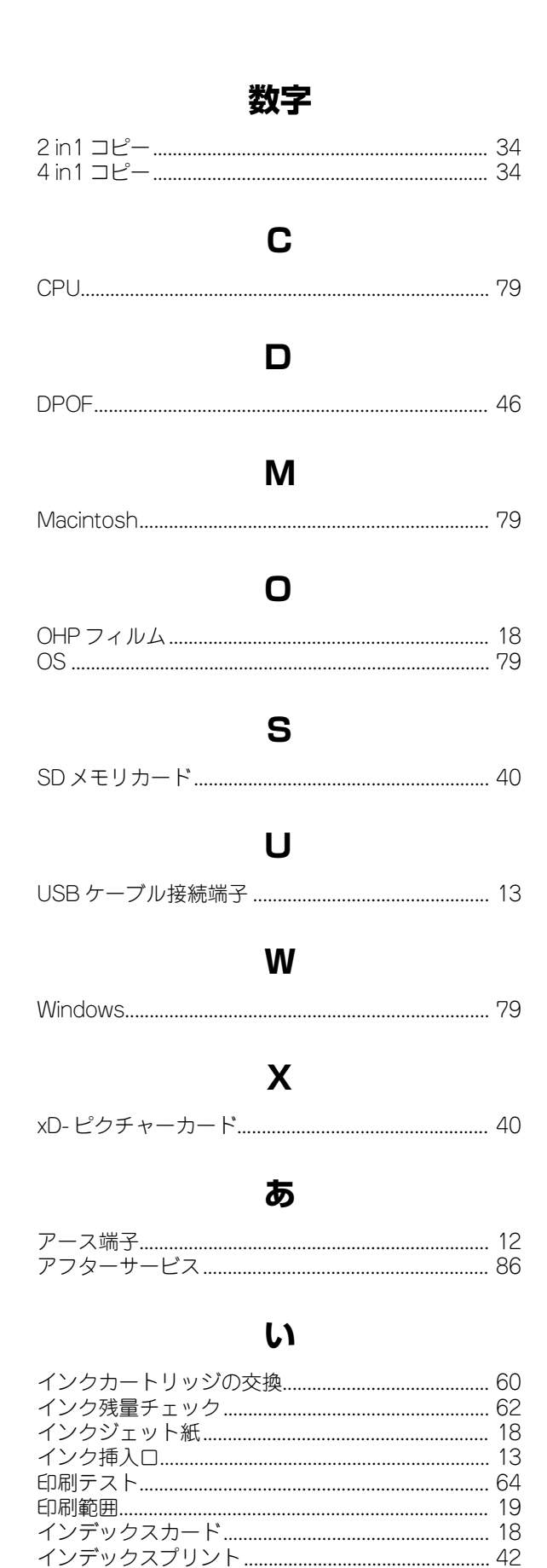

| え             |    |
|---------------|----|
| *ィスプレイ        | 14 |
| *ィスプレイのコントラスト | 23 |
| メッセージ         | 68 |

#### あ

液

液工

| お手入れ    |           | 56 |
|---------|-----------|----|
| お客様相談窓口 | (コールセンター) | 86 |

### か

| カードスロット  | 12 |  |
|----------|----|--|
| 拡大・縮小コピー | 30 |  |
| 紙づまり     | 58 |  |
| カラーコピー   | 28 |  |

### き

| 櫟能家内リスト | 67 |
|---------|----|
| iki 一覧  | 74 |
| 記録紙     | 18 |
| 記録紙タイプ  | 35 |
| 記録紙トレイ  | 12 |
| 記録紙のセット | 20 |
| 記録部     | 58 |

## け

| 豆稿        | 26 |
|-----------|----|
| 京稿ガイド     | 13 |
| 京稿台カバー    | 13 |
| 亰稿台ガラス    | 13 |
| 原稿の読み取り範囲 | 26 |

### Z

| 光沢紙        |        |
|------------|--------|
| 故障         |        |
| ご注文シート     | 66, 85 |
| コピーに関するご注意 |        |
| コントラスト     |        |
| コンパクトフラッシュ | 40     |

## 

第1章 ご使用の前に

| スキャン TO カード | スキャナ        | 10 |
|-------------|-------------|----|
| スタートボタン 15  | スキャン TO カード | 52 |
|             | スタートボタン     | 15 |
| スマートメディア 40 | スマートメディア    | 40 |

## 

| 15       |    |
|----------|----|
| ダイレクトクラブ | 66 |

## 

### 

## 

## 

## 

## ふ

### 

## **^**

## 

## ほ

#### 

## め

| メモリ       | 79 |
|-----------|----|
| メモリーカード   | 40 |
| メモリースティック | 40 |
| メンテナンス    | 63 |

## よ

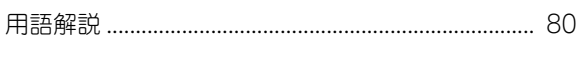

## 

## n

## 特許、規制

### 国際エネルギースタープログラム

この制度は、地球規模の問題である省エネルギー対策に積極 的に取り組むために、エネルギー消費の少ない効率的な製品 を開発・普及させることを目的としています。

当社は国際エネルギースタープログラムの参加事業者として、本製品が国際エネルギースタープログラムの対象製品に 関する基準を満たしていると判断します。

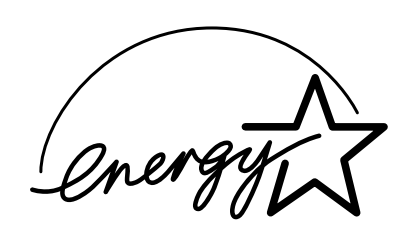

### VCCI 規格

この装置は、情報装置等電波障害自主規制協議会(VCCI)の 基準に基づくクラスB情報技術装置です。この装置は、家庭 環境で使用することを目的としていますが、この装置がラジ オやテレビジョン受信機に近接して使用されると、受信障害 を引き起こすことがあります。

ユーザーズガイドに従って正しい取り扱いをしてください。

## 第 T C ピ 雪 一

第1章 ご使用の前に

## 商標について

本文中では、OS 名称を略記しています。

Windows<sup>®</sup> 98 の正式名称は、Microsoft<sup>®</sup> Windows<sup>®</sup> 98 operating system です。 Windows<sup>®</sup> 98SE の正式名称は、Microsoft<sup>®</sup> Windows<sup>®</sup> 98 Second Edition operating system です。 Windows<sup>®</sup> 2000 Professional の正式名称は、Microsoft<sup>®</sup> Windows<sup>®</sup> 2000 Professional operating system です。 (本文中では Windows<sup>®</sup> 2000 と表記しています。) Windows<sup>®</sup> Me の正式名称は、Microsoft<sup>®</sup> Windows<sup>®</sup> Millennium Edition operating system です。 Windows<sup>®</sup> XP の正式名称は、Microsoft<sup>®</sup> Windows<sup>®</sup> XP operating system です。 Microsoft 、Windows は、米国 Microsoft Corporation の米国およびその他の国における登録商標です。 Apple、Macintosh は、アップルコンピュータ社の登録商標です。 Adobe、Photoshop は Adobe Systems Incorporated (アドビシステムズ社)の商標です。 PrestolPageManager は、NewSoft Technology Corp. の登録商標です。 AMD Athlon 64、AMD Opteron は、Advanced Micro Devices.Inc.の登録商標です。

スマートメディアは、株式会社東芝の登録商標です。

コンパクトフラッシュは、サンディスク社の登録商標です。

Memory Stick、メモリースティック、MagicGate Memory Stick、マジックゲートメモリースティックはソニー株式会社の商標または登録商標です。

SD メモリーカードは松下電器産業株式会社、サンディスク社、株式会社東芝の商標です。

xD-ピクチャーカードは富士写真フイルム株式会社の商標です。

マルチメディアカードは独 Infineon Technologies AG の商標です。

本書に記載されているその他の会社名および製品名は、各社の商標または登録商標です。

## 関連製品のご案内

### 消耗品

### インクカートリッジ

インクが残り少なくなったら、以下のインクカートリッジをお買い求めください。

| 種類                                     | 型番      | 印字可能枚数*                                     |
|----------------------------------------|---------|---------------------------------------------|
| ブラック                                   | LC09BK  | 500枚                                        |
| マゼンタ                                   | LC09M   | 400 枚                                       |
| 1ID-                                   | LC09Y   | 400 枚                                       |
| シアン                                    | LC09C   | 400 枚                                       |
| 4色セット<br>(ブラック / マゼンタ /<br>イエロー / シアン) | LC094PK | ブラック:500 枚<br>マゼンタ / イエロー /<br>シアン:各色 400 枚 |

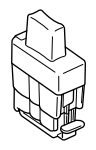

\* A4 サイズで 5%印刷密度、標準モードでの印刷可能枚数です。

🕼 インクカートリッジは、ご注文シートを使ってダイレクトクラブでご購入いただけます。⇒ 66 ページ「消耗品を注文したいときは」

### 専用紙・推奨紙

印刷品質維持のため、下記の弊社純正の専用紙をご利用になることをお勧めします。

| 記録紙種類 | 商品名              | 型番(サイズ)                       | 枚数      |
|-------|------------------|-------------------------------|---------|
| 普通紙   | 上質普通紙            | BP60PA (A4)                   | 250 枚入り |
| 光沢紙   | 写真光沢紙            | BP60GLA(A4)、<br>BP60GLLJ(L 判) | 20 枚入り  |
| マット紙  | インクジェット紙(マット仕上げ) | BP60MA (A4)                   | 25 枚入り  |

また、OHP フィルムは以下の推奨品をお使いください。

• Transparency 3M Transparency Film (型番:CG3410)

# ご注文シート

|                                                                                                    | こ エスノート                                                                                                    |                              |                          |
|----------------------------------------------------------------------------------------------------|----------------------------------------------------------------------------------------------------|------------------------------|--------------------------|
| <ul> <li>消耗品はお近くの家電量販店でも取り払っております。</li> </ul>                                                                                                    | 及いがございますが、当 <sup>;</sup>                                                                                                    | 社にてインターネット、                  | 、電話、ファクスによるご注文も承         |
| • ファクスにてご注文される場合はご注文シー                                                                                                    | - トにご記入の上、お申                                                                                                    | し込みくださし                      | ۱ <sub>°</sub>           |
| <ul> <li>配送料は、お買い上げ金額の合計が 5,0</li> </ul>                                                                                                    | 000 円以上の場合は全国                                                                                                    | 無料です。                        |                          |
| 5,000 円未満の場合は 500 円の配送料                                                                                                    | をいただきます。(代引                                                                                                    | き手数料は全                       | 国一律無料)                   |
| <ul> <li>納期については土・日・祝日、長期休暇</li> </ul>                                                                                                    | 服をはさむ場合はその日                                                                                                    | 数が下記に加算                      | 「されます。                   |
| ・配送地域は日本国内に限らせていただき                                                                                                    | きます。<br><b>ゴンナ</b> の <b>のガルロ</b> の                                                                                                    |                              |                          |
|                                                                                                    | <u>上注义後2~3宮栗日後</u><br>トスなまれいけ利田でき                                                                                                    | <u>、の間品完支</u><br>キャイ         |                          |
|                                                                                                    | 「入会確認後2~3党業                                                                                                    | ません。<br>日後の商品登録              | ¥                        |
| 、 代金は先払いとなります。(銀行)                                                                                                    |                                                                                                    |                              | ➡<br>お振込下さい。)            |
| ※ 振込手数料はお客様負担となり                                                                                                    | ます。                                                                                                    |                              |                          |
| <クレジットカード> ・・・・ <u>オ</u>                                                                                                    | <u> カード番号確認後2~3</u>                                                                                                    | 営業日後の商品                      | <u>品発送</u>               |
| ※ カード名義人様のみのお申し込み                                                                                                    | みとし、カード登録の住                                                                                                    | 所のみへの配調                      | 送とさせていただきます。             |
| 【ご注文先】 ブラザー販売(株)                                                                                                    | 情報機器事業部ダイ                                                                                                    | レクトクラブ                       |                          |
| インターネット : http://direct.br                                                                                                    | rother.co.jp                                                                                                    |                              |                          |
| FAX : 0 5 2 - 8 2 5 -                                                                                                    | 0311                                                                                                    |                              |                          |
| TEL : 0 1 2 0 – 1 1 8                                                                                                    | -825 (土・日・                                                                                                    | 祝日、長期休                       | 暇を除く9時~17時)              |
| 振込先 口座名義:ブラザー販売                                                                                                    | 株式会社                                                                                                    |                              |                          |
| 銀行:三井住友銀行                                                                                                    | 上前津(カミマエヅ                                                                                                    | )支店 普通                       | 6428357                  |
| 郵便:振り込み番号                                                                                                    | 00860-1-27600                                                                                                    |                              |                          |
| お客様ご住所 〒                                                                                                    |                                                                                                    |                              |                          |
|                                                                                                    |                                                                                                    |                              |                          |
|                                                                                                    |                                                                                                    |                              |                          |
| お名前<br>お支払い方法 銀行前振込 ・ 郵便前振                                                                                                    | TEL<br><br>込 ・ 代引き ・ カー                                                                                                    | *                            | FAX                      |
| お名前<br>お支払い方法 銀行前振込 ・ 郵便前振<br>カード種類 ①VISA ②JCB ③UC (<br>カードNO                                                                                                    | TEL<br>                                                                                                    | ⊱<br>ter ⑦JACCS              | FAX                      |
| お名前<br>お支払い方法 銀行前振込 ・郵便前振<br>カード種類 ①VISA ②JCB ③UC (<br><u>カードNO</u><br>カード名義人名                                                                                                    | TEL<br>こ・代引き・カー<br>④DINERS ⑤CF ⑥Mas:<br><br><u>有効期限</u>                                                                                                    | ド<br>ter ⑦JACCS<br>年         | F A X                    |
| お名前<br>お支払い方法 銀行前振込 ・郵便前振<br>カード種類 ①VISA ②JCB ③UC (<br><u>カードN O</u><br>カード名義人名<br>商品名                                                                                                    | TEL<br>① ・ 代引き ・ カー     ④DINERS ⑤CF ⑥Mas <sup>*</sup> ①     ①     ①     ①     ①     ①     ①     ①     ①     ①     ①     ①     ①     ①     ①     ①     ①     ①     ①     ①     ①     ①     ①     ①     ①     ①     ①     ①     ①     ①     ①     ①     ①     ①     ①     ①     ①     ①     ①     ①     ①     ①     ①     ①     ①     ①     ①     ①     ①     ①     ①     ①     ①     ①     ①     ①     ①     ①     ①     ①     ①     ①     ①     ①     ①     ①     ①     ①     ①     ①     ①     ①     ①     ①     ①     ①     ①     ①     ①     ①     ①     ①     ①     ①     ①     ①     ①     ①     ①     ①     ①     ①     ①     ①     ①     ①     ①     ①     ①     ①     ①     ①     ①     ①     ①     ①     ①     ①     ①     ①     ①     ①     ①     ①     ①     ①     ①     ①     ①     ①     ①     ①     ①     ①     ①     ①     ①     ①     ①     ①     ①     ①     ①     ①     ①     ①     ①     ①     ①     ①     ①     ①     ①     ①     ①     ①     ①     ①     ①     ①     ①     ①     ①     ①     ①     ①     ①     ①     ①     ①     ①     ①     ①     ①     ①     ①     ①     ①     ①     ①     ①     ①     ①     ①     ①     ①     ①     ①     ①     ①     ①     ①     ①     ①     ①     ①     ①     ①     ①     ①     ①     ①     ①     ①     ①     ①     ①     ①     ①     ①     ①     ①     ①     ①     ①     ①     ①     ①     ①     ①     ①     ①     ①     ①     ①     ①     ①     ①     ①     ①     ①     ①     ①     ①     ①     ①     ①     ①     ①     ①     ①     ①     ①     ①     ①     ①     ①     ①     ①     ①     ①     ①     ①     ①     ①     ①     ①     ①     ①     ①     ①     ①     ①     ①     ①     ①     ①     ①     ①     ①     ①     ①     ①     ①     ①     ①     ①     ①     ①     ①     ①     ①     ①     ①     ①     ①     ①     ①     ①     ①     ①     ①     ①     ①     ①     ①     ①     ①     ①     ①     ①     ①     ①     ①     ①     ①     ①     ①     ①     ①     ①     ①     ①     ①     ①     ①     ①     ①     ①     ①     ①     ①     ①     ①     ①     ①     ①     ①     ①     ①     ①     ①     ①     ①     ①     ①     ①     ①     ①     ①     ① | ド<br>ter ⑦JACCS<br>年<br>ご注文数 | FAX<br>月<br>金額           |
| お名前         お支払い方法       銀行前振込・郵便前振         カード種類       ①VISA ②JCB ③UC (         カードNO          カード名義人名          商品名       (ソクカートリッジ(黒)         LC09BK                                                                                                    | TEL                                                                                                    | ド<br>ter ⑦JACCS<br>年<br>ご注文数 | F A X<br>月<br>金額         |
| お名前         お支払い方法       銀行前振込・郵便前振         カード種類       ①VISA ②JCB ③UC (         カードNO          カード名義人名          (ソクカートリッジ(黒)       LC09BK         (ソクカートリッジ(シアン)       LC09C                                                                                                    | TEL<br>こ・代引き・カー<br>④DINERS ⑤CF ⑥Mas:<br><u>有効期限</u><br>単価(税込)<br>2,310円<br>1,365円                                                                                                    | ド<br>ter ⑦JACCS<br>年<br>ご注文数 | FAX<br>月<br>金額           |
| お名前         お支払い方法       銀行前振込・郵便前振         カード種類       ①VISA ②JCB ③UC (         カードN O          カード名義人名          (ソクカートリッジ(黒)       LC09BK         (ソクカートリッジ(ジアン)       LC09C         (ソクカートリッジ(マセンタ)       LC09M                                                                                                    | TEL<br>私・代引き・カー<br>④DINERS ⑤CF ⑥Mas:<br><u>有効期限</u><br>単価(税込)<br>2,310円<br>1,365円<br>1,365円                                                                                                    | ド<br>ter ⑦JACCS<br>年<br>ご注文数 |                          |
| お名前         お支払い方法       銀行前振込・郵便前振         カード種類       ①VISA ②JCB ③UC (         カードNO          カード名義人名          (シクカートリッジ)(黒)       LC09BK         (シクカートリッジ)(マセンタ)       LC09M         (シクカートリッジ)(イロー)       LC09Y                                                                                                    | TEL       読込・代引き・カー       ④DINERS ⑤CF ⑥Mas:                                                                                                    | ド<br>ter ⑦JACCS<br>年<br>ご注文数 | FAX<br>月金額               |
| お名前         お支払い方法       銀行前振込・郵便前振         カード種類       ①VISA       ②JCB       ③UC       ①         カードNO       ①       ①       ①       ②       ③UC       ①         カードNO       ②       ③       ③UC       ③       ③       ③       ○       ○         ①       カードNO       ③       ○       ○       ○       ○       ○       ○       ○       ○       ○       ○       ○       ○       ○       ○       ○       ○       ○       ○       ○       ○       ○       ○       ○       ○       ○       ○       ○       ○       ○       ○       ○       ○       ○       ○       ○       ○       ○       ○       ○       ○       ○       ○       ○       ○       ○       ○       ○       ○       ○       ○       ○       ○       ○       ○       ○       ○       ○       ○       ○       ○       ○       ○       ○       ○       ○       ○       ○       ○       ○       ○       ○       ○       ○       ○       ○       ○       ○       ○       ○       ○       ○       ○       ○       ○ </td <td>TEL<br/>私・代引き・カー<br/>④DINERS ⑤CF ⑥Mas:<br/><u>有効期限</u><br/>単価(税込)<br/>2,310円<br/>1,365円<br/>1,365円<br/>1,365円<br/>1,365円<br/>1,365円</td> <td>ド<br/>ter ⑦JACCS<br/>年<br/>ご注文数</td> <td><br/>月<br/>金額</td> | TEL<br>私・代引き・カー<br>④DINERS ⑤CF ⑥Mas:<br><u>有効期限</u><br>単価(税込)<br>2,310円<br>1,365円<br>1,365円<br>1,365円<br>1,365円<br>1,365円                                                                                                    | ド<br>ter ⑦JACCS<br>年<br>ご注文数 | <br>月<br>金額              |
| お名前         お支払い方法       銀行前振込・郵便前振         カード種類       ①VISA ②JCB ③UC (         カードNO          カードNO          カード名義人名          (ソクカートリッジ (泉)       LC09BK         (ソクカートリッジ (シアン)       LC09C         (ソクカートリッジ (マゼンタ)       LC09M         (ソクカートリッジ (イエロー)       LC09Y         (ソクカートリッジ 4色セット       LC094PK         上質 普通紙       < A4 > BP60PA                                                                                                    | TEL         込・代引き・カー         ④DINERS ⑤CF ⑥Mas:         ●       有効期限         単価(税込)         2,310円         1,365円         1,365円         1,365円         1,365円         1,365円         1,365円         1,365円         1,365円         1,365円         1,365円         1,365円         1,365円         1,365円         1,365円         1,365円                                                                                                    | ド<br>ter ⑦JACCS<br>年<br>ご注文数 |                          |
| お名前         お支払い方法       銀行前振込・郵便前振         カード種類       ①VISA ②JCB ③UC (         カードNO          カードA義人名          (ソクカートリッジ(黒)       LC09BK         (ソクカートリッジ(ジアン)       LC09C         (ソクカートリッジ(マセンタ)       LC09M         (ソクカートリッジ(マセンタ)       LC09M         (ソクカートリッジ(マセンタ)       LC09M         (ソクカートリッジ(マセンタ)       LC09M         (ソクカートリッジ(マセンタ)       LC09M         (ソクカートリッジ(スロー)       LC09Y         (ソクカートリッジ(4色セット       LC094PK         上質普通紙 <a4>       BP60PA         写真法        A4&gt;       BP60CLA</a4>                                                                                                    | TEL         認・代引き・カー         ④DINERS ⑤CF ⑥Mas:         ●       有効期限         単価(税込)         2,310 円         1,365 円         1,365 円         1,365 円         1,365 円         1,365 円         1,365 円         1,365 円         1,365 円         1,365 円         1,365 円         1,365 円         1,365 円         1,365 円         1,365 円         1,365 円                                                                                                    | ド<br>ter ⑦JACCS<br>年<br>ご注文数 | FAX 月                    |
| お名前         お支払い方法       銀行前振込・郵便前振         カード種類       ①VISA ②JCB ③UC (         カードNO          カードNO          カード名義人名          「シクカートリッジ (黒)       LC09BK         (ソクカートリッジ (シアン)       LC09C         (ソクカートリッジ (マゼ ンタ)       LC09M         (ソクカートリッジ (マゼ ンタ)       LC09M         (ソクカートリッジ (マゼ ンタ)       LC09M         (ソクカートリッジ (マゼ ンタ)       LC09M         (ソクカートリッジ (マゼ ンタ)       LC09M         (ソクカートリッジ (マゼ ンタ)       LC09APK         上質普通紙 <a4>       BP60PA         写真光沢紙       <a4>       BP60GLA         写真光沢紙       &lt;</a4></a4>                                                                                                    | TEL         認・代引き・カー         ④DINERS ⑤CF ⑥Mas:         ● <b>1</b> ,305円         1,365円         1,365円         1,365円         1,365円         1,365円         1,365円         1,365円         1,365円         1,365円         1,365円         1,365円         1,365円         1,365円         1,365円         1,365円         1,365円         1,365円                                                                                                    | ド<br>ter ⑦JACCS<br>年<br>ご注文数 |                          |
| お名前         お支払い方法       銀行前振込・郵便前振         カード種類       ①VISA ②JCB ③UC (         カードNO          カードNO          カード名義人名          「ソクカートリッジ (黒)       LC09BK         (ソクカートリッジ (シアン)       LC09C         (ソクカートリッジ (シアン)       LC09M         (ソクカートリッジ (マゼ ンタ)       LC09M         (ソクカートリッジ (イロー)       LC09Y         (ソクカートリッジ 4色セット       LC094PK         上質普通紙 <a4>         写真光沢紙       <l判>         BP60GLLJ</l判></a4>                                                                                                    | TEL         認いていたいです。         ④DINERS ⑤CF ⑥Mas:         ●         有効期限         単価(税込)         2,310円         1,365円         1,365円                                                                                                    | ド<br>ter ⑦JACCS<br>年<br>ご注文数 |                          |
| お名前         お支払い方法       銀行前振込・郵便前振         カード種類       ①VISA ②JCB ③UC (         カードNO          カードNO          カード名義人名          (1/りカートリッジ(黒)       LC09BK         (1/りカートリッジ(シアン)       LC09C         (1/りカートリッジ(マセンタ)       LC09M         (1/りカートリッジ(マセンタ)       LC09M         (1/りカートリッジ(マセンタ)       LC09M         (1/りカートリッジ(マセンタ)       LC09M         (1/りカートリッジ(マセンタ)       LC09APK         上質普通紙 <a4>         写真光沢紙       <l<判>         アンド紙       (マット仕上「げ)         (1/)シジェット紙(マット仕上「げ)       <a4></a4></l<判></a4>                                                                                                    | TEL         認・代引き・カー         ④DINERS ⑤CF ⑥Mas:         ● <b>右効期限</b> 単価(税込)         2,310 円         1,365 円         1,365 円         1,470 円         420 円         MA         504 円                                                                                                    | ド<br>ter ⑦JACCS<br>年<br>ご注文数 | FAX                      |
| お名前         お支払い方法       銀行前振込・郵便前振         カード種類       ①VISA ②JCB ③UC (         カードNO          カードNO          カード名義人名          (1)クカートリッジ(黒)       LC09BK         (1)クカートリッジ(果)       LC09BK         (1)クカートリッジ(マゼンタ)       LC09M         (1)クカートリッジ(マゼンタ)       LC09M         (1)クカートリッジ(マゼンタ)       LC09M         (1)クカートリッジ(マゼンタ)       LC09M         (1)クカートリッジ(マゼンタ)       LC09M         (1)クカートリッジ(マゼンタ)       LC09APK         上質普通紙          A4>       BP60PA         写真光沢紙 <l判>         BP60GLLJ       (ハウジェット紙(マット仕上げ)         (ハウジェット紙(マット仕上げ)          ※1:単価については、ダイレクトクラブにお問</l判>                                                                                                    | TEL         認み・代引き・カー         ④DINERS ⑤CF ⑥Mas:         ● <b>有効期限</b> 単価(税込)         2,310円         1,365円         1,365円         1,470円         420円         MA         504円         い合わせください。                                                                                                    | ド<br>ter ⑦JACCS<br>年<br>ご注文数 | FAX         月         金額 |
| お名前         お支払い方法       銀行前振込・郵便前振         カード種類       ①VISA ②JCB ③UC (         カードNO          カードNO          カード名義人名          (ソクカートリッジ (黒)       LC09BK         (ソクカートリッジ (ジアン)       LC09C         (ソクカートリッジ (マゼ ンタ)       LC09M         (ソクカートリッジ (イロー)       LC09Y         (ソクカートリッジ (イロー)       LC09Y         (ソクカートリッジ 4色セット       LC094PK         上質普通紙 <a4>         写真光沢紙       <l判>         BP60GLLJ       (ハウジ エット紙(マット仕上げ)         (ソクシ エックトクラブにお問       記送料および消費税は変更の可能性がありま</l判></a4>                                                                                                    | TEL         認いたいでは、         ④DINERS ⑤CF ⑥Mas:         ●         有効期限         単価(税込)         2,310円         1,365円         1,365円         1,470円         420円         い合わせください。         ます。                                                                                                    | ド<br>ter ⑦JACCS<br>年<br>ご注文数 | FAX         月         金額 |

## アフターサービスのご案内

この度は本製品をお買い上げいただきまして誠にありがとうございます。ご愛用いただきます製品が、安心して ご使用いただけますよう下記窓口を設置しております。ご不明な点、もしくはお問い合わせなどございましたら 下記までご連絡ください。その際、ディスプレイにどのような表示が出ているかなどをおたずねいたしますので、 あらかじめご確認いただけますと助かります。

| 【お客様相談窓口(ブラザーコールセンター)】<br>DCP 製品のご質問と障害に関するご相談<br>TEL:<br>チェッチャレ*<br>(052-824-5149)                                                                         | 【消耗品ご注文窓口】<br>ブラザー販売(株)情報機器事業部 ダイレクトクラブ<br>〒 467-8577 名古屋市瑞穂区苗代町 15-1<br>TEL:0120-118-825<br>(土・日・祝日、長期休暇を除く 9:00 ~ 17:00)<br>FAX:052-825-0311                                                          |  |
|----------------------------------------------------------------------------------------------------|----------------------------------------------------------------------------------------------------|--|
| 受付時間:月~金 9:00 ~ 20:00<br>土 9:00 ~ 17:00<br>日・祝日および当社(ブラザー販売(株))休日は休みと<br>させていただきます。<br>サービス&サポートページ(ブラザーソリューションセ<br>ンター):<br>http://solutions.brother.co.jp | <ul> <li>ホームページ: http://direct.brother.co.jp</li> <li>消耗品については、お買い上げの販売店にてお買い求めください。</li> <li>万一、販売店よりお買い求めできない場合は、弊社ダイレクトクラブにて対応させていただきます。なお、FAXにてご注文いただく場合は、ユーザーズガイドの「ご注文シート」を印刷してご活用ください。</li> </ul> |  |
| す 467-8561           愛知県名古屋市瑞           ブラザー工業株式                                                                                                    | 穂区苗代町 15-1<br>会社                                                                                                    |  |

※ ユーザーズガイドに乱丁、落丁があったときは、「お客様相談窓口 (ブラザーコールセンター)0570-031523」にご連絡 ください。

※ Presto!<sup>®</sup>PageManager<sup>®</sup>については、以下にお問い合わせください。

ニューソフトジャパンカスタマーサポートセンター

TEL: 03-5472-7008 FAX: 03-5472-7009 10:00 ~ 12:00 13:00 ~ 17:00 (土日・祝日を除く)

テクニカルサポート電子メール: support@newsoft.co.jp ホームページ: http://www.newsoft.co.jp

本製品は日本国内のみでのご使用となりますので、海外でのご使用はお止めください。海外で使用されている電源が本製 品に適切でない恐れがあります。海外で本製品をご使用になりトラブルが発生した場合、当社は一切の責任を負いかねま す。また、保証の対象とはなりませんのでご注意ください。

These machines are made for use in Japan only. We can not recommend using them overseas because the power requirements of your machine may not be compatible with the power available in foreign countries. Using Japan models overseas is at your own risk and will void your warranty.

● お買い上げの際、販売店でお渡しする保証書は大切に保存してください。

● 本製品の補修用性能部品の最低保有期間は製造打切後5 年です。